## Оглавление

| Важная информация!                                                                    | 4  |
|---------------------------------------------------------------------------------------|----|
| 1. Перенос остатков по основным средствам                                             | 5  |
| 1.1. Действия в БП (хозрасчет)                                                        | 6  |
| Ввод остатков                                                                         | 7  |
| 1.2. Действия в БЮЛ ЕПС                                                               | 10 |
| Ввод остатков                                                                         | 10 |
| Параметр отражения в БУ                                                               | 10 |
| Открытие лицевых счетов                                                               | 12 |
| Однородная группа активов                                                             | 13 |
| Способ отражения расходов по амортизации                                              | 14 |
| Лицевые счета                                                                         | 15 |
| Расчетная ликвидационная стоимость                                                    | 15 |
| Срок полезного использования                                                          | 16 |
| Параметры для расчета амортизации                                                     | 18 |
| Начисление амортизации в конце месяце                                                 | 20 |
| Проверка на обесценение основных средств после переноса                               | 21 |
| Итог                                                                                  | 23 |
| 2. Перенос остатков по арендованным и переданным в аренду ОС (упрощенный учет аренды) | 24 |
| 2.1 Действия в БП хозрасчет                                                           | 24 |
| 2.2. Действия в БЮЛ ЕПС                                                               | 24 |
| Учет арендованных основных средств                                                    | 24 |
| Учет основных средств, переданных в аренду                                            | 25 |
| 2.3. Перенос остатков по договорам аренды по ФСБУ 25                                  | 26 |
| 3. Перенос остатков по нематериальным активам                                         | 27 |
| На какую дату переносить остатки по НМА?                                              | 27 |
| 3.1 Действия в БП хозрасчет                                                           | 28 |
| 3.2. Действия в БЮЛ ЕПС                                                               | 29 |
| Ввод остатков                                                                         | 29 |

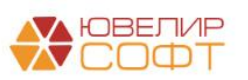

| Срок полезного использования                   |    |
|------------------------------------------------|----|
| Начисление амортизации в конце месяце          |    |
| Итог                                           |    |
| 4. Перенос остатков по расчетам                |    |
| 4.1. Действия в БП (хозрасчет)                 |    |
| Ввод остатков                                  |    |
| 4.2. Действия в БЮЛ ЕПС                        |    |
| Ввод остатков                                  |    |
| Параметр отражения в БУ                        |    |
| Открытие лицевых счетов                        |    |
| Лицевые счета                                  |    |
| Итог                                           |    |
| 5. Перенос остатков по РБП                     |    |
| 5.1 Действия в БП хозрасчет                    |    |
| 5.2. Действия в БЮЛ ЕПС                        |    |
| Ввод остатков                                  |    |
| Справочник РБП                                 |    |
| Заполнение параметров отражения в БУ           | 45 |
| Итог                                           | 47 |
| 6. Перенос остатков по запасам                 |    |
| 6.1 Действия в БП хозрасчет                    |    |
| Ввод остатков                                  |    |
| 6.2. Действия в БЮЛ ЕПС                        | 51 |
| Ввод остатков                                  | 51 |
| Вид номенклатуры                               |    |
| Открытие лицевых счетов                        |    |
| Склад                                          |    |
| Лицевые счета                                  | 53 |
| Проверка на обесценение запасов после переноса |    |
| Итог                                           | 59 |

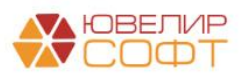

| Перенос остатков по запасам при раздельном учете НДС 59                                                                       |
|----------------------------------------------------------------------------------------------------|
| 7. Перенос остатков по денежным средствам                                                                                     |
| 7.1. Действия в БЮЛ ЕПС 61                                                                                                    |
| Ввод остатков61                                                                                                    |
| 8. Перенос остатков по выданным займам                                                                                        |
| 8.1. Действия в БЮЛ (хозрасчет)64                                                                                             |
| 8.2. Действия в БЮЛ ЕПС67                                                                                                    |
| 9. Перенос остатков по привлеченным займам                                                                                    |
| 9.1. Действия в БЮЛ ЕПС71                                                                                                    |
| Привлеченный займ71                                                                                                    |
| Ввод остатков                                                                                                    |
|                                                                                                    |
| 10. Перенос остатков по расчетам с работниками, по страховым взносам. 74                                                      |
| <ul><li>10. Перенос остатков по расчетам с работниками, по страховым взносам. 74</li><li>10.1. Действия в БЮЛ ЕПС</li></ul>   |
| <ul> <li>10. Перенос остатков по расчетам с работниками, по страховым взносам. 74</li> <li>10.1. Действия в БЮЛ ЕПС</li></ul> |
| <ul> <li>10. Перенос остатков по расчетам с работниками, по страховым взносам. 74</li> <li>10.1. Действия в БЮЛ ЕПС</li></ul> |
| <ul> <li>10. Перенос остатков по расчетам с работниками, по страховым взносам. 74</li> <li>10.1. Действия в БЮЛ ЕПС</li></ul> |
| <ul> <li>10. Перенос остатков по расчетам с работниками, по страховым взносам. 74</li> <li>10.1. Действия в БЮЛ ЕПС</li></ul> |
| <ul> <li>10. Перенос остатков по расчетам с работниками, по страховым взносам. 74</li> <li>10.1. Действия в БЮЛ ЕПС</li></ul> |
| <ul> <li>10. Перенос остатков по расчетам с работниками, по страховым взносам. 74</li> <li>10.1. Действия в БЮЛ ЕПС</li></ul> |
| <ul> <li>10. Перенос остатков по расчетам с работниками, по страховым взносам. 74</li> <li>10.1. Действия в БЮЛ ЕПС</li></ul> |
| <ul> <li>10. Перенос остатков по расчетам с работниками, по страховым взносам. 74</li> <li>10.1. Действия в БЮЛ ЕПС</li></ul> |

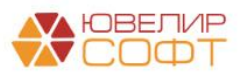

## Важная информация!

Обратите внимание, что в рамках этой инструкции мы не будем подробно расписывать некоторые моменты работы с программой, которые уже были рассмотрены в предыдущих материалах. В таких случаях будем указывать ссылку на другую инструкцию.

Также хотим еще раз подчеркнуть, что процесс переноса остатков по всем разделам учета требует обязательного участия пользователей программы и бухгалтерии, начиная с момента подготовки базы к переносу, заканчивая проверкой корректности перенесенных данных.

Для обеспечения корректности учета и удобства демонстрации функционала все проводки в демо-базе оформлены на 2021 год. В том числе и документы ввода начальных остатков имеют дату 01.01.2021. Дату ввода остатков пользователь определяет самостоятельно согласно требованиям нормативных документов.

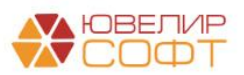

## 1. ПЕРЕНОС ОСТАТКОВ ПО ОСНОВНЫМ СРЕДСТВАМ

Из-за различий в учете основных средств по старому плану счетов и новому, выполнить перенос данных по основным средствам полностью автоматически невозможно.

Механизм автоматического переноса данных, реализованный в программе, предусматривает лишь перенос основных сведений и параметров учета из старой системы в новую.

От пользователя требуется выполнить такие операции, как: классификация основных средств (основное средство/инвестиционное имущество), распределение по однородным группам, определить ликвидационную стоимость, новые способы отражения расходов по амортизации и т.д.

Для этого в программе предусмотрены различные помощники и обработки.

Рассмотрим более подробно особенности переноса данных.

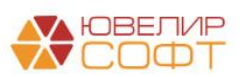

## 1.1. Действия в БП (хозрасчет)

При выполнении начальной выгрузки из БП хозрасчет будет выгружен справочник Основные средства.

Более подробно настройка обмена и выгрузка первоначальной инициализации рассмотрена в инструкциях:

- Настройка обмена БП (ПРОФ,КОРП) ЕПС
- Настройка обмена БЮЛ Хозрасчет ЕПС

Подробно на всех этапах настройки обмена и выгрузки в рамках данной инструкции мы останавливаться не будем, рассмотрим только основные важные моменты.

С помощью обработки **Первоначальная инициализация базы БЮЛ (ЕПС)** предусмотрена возможность выгрузки только ОС, которые есть на остатке на момент выгрузки.

| л обмена: Бухга                                     | алтерия ювелирного ломбарда ЕГ | ПС, редакция 5.0 🖉                                |
|-----------------------------------------------------|--------------------------------|---------------------------------------------------|
| а отстатков для выгрузки: 01.01                     | 1.2021 📋 ?                     |                                                   |
| а начала периода выгрузки<br>трагентов и договоров: | 1.2018 📋 ?                     |                                                   |
| Состав отправляемых данны                           | іх Отменить регистра           | ацию всех объектов                                |
| правочная информация                                |                                |                                                   |
| Зарегистрировать отмеченные                         | 🛞 Отменить регистрацию о       | отмеченных                                        |
| Объект выгрузки                                     |                                | Ограничение выгрузки                              |
| Валюты                                              |                                |                                                   |
| Виды документов физ                                 | зических лиц                   | Будут выгружены только основные средства, которые |
| Виды контактной инфо                                | ормации                        | числятся на остатке на указанную дату             |
| Виды расчетов                                       |                                |                                                   |
| Договоры                                            |                                | только обороты                                    |
| Классификатор едини                                 | ц измерения                    |                                                   |
| Контрагенты                                         |                                | только обороты                                    |
| Нематериальные акти                                 | вы                             | только остатки                                    |
| Номенклатура                                        |                                | только остатки                                    |
| Номенклатурные груп                                 | пы                             |                                                   |
| Организации                                         |                                |                                                   |
| Основные средства                                   |                                | только остатки                                    |
| Подразделения                                       |                                |                                                   |
| Расходы будущих пе                                  | риодов                         | только остатки                                    |
| Регистрации в налогов                               | вых органах                    |                                                   |
| Склады (места хранен                                | ния)                           |                                                   |
| Страны мира                                         |                                |                                                   |
| Физические лица                                     |                                |                                                   |
| <ul> <li>ЭегистрыСведений</li> </ul>                |                                |                                                   |

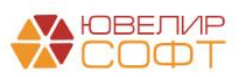

Открыть обработку можно из раздела: Администрирование – Синхронизация данных – Настройки синхронизации данных – Выбрать нужную настройку синхронизации – Первоначальная инициализация – Первоначальная инициализация узла БЮЛ (ЕПС)

| 🔶 🔶 ★ Настройки    | синхронизации данных                                                                 |                                                                                     |                                                                                |                                                                                              |                                                                                           |                                                                                                    |
|--------------------|--------------------------------------------------------------------------------------|-------------------------------------------------------------------------------------|--------------------------------------------------------------------------------|----------------------------------------------------------------------------------------------|-------------------------------------------------------------------------------------------|----------------------------------------------------------------------------------------------------|
| Синхронизировать 🤇 | 🔇 Изменить настройки 🖉                                                               | 🕒 Создать                                                                           |                                                                                |                                                                                              |                                                                                           |                                                                                                    |
| Программа          | Префикс                                                                              | Состояние                                                                           | Данные отправлены                                                              |                                                                                              |                                                                                           | Данные получены                                                                                                 |
| 💻 Хоз - ЕПС        | EC                                                                                   | Прошлый запуск: 25 ноябр                                                            | 🔔 25 ноября 2021 г., предупр                                                   | реждений 1                                                                                   |                                                                                           | 25 ноября 2021 г.                                                                                               |
|                    | ☆ Хоз - ЕПС (Об                                                                      | мен БЮЛ и БЮЛ (ЕПС                                                                  | ))                                                                             |                                                                                              | (A) -                                                                                     | ∂ : □ ×                                                                                                    |
|                    | Записать и закрыть                                                                   | Записать С Синхрониз                                                                | зация данных 👻 🕼 Параметр                                                      | ры синхронизации данных •                                                                    | (с) Первоначальная                                                                        | инициализация - Еще - ?                                                                                         |
|                    | Наименование: Хо                                                                     | з - ЕПС                                                                             |                                                                                |                                                                                              | Первоначальн                                                                              | ая инициализация базы БЮЛ (ЕПС)                                                                                 |
|                    | Выгрузка запрещена: 🗌                                                                | При установленном флаге выгру<br>текущей базы осуществляться н                      | изка любых объектов из<br>не будет                                             |                                                                                              |                                                                                           |                                                                                                    |
|                    | Правила отправки данн                                                                | ых Правила получения данных                                                         | K                                                                              |                                                                                              |                                                                                           |                                                                                                    |
|                    | Нормативно-справоч                                                                   | ная информация                                                                      |                                                                                | Документы                                                                                    |                                                                                           |                                                                                                    |
|                    | • Отправлять всю                                                                     |                                                                                     |                                                                                | • Отправл                                                                                    | ять все, начиная с дат                                                                    | гы 01.01.2021 🗎                                                                                                 |
|                    | Программа будет ав<br>нормативно-справоч<br>отправке.                                | томатически отслеживать измене<br>ной информации, и регистрирова                    | ния всей<br>ть ее к                                                            | Программа<br>документов,<br>указанной д                                                      | будет автоматически с<br>, и регистрировать их н<br>аты.                                  | отслеживать изменения<br>к отправке начиная с                                                                   |
|                    | Отправлять толы                                                                      | ко используемую в документах                                                        |                                                                                | О Ручная (                                                                                   | синхронизация данных                                                                      | < Contract of the second second second second second second second second second second second second second se |
|                    | Программа будет ав<br>регистрировать к отг<br>нормативно-справоч                     | томатически отслеживать измене<br>равке, только используемую в д<br>ную информацию. | ния, и<br>окументах                                                            | Пользовател<br>отправке, пр<br>информацио<br>выполняет с                                     | пь самостоятельно рег<br>жи этом контроль актуа<br>жной базе "Бухгалтер<br>амостоятельно. | истрирует документы к<br>льности документов в<br>ия предприятия" он также                                       |
|                    | О Не отправлять                                                                      |                                                                                     |                                                                                | 🔿 Не отпра                                                                                   | авлять                                                                                    |                                                                                                    |
|                    | Нормативно-справоч                                                                   | ная информация отправляться не                                                      | е будет.                                                                       | Документы (                                                                                  | отправляться не будут                                                                     |                                                                                                    |
|                    | Значения по умолчан                                                                  | ию                                                                                  |                                                                                |                                                                                              |                                                                                           |                                                                                                    |
|                    | Подразделение:                                                                       |                                                                                     | - C                                                                            |                                                                                              |                                                                                           |                                                                                                    |
|                    | Значения по умолчаник<br>выгружаемые документ                                        | ) для автоматической подстанов»<br>ы                                                | (N B                                                                           |                                                                                              |                                                                                           |                                                                                                    |
|                    | Ограничения выгрузи<br>Отбор по организаци<br>Ограничение синхрониз<br>организациям. | и<br>иям <u>Ломбард Выбор ООО</u> Отб<br>ации данных по выбранным<br>Огр            | бор по филиалам: <u>г. Галич</u><br>Советска:<br>раничение синхронизации даннь | ул. 800 лет,г. Кострома, ул. Зар<br>я,Галич,Кострома,Центральны<br>их по выбранным филиалам. | речная,г. Кострома, ул.<br>й филиал                                                       |                                                                                                    |
|                    | Дата запрета редакт<br>I 🗥 Ограничить изм                                            | ирования данных<br>енение ланных можно с помошь                                     | ю установки латы                                                               |                                                                                              |                                                                                           | -                                                                                                    |

После осуществления выгрузки первоначальной инициализации можно заполнять документ Ввод начальных остатков по основным средствам.

Документ **Ввод начальных остатков** можно открыть из раздела **Единый** план счетов – Документы – Справка по вводу остатков ЕПС.

## Ввод остатков

В БП (хозрасчет) необходимо создать документ ввода остатков с видом операции **Основные средства и доходные вложения.** 

В документе предусмотрено заполнение данных ОС по остаткам учетной системы.

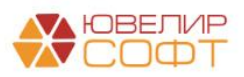

| $\leftarrow \rightarrow \star$ | Справка по вводу остатков | а ЕПС                                                       |                                                                                                    |               |               |
|--------------------------------|---------------------------|-------------------------------------------------------------|----------------------------------------------------------------------------------------------------|---------------|---------------|
| Создать 🕘                      |                           |                                                             |                                                                                                    |               | Поиск         |
| Раздел учета: 🗌                |                           |                                                             |                                                                                                    |               |               |
| Дата                           | ↓ Номер                   | Раздел учета                                                | Организация                                                                                                    | Подразделение | Ответственный |
|                                |                           | Спра<br>Выбари<br>Основ<br>Прочи<br>Матер<br>Расче<br>Расче | ака по вводу остатков ЕПС (<br>те раздел учета лля ввода начальных остатков<br>ные средства и доходные вложения<br>а счета бухгалтерского учета<br>алы<br>ты с поставщиками и подрядчиками<br>ты с покупателями и заказчиками<br>ты с разными дебиторами и кредиторами<br>Выбрать | і — Х         |               |

#### \*Счета учета ЕПС выводятся справочно, окончательно присваиваются после выгрузки в ЕПС

| +    | → ☆· 0       | Справка по            | вводу остатков ЕПС 0000000                 | 0002 от 01.01.202      | 1 (Основны        | е средства и до         | ходные вложения)              |                           |                    | e                               |
|------|--------------|-----------------------|--------------------------------------------|------------------------|-------------------|-------------------------|-------------------------------|---------------------------|--------------------|---------------------------------|
| Пров | мер: 0000000 | ть Записа<br>0002 от: | Провести<br>01.01.2021 0:00:00 🖬 Организац | ия: Ломбард Выбор О    | 00                |                         | + B                           |                           |                    | Еще -                           |
|      |              |                       | Подраздел                                  | ение: Основное подразд | еление            |                         | * Ø                           |                           |                    |                                 |
| Доба | вить         | Sanc                  | лнить по остаткам                          |                        |                   |                         |                               | -                         | 1                  | E                               |
| 14   | код ОС       | NHB.N                 | Основное средство                          | дата принятия к учету  | Счет учета        | Счет амортизации        | первоначальная стоимость (БУ) | (БУ)                      | в оценке стоимости | амортизация (БУ)                |
|      |              |                       |                                            |                        | Счет учета<br>ЕПС | Счет амортизации<br>ЕПС | Первоначальная стоимость (НУ) | Текущая стоимость<br>(НУ) |                    | Накопленная<br>амортизация (НУ) |
| 1    | БП-000012    | БП-000012             | Сейф Форт-1368 KL                          | 12.03.2020             | 01.01             | 02.01                   | 142 620,00                    | 142 620,00                |                    | 5 326,0                         |
|      |              |                       |                                            |                        | 60401             | 60414                   | 142 620,00                    | 142 620,00                |                    | 5 326,0                         |
| 2    | БП-000014    | БП-000014             | Световая вывеска размером 1480*400         | 02.03.2020             | 01.01             | 02.01                   | 104 130,00                    | 104 130,00                |                    | 11 025,5                        |
|      |              |                       |                                            |                        | 60401             | 60414                   | 104 130,00                    | 104 130,00                |                    | 11 025,5                        |
| 3    | БП-000016    | БП-000016             | Система безопасности                       | 26.03.2020             | 01.01             | 02.01                   | 42 022,18                     | 42 022,18                 |                    | 5 730,3                         |
|      |              |                       |                                            |                        | 60401             | 60414                   | 42 022,18                     |                           |                    |                                 |
|      |              |                       |                                            |                        |                   |                         |                               |                           |                    |                                 |
|      |              |                       | Итого:                                     |                        |                   |                         |                               |                           |                    |                                 |

## При нажатии на строку выводится детальное описание строки ОС:

| ← → Основные средства: Сейф Форт-1368 KL                                    |          | : ×   |
|-----------------------------------------------------------------------------|----------|-------|
| Записать и закрыть                                                          |          | Еще 🕶 |
| Основное средство: Сейф Форт-1368 KL ч и и Инв. №: БП-000012                |          |       |
| Начальные остатки Бухгалтерский учет Налоговый учет События                 |          |       |
| Первоначальная стоимость                                                    |          |       |
| Первоначальная стоимость (БУ): 142 620,00                                   |          |       |
| Первоначальная стоимость (НУ): 142 620,00                                   |          |       |
| Стоимость на момент ввода остатков Накопленная амортизация (износ)          |          |       |
| Счет учета: 01.01 + в <sup>2</sup> Счет амортизации (износа): 02.01         | • P      |       |
| Счет учета БУ ЕПС: 60401 + 19 Счет амортизации БУ ЕПС: 60414                | • 0      |       |
| Стоимость (БУ): 142 620,00 Амортизация (износ) (БУ):                        | 5 326,02 |       |
| Стоимость (НУ): 142 620,00 Амортизация (износ) (НУ):                        | 5 326,02 |       |
| Параметры амортизации                                                       |          |       |
| Способ отражения расходов по амортизации: 20 / Запого-ссудная / Износ / 🗸 🗸 |          |       |
|                                                                             |          |       |
|                                                                             |          |       |
|                                                                             |          |       |
|                                                                             |          |       |

На вкладке **Бухгалтерский учет** есть возможность указать новые реквизиты, которые будут использоваться в ЕПС:

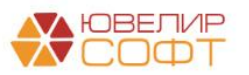

## • Расчетная ликвидационная стоимость

| ← → Основные средства: Сейф Форт-1368 KL                                                                | :  | ×    |
|----------------------------------------------------------------------------------------------------|----|------|
| Записать и закрыть                                                                                      | Ещ | ļe → |
| Основное средство: Сейф Форт-1368 КL 🔹 🗗 Инв. №: БП-000004                                              |    |      |
| Начальные остатки Бухгалтерский учет События                                                            |    |      |
| Общие сведения                                                                                          |    |      |
| Способ поступления: Приобретение за плату 🔹 Материально-ответственное лицо: Алексеев Григорий Андреевич | -  | Ъ    |
| Порядок учета: Начисление амортизации -                                                                 |    |      |
| Начисление амортизации                                                                                  |    |      |
| Начислять амортизацию:                                                                                  |    |      |
| Способ начисления амортизации: Линейный способ 🔹                                                        |    |      |
| Расчетная ликвидационная стоимость: 0,00 🖬                                                              |    |      |
| Сумма последней модернизации: (р,00                                                                     |    |      |
| Срок полезного использования (в месяцах): 241 (20 лет 1 месяц)                                          |    |      |

Данные при необходимости можно дозаполнить и после выгрузки в базе ЕПС.

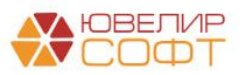

## 1.2. Действия в БЮЛ ЕПС

#### Ввод остатков

Документ выгружается в базу ЕПС.

Документ Ввод начальных остатков можно открыть из раздела: Единый план счетов – Начальные остатки – Ввод остатков.

Обратите внимание на вспомогательные счета. Они должны были заполниться автоматически при выгрузке.

| ← → ☆ Ввод остатков 0000000006 от 01.01.20           Провести в закрыть         Записать | 021 (Основные ср        | едства)                                                     |                   |                    |                          | ∂ : ×<br>Еще • ? |
|------------------------------------------------------------------------------------------|-------------------------|-------------------------------------------------------------|-------------------|--------------------|--------------------------|------------------|
| Номер: 0000000006 от: 01.01.2021 0:00:00 Организаци                                      | я: Ломбард Выбор ОС     | 00                                                          | - D               |                    |                          |                  |
| Подразделе                                                                               | ение: Основное подраздо | еление                                                      | - B               |                    |                          |                  |
| Однородная группа активов                                                                |                         |                                                             |                   |                    |                          |                  |
| Установить значение для выделенных строк                                                 | 0B                      | - U                                                         |                   |                    |                          |                  |
| Способ отражения расходов по амортизации                                                 |                         |                                                             |                   |                    |                          |                  |
| Установить значение для выделенных строк способ отражения расход                         | ов по амортизации       | - D                                                         |                   |                    |                          |                  |
| Добавить 🛉 🔸 🇱 Заполнить лицевые счета                                                   |                         |                                                             |                   |                    |                          | Еще -            |
| N Код ОС Инв.N Основное средство                                                         | Дата принятия к учету   | Параметр отражения в БУ                                     | Однородная группа | Лицевой счет учета | Лицевой счет амортизации | Первонач         |
|                                                                                          |                         |                                                             | активов           |                    |                          |                  |
|                                                                                          |                         |                                                             |                   |                    |                          | Первонач         |
| 1 EC-000017 EC-000017 Сейф Форт-1368 KL                                                  | 12.03.2020              | Основные средства (кроме земли):                            |                   |                    |                          |                  |
|                                                                                          |                         | 60401,60414,61209,10601                                     |                   |                    |                          |                  |
| 2 ЕС-000018 ЕС-000018 Световая вывеска размером 1480*400                                 | 02.03.2020              | Основные средства (кроме земли):                            |                   |                    |                          |                  |
|                                                                                          |                         | 60401,60414,61209,10601                                     |                   |                    |                          |                  |
| 3 ЕС-000019 ЕС-000019 Система безопасности                                               | 26.03.2020              | Основные средства (кроме земли):<br>60401 60414 61209 10601 |                   |                    |                          |                  |
|                                                                                          |                         | 00101,00114,01200,10001                                     |                   |                    |                          |                  |
|                                                                                          |                         |                                                             |                   |                    |                          |                  |
|                                                                                          |                         |                                                             |                   |                    |                          |                  |
| Итого:                                                                                   |                         |                                                             |                   |                    |                          |                  |
|                                                                                          |                         |                                                             |                   |                    |                          |                  |
|                                                                                          | Renovera                | 7001 UI IŽ RUVOROŽ CUOT. 00000810000000                     | 00000             |                    |                          | •                |
|                                                                                          | - B Benomora            | тельный лицевой счет. 00000810000000                        | 1                 |                    |                          |                  |
| Комментарий:                                                                             | Ответстве               | енный: Администратор                                        |                   | • 0                |                          |                  |

После выгрузки в ЕПС необходимо выполнить заполнение доп. данных, необходимых для учета в ЕПС.

Часть данных заполняется вручную из формы редактирования строки ОС (по двойному щелчку кнопки мыши на строке табличной части). Также предусмотрено заполнение некоторых реквизитов с помощью обработки Заполнение параметров отражения в БУ.

Остановимся более подробно на заполнении этих данных.

## Параметр отражения в БУ

Для каждого основного средства необходимо определить, является ли объект основным средством или инвестиционным имуществом, это определяет реквизит **Параметр отражения в БУ**.

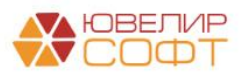

| Параметры отражения объектов в БУ                                                                              | : 🗆 × |
|----------------------------------------------------------------------------------------------------|-------|
| Выбрать Создать группу 🔊 Найти Отменить поиск                                                                  | Еще - |
| Наименование                                                                                                   | 1     |
| 💌 😂 Параметры отражения активов                                                                                |       |
| 👻 🧰 Внеоборотные активы                                                                                        |       |
| <ul> <li>Инвестиционное имущество - земля (переданная в аренду): 61902</li> </ul>                              |       |
| <ul> <li>Инвестиционное имущество - земля (по справедливой ст-ти, переданная в аренду): 61906</li> </ul>       |       |
| <ul> <li>Инвестиционное имущество - земля (по справедливой ст-ти): 61905</li> </ul>                            |       |
| <ul> <li>Инвестиционное имущество - земля: 61901</li> </ul>                                                    |       |
| <ul> <li>Инвестиционное имущество - кроме земли (переданное в аренду): 61904,61910</li> </ul>                  |       |
| <ul> <li>Инвестиционное имущество - кроме земли (по справедливой ст-ти, переданное в аренду): 61908</li> </ul> |       |
| <ul> <li>Инвестиционное имущество - кроме земли (по справедливой ст-ти): 61907</li> </ul>                      |       |
| <ul> <li>Инвестиционное имущество - кроме земли: 61903,61909</li> </ul>                                        |       |
| <ul> <li>Нематериальные активы: 60906,60903,60901</li> </ul>                                                   |       |
| <ul> <li>ОС, переданные в аренду: 91501</li> </ul>                                                             |       |
| <ul> <li>ОС, полученные в аренду: 91507</li> </ul>                                                             |       |
| <ul> <li>Основные средства (земля): 60404,60414,61209</li> </ul>                                               |       |
| <ul> <li>Основные средства (кроме земли): 60401,60414,61209,10601</li> </ul>                                   |       |
|                                                                                                    |       |

Для группового заполнения этого параметра предусмотрена обработка Заполнение параметров отражения в БУ (Настройки и сервисы – Сервис – Заполнение параметров отражения в БУ – вкладка Основные средства):

| 🗲 🔶 ☆ Заполнение параметров отражения                                                                                      | вБУ                                   |                      |                                       | Ċ                                 | :    |
|----------------------------------------------------------------------------------------------------|---------------------------------------|----------------------|---------------------------------------|-----------------------------------|------|
|                                                                                                    |                                       |                      |                                       |                                   | Eur  |
| ата открытия: 01.01.2021 💼                                                                                                 |                                       |                      |                                       |                                   |      |
| рганизация: Ломбард Выбор ООО                                                                                              | - 🗗 Основное подр                     | разделение: Основно  | е подразделение                       |                                   |      |
| Материалы Договора контрагентов Основные средства Расхо                                                                    | ды будущих периодов У                 | чет заработной платы | Статьи доходов и расходов номенк      | Непроведенные после загрузки      | бух. |
| ОС Счета по ОС                                                                                                    |                                       |                      | 1                                     | 1                                 |      |
| Для каждого Основного средства укажите Параметр отражения<br>Далее перейдите на вкладку "Счета по ОС" для открытия лицевых | в бух. учете после этого н<br>счетов. | ажмите кнопку "Сохра | анить изменения по ОС".               |                                   |      |
| С Обновить список 🔚 Сохранить изменения по ОС                                                                              | Установить з                          | начение для выделенн | ых строк                              |                                   | • C  |
| Основное средство                                                                                                    |                                       | Инв. №               | Параметр отражения в БУ               |                                   | ţ    |
| <ul> <li>Нежилое помещение 25 кв. м., ул. Советской 1</li> </ul>                                                           |                                       | EC-000009            | Инвестиционное имущество - кроме зем  | ли (по справедливой ст-ти, перед. |      |
| <ul> <li>Нежилое помещение 20 кв. м., ул. Ленина 1</li> </ul>                                                              |                                       | EC-000010            | Основные средства (кроме земли): 6040 | 1,60414,61209,10601               |      |
| <ul> <li>Арендованное помещение 20 кв. м., ул. Коммунаров 23, по</li> </ul>                                                | ом. 2                                 | EC-000011            | ОС, полученные в аренду: 91507        |                                   |      |
| <ul> <li>Нежилое помещение 10 кв. м., ул. Калиновская 1</li> </ul>                                                         |                                       | EC-000012            | Основные средства (кроме земли): 6040 | 1,60414,61209,10601               |      |
| <ul> <li>Нежилое помещение 25 кв. м., ул. Мира 1</li> </ul>                                                                |                                       | EC-000013            | Инвестиционное имущество - кроме зем  | ли (переданное в аренду): 61904,  |      |
| <ul> <li>Нежилое помещение 30 кв. м., ул. Радужная 1</li> </ul>                                                            |                                       | EC-000014            | Инвестиционное имущество - кроме зем  | ли (по справедливой ст-ти, перед. |      |
| <ul> <li>Кондиционер Mitsubishi Electric</li> </ul>                                                                        |                                       | EC-000015            | Основные средства (кроме земли): 6040 | 1,60414,61209,10601               |      |
| <ul> <li>Нежилое помещение 20 кв. м. на ул. 1 Сентября</li> </ul>                                                          |                                       | EC-000016            | Основные средства (кроме земли): 6040 | 1,60414,61209,10601               |      |
| 😑 Сейф Форт-1368 KL                                                                                                    |                                       | EC-000017            |                                       |                                   |      |
| <ul> <li>Световая вывеска размером 1480*400</li> </ul>                                                                     |                                       | EC-000018            |                                       |                                   |      |
| 🗖 Система Безопасности                                                                                                    |                                       | EC-000019            |                                       |                                   |      |

Более подробно работа с обработкой рассмотрена в инструкции по настройке обмена.

Рассмотрим кратко основные моменты.

Пользователю необходимо выбрать для каждого ОС **Параметр отражения в БУ**.

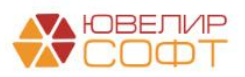

Можно выделить несколько строк и установить для них одно выбранное

ЗНАЧЕНИЕ ПО КНОПКЕ Установить значение для выделенных строк Основные средства (кроме земли): 60401,60414,61209,1060 - @

После этого нажмите кнопку Сохранить изменения по ОС

#### Открытие лицевых счетов

# Далее необходимо выполнить открытие лицевых счетов на вкладке **Счета по ОС**.

|                                |                                                                                                    |                                                |                                                                                                    |                                                                                  |                                                           |       |                |                         |                   | E |
|--------------------------------|----------------------------------------------------------------------------------------------------|------------------------------------------------|----------------------------------------------------------------------------------------------------|----------------------------------------------------------------------------------|-----------------------------------------------------------|-------|----------------|-------------------------|-------------------|---|
| откры                          | тия: 01.01.2021                                                                                                    |                                                |                                                                                                    |                                                                                  |                                                           |       |                |                         |                   |   |
| низац                          | ия: Ломбард Выбор ООО                                                                                                    |                                                | • 🖉 Основное г                                                                                                    | подразделение: Основное                                                          | подразделение                                             | -     | e              |                         |                   |   |
| териа                          | ты Договора контрагентов Основны                                                                                                    | е средства                                     | Расходы будущих периодов                                                                                            | Учет заработной платы                                                            | Статьи доходов и расходов номенклатуры                    | Непро | веденные по    | сле загрузки бух, докум | анты              |   |
|                                |                                                                                                    |                                                |                                                                                                    |                                                                                  |                                                           |       |                |                         |                   |   |
| табли<br>бедит<br>стано<br>С О | ице выводятся открытые лицевые счета у<br>есь, что для всех Основных средств п<br>анте флажки для нужных строк и нажмити<br>бновить список (1= ) [3] [7] (2) | чета ОС. Кол<br>равильно ука:<br>э кнопку "Отк | онка Подразделение заполня<br>заны Параметры отражения и<br>рыть лицевые счета" для со:<br>ить счета по основным ср | атся по реквизиту Местона<br>в бух. учете.<br>здания недостающих лице<br>едствам | ихождение (XP) ОС, которое заполняется при<br>вых счетов. | перен | осе из ХР. По, | дразделение можно изме  | нить вручную.     |   |
| Г                              | Основное средство, Вид счета 1                                                                                                    | Инв. №                                         | Подразделение 2                                                                                                    | Параметр отр                                                                     | ижения в БУ 3                                             |       | Счет 4         | Лицевой счет            | Документ открытия |   |
|                                | Сейф Форт-1368 КL                                                                                                    | EC-000017                                      |                                                                                                    | Основные сре                                                                     | дства (кроме земли): 60401,60414,61209,1060               |       |                |                         |                   |   |
|                                | Выбытие активов                                                                                                    |                                                | не требуется для этого счета                                                                                        | учета Основные сре                                                               | дства (кроме земли): 60401,60414,61209,1060               |       | 61209          |                         |                   |   |
|                                | Эксплуатация ОС, НМА, ИИ                                                                                                    |                                                | Основное подразделение                                                                                              | Основные сре                                                                     | дства (кроме земли): 60401,60414,61209,1060               |       | 60401          |                         |                   |   |
| ו                              | Амортизация ОС, НМА, ИИ                                                                                                    |                                                | Основное подразделение                                                                                              | Основные сре                                                                     | дства (кроме земли): 60401,60414,61209,1060               |       | 60414          |                         |                   |   |
| ו                              | Прирост стоимости ОС, НМА, ИИ                                                                                                    |                                                | не требуется для этого счета                                                                                        | учета Основные сре                                                               | дства (кроме земли): 60401,60414,61209,1060               |       | 10601          |                         |                   |   |
|                                | • Световая вывеска размером 1                                                                                                    | EC-000018                                      |                                                                                                    | Основные сре                                                                     | дства (кроме земли): 60401,60414,61209,1060               |       |                |                         |                   |   |
|                                | Выбытие активов                                                                                                    |                                                | не требуется для этого счета                                                                                        | учета Основные сре                                                               | дства (кроме земли): 60401,60414,61209,1060               |       | 61209          |                         |                   |   |
|                                | Эксплуатация ОС, НМА, ИИ                                                                                                    |                                                | Основное подразделение                                                                                              | Основные сре                                                                     | дства (кроме земли): 60401,60414,61209,1060               |       | 60401          |                         |                   |   |
|                                | Амортизация ОС, НМА, ИИ                                                                                                    |                                                | Основное подразделение                                                                                              | Основные сре                                                                     | дства (кроме земли): 60401,60414,61209,1060               |       | 60414          |                         |                   |   |
|                                | Прирост стоимости ОС, НМА, ИИ                                                                                                    |                                                | не требуется для этого счета                                                                                        | учета Основные сре                                                               | дства (кроме земли): 60401,60414,61209,1060               |       | 10601          |                         |                   |   |
|                                | 🛛 = Система безопасности                                                                                                    | EC-000019                                      |                                                                                                    | Основные сре                                                                     | дства (кроме земпи): 60401,60414,61209,1060               |       |                |                         |                   |   |
|                                | Выбытие активов                                                                                                    |                                                | не требуется для этого счета                                                                                        | учета Основные сре                                                               | дства (кроме земпи): 60401,60414,61209,1060               |       | 61209          |                         |                   |   |
|                                | Эксплуатация ОС, НМА, ИИ                                                                                                    |                                                | Основное подразделение                                                                                              | Основные сре                                                                     | дства (кроме земли): 60401,60414,61209,1060               |       | 60401          |                         |                   |   |
| _                              | A                                                                                                    |                                                |                                                                                                    | 0.0000000000000000000000000000000000000                                          |                                                           |       | 60414          |                         |                   |   |

В обработке выводится список основных средств (1), установленный для каждого из них **Параметр отражения в БУ** (2), **Подразделение** (3) а также список счетов (4), которые необходимо открыть для основного средства.

**Подразделение** в данном случае выгружается автоматически из БП хозрасчет, но пользователь при необходимости может изменить его.

Открытие лицевых счетов выполняется автоматически по кнопке

Открыть счета по основным средствам

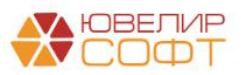

| C Cuera no OC                                                                                                    |                                                  |                                                                                                    |                                                                                                 |                 |                          |                       |
|----------------------------------------------------------------------------------------------------|--------------------------------------------------|----------------------------------------------------------------------------------------------------|-------------------------------------------------------------------------------------------------|-----------------|--------------------------|-----------------------|
| аблице выводятся открытые лицевые счета у<br>едитесь, что для всех Основных средств п<br>гановите флажки для нужных строк и нажмите | чета ОС. Коло<br>равильно указ<br>е кнопку "Откј | нка Подразделение заполняется по рек<br>аны Параметры отражения в бух. учет<br>зыть лицевые счета" для создания нед | визиту Местонахождение (XP) ОС, которое заполняется при пере<br>re.<br>остающих лицевых счетов. | еносе из XP. По | дразделение можно измени | ть вручную.           |
| Обновить список                                                                                                    | Откры                                            | ть счета по основным средствам                                                                                      |                                                                                                 |                 |                          |                       |
| Основное средство, Вид счета                                                                                                    | Инв. №                                           | Подразделение                                                                                                    | Параметр отражения в БУ                                                                         | Счет            | Лицевой счет             | Документ открытия     |
| ]             Сейф Форт-1368 KL                                                                                                    | EC-000017                                        |                                                                                                    | Основные средства (кроме земли): 60401,60414,61209,10601                                        |                 |                          |                       |
| Выбытие активов                                                                                                    |                                                  | не требуется для этого счета учета                                                                                  | Основные средства (кроме земли): 60401,60414,61209,10601                                        | 61209           | 61209810000100000019     | Открытие лицевых сче. |
| Эксплуатация ОС, НМА, ИИ                                                                                                    |                                                  | Основное подразделение                                                                                              | Основные средства (кроме земли): 60401,60414,61209,10601                                        | 60401           | 60401810000106000001     | Открытие лицевых сче. |
| Амортизация ОС, НМА, ИИ                                                                                                    |                                                  | Основное подразделение                                                                                              | Основные средства (кроме земли): 60401,60414,61209,10601                                        | 60414           | 60414810000106000001     | Открытие лицевых сче  |
| Прирост стоимости ОС, НМА, ИИ                                                                                                    |                                                  | не требуется для этого счета учета                                                                                  | Основные средства (кроме земли): 60401,60414,61209,10601                                        | 10601           | 10601810000100000005     | Открытие лицевых сче. |
| ] 😑 🖛 Световая вывеска размером 1                                                                                                   | EC-000018                                        |                                                                                                    | Основные средства (кроме земли): 60401,60414,61209,10601                                        |                 |                          |                       |
| Выбытие активов                                                                                                    |                                                  | не требуется для этого счета учета                                                                                  | Основные средства (кроме земли): 60401,60414,61209,10601                                        | 61209           | 61209810000100000018     | Открытие лицевых сче  |
| Эксплуатация ОС, НМА, ИИ                                                                                                    |                                                  | Основное подразделение                                                                                              | Основные средства (кроме земли): 60401,60414,61209,10601                                        | 60401           | 60401810000112000006     | Открытие лицевых сче  |
| Амортизация ОС, НМА, ИИ                                                                                                    |                                                  | Основное подразделение                                                                                              | Основные средства (кроме земли): 60401,60414,61209,10601                                        | 60414           | 60414810000112000006     | Открытие лицевых сче  |
| Прирост стоимости ОС, НМА, ИИ                                                                                                    |                                                  | не требуется для этого счета учета                                                                                  | Основные средства (кроме земли): 60401,60414,61209,10601                                        | 10601           | 10601810000100000004     | Открытие лицевых сче  |
| 🛛 😑 💻 Система безопасности                                                                                                    | EC-000019                                        |                                                                                                    | Основные средства (кроме земли): 60401,60414,61209,10601                                        |                 |                          |                       |
| Выбытие активов                                                                                                    |                                                  | не требуется для этого счета учета                                                                                  | Основные средства (кроме земли): 60401,60414,61209,10601                                        | 61209           | 61209810000100000017     | Открытие лицевых сче  |
| Эксплуатация ОС, НМА, ИИ                                                                                                    |                                                  | Основное подразделение                                                                                              | Основные средства (кроме земли): 60401,60414,61209,10601                                        | 60401           | 60401810000112000005     | Открытие лицевых сче  |
| Амортизация ОС, НМА, ИИ                                                                                                    |                                                  | Основное подразделение                                                                                              | Основные средства (кроме земли): 60401,60414,61209,10601                                        | 60414           | 60414810000112000005     | Открытие лицевых сче  |

После выполнения предыдущих шагов можно вернуться к документу ввод начальных остатков и продолжить заполнение.

#### Однородная группа активов

Здесь потребуется указать для каждого основного средства Однородную группу активов.

Для этого можно открыть форму редактирования строки ОС двойным щелчком кнопки мыши и установить значение для каждого ОС по отдельности.

| ← → Основные средства: Сейф Форт-1368 KL                                                                  | : ×   |
|----------------------------------------------------------------------------------------------------|-------|
| Записать и закрыть                                                                                        | Еще 👻 |
| Основное средство: Сейф Форг-1368 KL • 0 Инв. № ЕС-000017                                                 |       |
| Начальные остатки Бухгаптерский учет Напотовый учет События                                               |       |
| Общие сведения                                                                                            |       |
| Способ поступления: Приобретение за плату • Материально-ответственное лицо: Семенов Андрей Викторович • 0 |       |
| Однородная группа активов: Оборудование: по первонач. ст-ти за вычетом накопленной   +   се               |       |
| Порядок учета: Начисление амортизации +                                                                   |       |
| Начисление амортизации                                                                                    |       |
| Способ начисления амортизации: Линейный способ •                                                          |       |
| Параметры амортизации Сведения о модернизации                                                             |       |
| Расчетная ликвидационная стоимость: 0.00 🗉                                                                |       |
| Срок полезного использования 20 лет 1 месяц                                                               |       |
| Начислять амортизацию:                                                                                    |       |
| График амортизации по году:                                                                               |       |
|                                                                                                    |       |

Для ускорения можно установить одно значение для выделенных строк с

| (                | Однородная группа активов                |                                                             |
|------------------|------------------------------------------|-------------------------------------------------------------|
|                  | Установить значение для выделенных строк | Оборудование: по первонач. ст-ти за вычетом накопленной 🔻 🗗 |
| помощью команды. |                                          |                                                             |

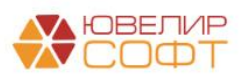

|                                                                                                    |          |              |                                    |                       |                                                             |                                                                                                 |                    | ⊘ : ×<br>Еще • ? |
|----------------------------------------------------------------------------------------------------|----------|--------------|------------------------------------|-----------------------|-------------------------------------------------------------|-------------------------------------------------------------------------------------------------|--------------------|------------------|
| Способ отражения расходов по амортизации<br>Установить значение для выделенных строк<br>Добавить 🔶 🌣 Заполнить лицевые счета |          |              |                                    |                       |                                                             |                                                                                                 |                    | Еще -            |
| N                                                                                                    | Код ОС   | Инв.N        | Основное средство                  | Дата принятия к учету | Параметр отражения в БУ                                     | Однородная группа активов                                                                       | Лицевой счет учета | Лицевой счет     |
|                                                                                                    | 1 EC-000 | 17 EC-000017 | Сейф Форт-1368 KL                  | 12.03.2020            | Основные средства (кроме земли):<br>60401,60414,61209,10601 | Оборудование: по первонач. ст-ти за вычетом<br>накопленной амортизации и убытков от обесценения |                    |                  |
|                                                                                                    | 2 EC-000 | 18 EC-000018 | Световая вывеска размером 1480*400 | 02.03.2020            | Основные средства (кроме земли):<br>60401,60414,61209,10601 | Оборудование: по первонач. ст-ти за вычетом<br>накопленной амортизации и убытков от обесценения |                    |                  |
|                                                                                                    | 3 EC-000 | 19 EC-000019 | Система безопасности               | 26.03.2020            | Основные средства (кроме земли):<br>60401,60414,61209,10601 | Оборудование: по первонач. ст-ти за вычетом<br>накопленной амортизации и убытков от обесценения |                    |                  |

#### Способ отражения расходов по амортизации

Также требуется указать для каждого основного средства Способ отражения расходов по амортизации.

Для этого можно открыть форму редактирования строки ОС двойным щелчком кнопки мыши и установить значение для каждого ОС по отдельности.

| ← → Основные средс                      | тва: Сейф Форт-1368 KL                                                 | : ×   |
|-----------------------------------------|------------------------------------------------------------------------|-------|
| Записать и закрыть                      |                                                                        | Еще 🕶 |
| Основное средство: Сейф Форт-1368 KL    | ▼ ⊡ Инв. №: EC-000017                                                  |       |
| Начальные остатки Бухгалтерский учет    | Налоговый учет События                                                 |       |
| Общие сведения                          |                                                                        |       |
| Способ поступления: Приобретени         | е за плату 🔹 Материально-ответственное лицо: Семенов Андрей Викторович | - C   |
| Однородная группа активов: Оборудован   | ие: по первонач. ст-ти за вычетом накопленной 💌 🗗                      |       |
| Порядок учета: Начисление               | амортизации                                                            |       |
| Параметры амортизации                   |                                                                        |       |
| Начислять амортизацию:                  | $\checkmark$                                                           |       |
| Способ начисления амортизации:          | Линейный способ 🔹                                                      |       |
| Способ отражения расходов по амортизац  | ии: Амортизация ОС по организации: Ломбард Выбор ООО (71{ 🗸 🛛 🗗        |       |
| Сумма последней модернизации:           | 0,00                                                                   |       |
| Расчетная ликвидационная стоимость:     | 0,00                                                                   |       |
| Срок полезного использования (в месяцах | ): 241 (20 лет 1 месяц)                                                |       |

Для ускорения можно установить одно значение для выделенных строк с помощью команды:

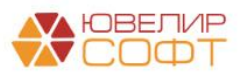

| +    | 🛨 🔿 🏠 Ввод остатков 000000006 от 01.01.2021 (Основные средства) * 🖉 🗄 ×     |                |                                     |                       |                                                                            |                               |                                    |        |  |
|------|-----------------------------------------------------------------------------|----------------|-------------------------------------|-----------------------|----------------------------------------------------------------------------|-------------------------------|------------------------------------|--------|--|
| Про  | вести и закр                                                                | ыть Запи       | сать Провести Ат                    |                       |                                                                            |                               | Еще -                              | . ?    |  |
| Ξŀ   | Номер: 0000000006 от: 01.01.2021 0.00.00 Организация: Ломбард Выбор ООО ч @ |                |                                     |                       |                                                                            |                               |                                    |        |  |
|      | Подразделение: Основное подразделение + 0                                   |                |                                     |                       |                                                                            |                               |                                    |        |  |
| Одно | родная груг                                                                 | па активов     |                                     |                       |                                                                            |                               |                                    |        |  |
| Ус   | тановить знач                                                               | ение для выдел | однородная группа активо            | B                     | 0, -                                                                       |                               |                                    |        |  |
| Спос | об отражен                                                                  | ия расходов    | по амортизации                      |                       |                                                                            |                               |                                    |        |  |
| Ус   | тановить знач                                                               | ение для выде  | анных строк Амортизация ОС по орган | изации: Ломбард Выбор | 000 (711 - @                                                               |                               |                                    |        |  |
| Доб  | авить                                                                       | • •            | Заполнить лицевые счета             |                       |                                                                            |                               |                                    | Еще -  |  |
| Ν    | Код ОС                                                                      | Инв.N          | Основное средство                   | пения амортизации     | Способ отражения расходов по амортизации                                   | Начислять амортизацию<br>(HV) | Порядок включения стоимости в      | Метод  |  |
|      |                                                                             |                |                                     |                       |                                                                            | (12)                          | cocian backetten (11)              | A0 200 |  |
|      |                                                                             |                |                                     |                       |                                                                            |                               |                                    |        |  |
| 1    | EC-000017                                                                   | EC-000017      | Сейф Форт-1368 KL                   | 142 620,00            | Амортизация ОС по организации: Ломбард Выбор ООО<br>(71802810005530100001) |                               | Начисление амортизации             |        |  |
|      |                                                                             |                |                                     |                       | (1002010005550100001)                                                      |                               |                                    |        |  |
| 2    | EC-000018                                                                   | EC-000018      | Световая вывеска размером 1480*400  |                       | Амортизация ОС по организации: Ломбард Выбор ООО<br>(71802810005530100001) |                               | Начисление амортизации             |        |  |
| 3    | EC-000019                                                                   | EC-000019      | Система безопасности                | 42 022,18             | Амортизация ОС по организации: Ломбард Выбор ООО                           |                               | Включение в расходы при принятии к |        |  |
|      |                                                                             |                |                                     |                       | (/1802810005530100001)                                                     |                               | учету                              |        |  |

#### Лицевые счета

По кнопке Заполнить лицевые счета будут автоматически подставлены открытые лицевые счета по основному средству.

| ← → ☆ Ввод остатков 000000006 от 01.01.2021 (Основные средства) * |                    |                      |                          |                               |                           |                 |  |
|-------------------------------------------------------------------|--------------------|----------------------|--------------------------|-------------------------------|---------------------------|-----------------|--|
| Провести и закрыть Записать Провести Ат Кт                        |                    |                      |                          |                               |                           | Еще - ?         |  |
| ⊟ Номер: 0000000006 от: 01.01.2021 0:00:00 Организаци             | я: Ломбард Выб     | op 000               | <b>-D -</b>              |                               |                           |                 |  |
| Подразделение. Основное подразделение 🔹 ис                        |                    |                      |                          |                               |                           |                 |  |
| Однородная группа активов                                         |                    |                      |                          |                               |                           |                 |  |
| Установить значение для выделенных строк                          | 0B                 | * P                  |                          |                               |                           |                 |  |
| Способ отражения расходов по амортизации                          |                    |                      |                          |                               |                           |                 |  |
| Установить значение для выделенных строк Амортизация ОС по орга   | чизации: Ломбард В | ыбор ООО (71) - ப    |                          |                               |                           |                 |  |
|                                                                   |                    |                      |                          |                               |                           |                 |  |
| Добавить 🛧 🔸 🗱 Заполнить лицевые счета                            |                    |                      |                          |                               |                           | Еще 👻           |  |
| N Код ОС Инв.N Основное средство                                  |                    | Лицевой счет учета   | Лицевой счет амортизации | Первоначальная стоимость (БУ) | Текущая стоимость (БУ)    | Постоянная разн |  |
|                                                                   |                    |                      |                          |                               |                           |                 |  |
|                                                                   |                    |                      |                          | Первоначальная стоимость (НУ) | Текущая стоимость<br>(НУ) |                 |  |
| 1 EC-000017 EC-000017 Сейф Форт-1368 KL                           | а вычетом          | 60401810000106000001 | 60414810000106000001     | 142 620,00                    | 142 620,00                |                 |  |
|                                                                   | з от оресценения   |                      |                          | 142 620,00                    | 142 620,00                |                 |  |
| 2 ЕС-000018 ЕС-000018 Световая вывеска размером 1480*400          | а вычетом          | 60401810000112000006 | 60414810000112000006     | 104 130,00                    | 104 130,00                |                 |  |
|                                                                   | з от обесценения   |                      |                          | 104 130,00                    | 104 130,00                |                 |  |
| 3 ЕС-000019 ЕС-000019 Система безопасности                        | а вычетом          | 60401810000112000005 | 60414810000112000005     | 42 022,18                     | 42 022,18                 |                 |  |
|                                                                   | з от обесценения   |                      |                          | 42 022,18                     |                           |                 |  |

#### Расчетная ликвидационная стоимость

Далее если на этапе формирования документа Ввод начальных остатков в БП хозрасчет был пропущен этап ввода расчетной ликвидационной стоимости, можно выполнить (если это требуется) это действие в ЕПС.

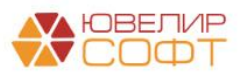

| ← → Основные средства: Сейф Форт-1368 KL                                                              | :   | ×   |  |  |  |  |
|----------------------------------------------------------------------------------------------------|-----|-----|--|--|--|--|
| Записать и закрыть                                                                                    | Еще | e • |  |  |  |  |
| Основное средство: Сейф Форт-1368 КL + ⊡ Инв. №: ЕС-000017                                            |     |     |  |  |  |  |
| Начальные остатки Бухгалтерский учет Налоговый учет События                                           |     |     |  |  |  |  |
| Общие сведения                                                                                        |     |     |  |  |  |  |
| Способ поступления: Приобретение за плату 🔹 Материально-ответственное лицо: Семенов Андрей Викторович | - E | ₽   |  |  |  |  |
| Однородная группа активов: Оборудование: по первонач. ст-ти за вычетом накопленной 💌 🗗                |     |     |  |  |  |  |
| Порядок учета: Начисление амортизации 🔹                                                               |     |     |  |  |  |  |
| Параметры амортизации<br>Начислять амортизацию:                                                       |     |     |  |  |  |  |
| Способ начисления амортизации: Линейный способ 🔹                                                      |     |     |  |  |  |  |
| Способ отражения расходов по амортизации: Амортизация ОС по организации: Ломбард Выбор ООО (71 ( - 마  |     |     |  |  |  |  |
| Сумма последней модернизации: 0,00                                                                    |     |     |  |  |  |  |
| Расчетная ликвидационная стоимость: 0,00 🗉                                                            |     |     |  |  |  |  |
| Срок полезного использования (в месяцах): 241 (20 лет 1 месяц)                                        |     |     |  |  |  |  |

#### Срок полезного использования

| ← → Основн                                                                                               | ные средства: Сейф Форт-1368 KL                                                                   |  |  |  |  |  |
|----------------------------------------------------------------------------------------------------|---------------------------------------------------------------------------------------------------|--|--|--|--|--|
| Записать и закрыть                                                                                       |                                                                                                   |  |  |  |  |  |
| Основное средство: Сейф Фо                                                                               | орт-1368 KL ▼ d <sup>3</sup> Инв. №: ЕС-000017                                                    |  |  |  |  |  |
| Начальные остатки Бухгалтерский учет Налоговый учет События                                              |                                                                                                   |  |  |  |  |  |
| Общие сведения                                                                                           |                                                                                                   |  |  |  |  |  |
| Способ поступления:                                                                                      | Приобретение за плату т Материально-ответственное лицо: Семенов Андрей Викторович т 🕑             |  |  |  |  |  |
| Однородная группа активов:                                                                               | : Оборудование: по первонач. ст-ти за вычетом накопленной 💌 🕼                                     |  |  |  |  |  |
| Порядок учета:                                                                                           | Начисление амортизации -                                                                          |  |  |  |  |  |
| Параметры амортизаци                                                                                     | ин                                                                                                |  |  |  |  |  |
| Начислять амортизацию:                                                                                   | $\square$                                                                                         |  |  |  |  |  |
| Способ начисления амортиза                                                                               | ации: Линейный способ                                                                             |  |  |  |  |  |
| Способ отражения расходов                                                                                | з по амортизации: Амортизация ОС по организации: Ломбард Выбор ООО (71: - 4 <sup>2</sup>          |  |  |  |  |  |
| Сумма последней модерниза                                                                                | ации: 0,00                                                                                        |  |  |  |  |  |
| Расчетная ликвидационная с                                                                               | Расчетная ликвидационная стоимость: 0,00                                                          |  |  |  |  |  |
| Срок полезного использования                                                                             |                                                                                                   |  |  |  |  |  |
| Срок полезного использования (в месяцах): [24] (20 пет 1 месяц)                                          |                                                                                                   |  |  |  |  |  |
| Срок полезного использования (в днях): 0 Указывается, если в предыдущей программе срок указывался в днях |                                                                                                   |  |  |  |  |  |
| Расчет срока использования                                                                               | Расчет срока использования после принятия к учету: Со дня принятия к учету Со следующего месяца ? |  |  |  |  |  |

При выгрузке из БЮЛ хозрасчет срок полезного использования будет выгружен в месяцах, т.к. ранее расчет амортизации в днях не осуществлялся – поле Срок полезного использования (в месяцах).

Если вы переносите остатки из программы, в которой велся учет срока полезного использования в днях, то можно указать соответствующее значение в поле Срок полезного использования (в днях). Если этот показатель не указан, то срок полезного использования в днях будет рассчитан автоматически при проведении.

Далее обращаем ваше внимание на переключатель **Расчет срока** использования после принятия к учету, который определяет правило

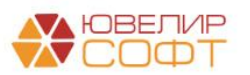

расчета оставшегося срока полезного использования, который будет использоваться при расчете амортизации:

- Со дня принятия к учету используется при переносе остатков из другой программы, где срок полезного использования рассчитывался по правилам <u>492-П</u> со дня ввода в эксплуатацию
- Со следующего месяца используется, при переносе остатков на 01.01.2022 из БЮЛ хозрасчет или другой программы на хозрасчете, где срок полезного использования рассчитываться со следующего месяца после дня ввода в эксплуатацию

Поясним на примерах.

## Пример 1: ввод остатков на 01.01.2022 (первоначальный переход на ЕПС) ОС было введено в эксплуатацию 12.03.2020

| ← → Основные средства: Сейф Форт-1368 KL                                                         |  |  |  |  |  |  |
|--------------------------------------------------------------------------------------------------|--|--|--|--|--|--|
| Записать и закрыть                                                                               |  |  |  |  |  |  |
| Основное средство: Сейф Форт-1368 KL 🔹 🕼 Инв. №: ЕС-000017                                       |  |  |  |  |  |  |
| Начальные остатки Бухгалтерский учет Налоговый учет События                                      |  |  |  |  |  |  |
| Принятие к учету                                                                                 |  |  |  |  |  |  |
| Дата: 12.03.2020 🗎 Название документа: Принятие к учету ОС                                       |  |  |  |  |  |  |
| Событие: Принятие к учету с вводом в эксплуатацию • Номер документа: 00БП-000003                 |  |  |  |  |  |  |
| Последнее изменение параметров амортизации                                                       |  |  |  |  |  |  |
| Последний документ, изменяющий параметры амортизации: модернизация ОС / изменение условий аренды |  |  |  |  |  |  |
| Дата: 🗎 Название документа:                                                                      |  |  |  |  |  |  |
| Событие: • Номер документа:                                                                      |  |  |  |  |  |  |

## В таком случае необходимо установить переключатель в значение **Со** следующего месяца, т.к. по старым правилам расчет амортизации начинался со следующего месяца после даты принятия к учету:

Расчет срока использования после принятия к учету: Со дня принятия к учету Со следующего месяца

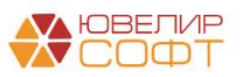

### Пример 2: ввод остатков на 01.01.2025 (переход с другой программы на ЕПС)

ОС было введено в эксплуатацию 17.01.2022, т.е. уже после перехода на ЕПС 01.01.2022:

| ← → Основные средства: Охранная пожарная сигнализация 38                                         |                                                              |  |  |  |  |
|--------------------------------------------------------------------------------------------------|--------------------------------------------------------------|--|--|--|--|
| Записать и закрыть                                                                               |                                                              |  |  |  |  |
| Основное средство: Охранная пожарная сигнализация 38                                             | ► Ш Инв. №: ЕС-000113                                        |  |  |  |  |
| Начальные остатки Бухгалтерский учет Налоговый учет События                                      |                                                              |  |  |  |  |
| Принятие к учету                                                                                 |                                                              |  |  |  |  |
| Дата: 17.01.2022                                                                                 | Название документа: Принятие к учету с вводом в эксплуатацию |  |  |  |  |
| Событие: Принятие к учету с вводом в эксплуатацию                                                | <ul> <li>Номер документа:</li> </ul>                         |  |  |  |  |
| Последнее изменение параметров амортизации                                                       |                                                              |  |  |  |  |
| Последний документ, изменяющий параметры амортизации: модернизация ОС / изменение условий аренды |                                                              |  |  |  |  |
| Дата:                                                                                            | Название документа:                                          |  |  |  |  |
| Событие:                                                                                         | • Номер документа:                                           |  |  |  |  |

В таком случае необходимо установить переключатель в значение Со дня принятия к учету, т.к. согласно 492-П амортизация начисляется со дня ввода в эсплуатацию:

Расчет срока использования после принятия к учету: Со дня принятия к учету Со следующего месяца

После этого ввод остатков закончен, пользователь должен обязательно убедиться в корректности заполнения информаци по каждому основному средству.

После этого можно проводить документ.

#### Параметры для расчета амортизации

Параметры, которые требуются для дальнейшего расчета амортизации и рассчитываются автоматически при проведении документа:

• Срок полезного использования (в днях) – рассчитывается по остаточному принципу на дату ввода остатков по следующему алгоритму:

1. Рассчитывается дата окончания срока использования исходя из даты принятия к учету основного средства и срока полезного использования в месяцах.

2. Рассчитывается количество дней между датой ввода остатков и рассчитанной даты окончания срока использования.

• Срок полезного использования для вычисления амортизации (в днях) – срок, относительно которого происходит расчет амортизации, в данном случае равен сроку полезного использования в днях

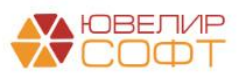

• Стоимость для вычисления амортизации – стоимость, относительно которой происходит расчет амортизации. Рассчитывается по остаточному принципу на дату ввода остатков: остаток на счете учета основного средства –сумма начисленной амортизации.

Эти параметры записываются и хранятся в регистре Параметры амортизации ОС (бухгалтерский учет).

После проведения необходимо проверить корректность расчета этих параметров:

| 🗲 🔿 ☆ Движения документа: Ввод остатков 000000006 от 01.01.2021 0:00:00 🖉 |                  |            |                                      |        |         |               |                |                | €? : ×       |                |            |
|---------------------------------------------------------------------------|------------------|------------|--------------------------------------|--------|---------|---------------|----------------|----------------|--------------|----------------|------------|
| Записать и закрыть С Обновить Еще -                                       |                  |            |                                      |        |         |               |                |                | Еще - ?      |                |            |
| Ручная корректировка (разрешает редактирование движений документа)        |                  |            |                                      |        |         |               |                |                |              |                |            |
| Ат ЕПС: 🗮 Место 🗮 Начис                                                   | 🖺 Начис          | 🛙 Одно     | 🕱 Пара                               | 🕱 Пара | 🕱 Перво | 🕱 Перво       | 🕱 Событ        | 🕱 Состо        | 📰 Специ      | 🕱 Спосо        | 📰 Счета    |
|                                                                           |                  |            |                                      |        |         |               |                |                |              |                | Еще -      |
| Основное средство                                                         | мортизации, мес. | Стоимость  | Стоимость для вычисления амортизации |        |         | юльзования дл | я вычисления а | амортизации, д | ней Срок исг | юльзования, дн | ей Процент |
| 📨 Сейф Форт-1368 KL                                                       | 241              |            | 142 620,00                           |        |         | 7 336         |                |                | 336          | 36 7 336       |            |
| 📼 Световая вывеска размером 1480                                          | 85               | 104 130,00 |                                      |        | 0,00    | 2 587         |                |                | 2 587 2 587  |                | 87         |
| 📨 Система безопасности                                                    | 66               |            | 42 022,18                            |        |         |               |                | 2              | 010          | 2 0            | 10         |
|                                                                           |                  |            |                                      |        |         |               |                |                |              |                |            |

Также эти параметры выводятся в карточке основного средства:

| 🗲 🔶 ☆ Сейф Фор                                 | т-1368 КL (Основные средства и инвестиционное имущество)                          |
|------------------------------------------------|-----------------------------------------------------------------------------------|
| Основное Документы                             |                                                                                   |
| Записать и закрыть Запи                        | исать 🛛 Создать на основании 🔹 🏟 Лицевые счета 🔹 🕒 Инвентарная карточка ОС (ОС-6) |
| Способ отражения Амортрасходов по амортизации: | изация ОС по организации: Ломбард Выбор ООО (71802t                               |
| Адрес местонахождения: Запол                   | нить                                                                              |
| Налог на имущество: Особе                      | нности не установлены, освобождается от налогообложения, код льготы 2010257       |
| Комментарий:                                   |                                                                                   |
| > Классификация                                |                                                                                   |
| > Сведения для инвентарной кар                 | точки                                                                             |
| <ul> <li>Бухгалтерский учет</li> </ul>         |                                                                                   |
| Счет учета:                                    | 6040181000010600000 d                                                             |
| Счет начисления амортизации:                   | 6041481000010600000 b                                                             |
| Порядок погашения стоимости:                   | Начисление амортизации                                                            |
| Способ начисления амортизации:                 | Линейный способ                                                                   |
| Первоначальная стоимость:                      | 142 620,00                                                                        |
| Текущая стоимость:                             | 142 620,00                                                                        |
| Текущая амортизация:                           | 14 172,89                                                                         |
| Однородная группа учета ОС:                    | Оборудование: по первонач. ст-ти за вычетом накопленной амс                       |
| Расчетная ликвидационная стоимо                | сть: 0,00                                                                         |
| Срок использования (в днях):                   | <u>7 335 дней</u> (20 лет 30 дней)                                                |

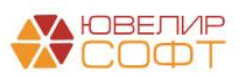

## Начисление амортизации в конце месяце

В конце месяца пользователю необходимо проверить корректность выполнения регламентной операции по начислению амортизации основных средств (ОС и НМА – Амортизация ОС – Амортизация ОС и ИИ).

| ата       | Дебет                  | Кредит                                        | Сумма          |     | Сумма Дт | Сумма Кт |          |
|-----------|------------------------|-----------------------------------------------|----------------|-----|----------|----------|----------|
|           | Аналитика Дт           | Аналитика Кт                                  |                |     | ПР       | ПР       |          |
|           |                        |                                               |                |     | BP       | BP       |          |
| 1.01.2021 | 71702                  | 61909                                         | 4 106,96       | HY: |          |          |          |
| 3         | 71702810005350600001   | 61909810000101000005                          | Амортизация ОС | ΠP: |          |          |          |
|           | Основное подразделение | Основное подразделение                        |                | BP: | 4 106,   | 96       | 4 106,96 |
|           | Амортизация ИИ         | Нежилое помещение 20 кв. м. на ул. 1 Мая      |                |     |          |          |          |
| 1.01.2021 | 71802                  | 60414                                         | 2 463,73       | HY: |          |          |          |
| 4         | 71802810005530100001   | 60414810000101000015                          | Амортизация ОС | ΠP: |          |          |          |
|           | Основное подразделение | Основное подразделение                        |                | BP: | 2 463,   | 73       | 2 463,73 |
|           | Амортизация ОС         | Нежилое помещение 20 кв. м. на ул. 1 Сентября |                |     |          |          |          |
| 1.01.2021 | 71802                  | 60414                                         | 602,67         | HY: |          |          |          |
| 5         | 71802810005530100001   | 60414810000106000001                          | Амортизация ОС | ΠP: |          |          |          |
|           | Основное подразделение | Основное подразделение                        |                | BP: | 602,     | 67       | 602,67   |
|           | Амортизация ОС         | Сейф Форт-1368 KL                             |                |     |          |          |          |
| 1.01.2021 | 71802                  | 60414                                         | 1 247,79       | HY: |          |          |          |
| 6         | 71802810005530100001   | 60414810000112000006                          | Амортизация ОС | ΠP: |          |          |          |
|           | Основное подразделение | Основное подразделение                        |                | BP: | 1 247,   | 79       | 1 247,79 |
|           | Амортизация ОС         | Световая вывеска размером 1480*400            |                |     |          |          |          |
| 1.01.2021 | 71802                  | 60414                                         | 648,10         | HY: |          |          |          |
| 7         | 71802810005530100001   | 60414810000112000005                          | Амортизация ОС | ΠP: |          |          |          |
|           | Основное подразделение | Основное подразделение                        |                | BP: | 648,     | 10       | 648,10   |
|           | Амортизация ОС         | Система безопасности                          |                |     |          |          |          |

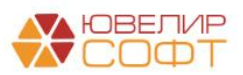

Проверка на обесценение основных средств после переноса

В ЦБ направлен запрос о необходимости проведения проверки на обесценение основных средств после переноса данных.

Если будет получен ответ о необходимости этой проверки, для этого будет использоваться документ Переоценка и обесценение ОС, НМА, ИИ (ОС и НМА – Переоценка, обесценение ОС, НМА, ИИ).

Работа с документом более подробно расписана в раздаточном материале к вебинару по основным средствам:

# • 7. ОС, НМА, Инвестиционное имущество – Раздел 1.7. Обесценение основных средств

| +       | 🔸 ☆ Переоценк                    | а и обесце     | енение ОС, НМА,        | ИИ: Обесценение            | . Проведен            |                 |                 |           |                                      | € : ×       |
|---------|----------------------------------|----------------|------------------------|----------------------------|-----------------------|-----------------|-----------------|-----------|--------------------------------------|-------------|
| Пров    | ести и закрыть Запи              | сать Пр        | овести                 | Профессиональное сужде     | ние                   |                 |                 |           |                                      | Еще -       |
| Номер:  | ЛВЕС-0005                        | от: 01.01.2021 | 20:00:00 📾 寻           |                            | Организация: Ј        | Помбард Выбор   | 000             |           | - C                                  |             |
| Подрази | целение: Основное подраз,        | деление        |                        | * L                        | Событие ОС:           |                 |                 |           | - U                                  |             |
| ОСи     | ИИ (4) НМА Комиссия              |                |                        |                            |                       |                 |                 |           |                                      |             |
| Доб     | авить Заполнить                  | Подбор         | С Обновить расчеты     | ]                          |                       |                 |                 |           |                                      |             |
| Ν       | Основное средство                | Инв №          | Балансовая ст-ть       | Справедливая ст-ть         | Ценность использован  | ия Возме        | щаемая ст-ть    | У         | быток от обесценения прошлых лет     |             |
|         |                                  |                |                        | Затраты на продажу         |                       | Убытон          | к от обесценени | ія В      | Зосстановление убытка от обесценения | прошлых лет |
| 1       | Световая вывеска                 | EC-000018      | 93 104,46              | 100 000,00                 | 100                   | 000,00          | 100 0           | 00,00     |                                      |             |
|         | pasmepom 1400 400                |                |                        | 2 000,00                   |                       |                 | -6 8            | 95,54     |                                      |             |
| 2       | ? Сейф Форт-1368 KL              | EC-000017      | 137 293,98             | 140 000,00                 | 140                   | 000,00          | 140 0           | 00,00     |                                      |             |
|         |                                  |                |                        | 500,00                     |                       |                 | -2 7            | 06,02     |                                      |             |
| 3       | Система безопасности             | EC-000019      | 36 291,88              | 40 000,00                  | 40                    | 000,00          | 40 0            | 00,00     |                                      |             |
|         |                                  |                |                        | 1 000,00                   |                       |                 | -3 7            | 08,12     |                                      |             |
| 4       | Набор офисной мебели<br>«Кабинет | EC-000004      | 204 000,00             | 205 000,00                 | 205                   | 000,00          | 205 0           | 00,00     |                                      |             |
|         |                                  |                |                        | 5 000,00                   |                       |                 | -1 0            | 00,00     |                                      |             |
|         |                                  |                |                        |                            |                       |                 |                 |           |                                      |             |
|         |                                  |                |                        |                            |                       |                 |                 |           |                                      |             |
|         |                                  |                |                        |                            |                       |                 |                 |           |                                      | •           |
| ∼ П     | араметры учета ОС: С             | ветовая выв    | еска размером 1480     | *400                       |                       |                 |                 |           |                                      |             |
| Оди     | юродная группа учета:            |                | Оборудование: по перво | нач. ст-ти за вычетом нако | пленной амс 🗗 Счет д  | оходов по обеси | ценению: 7180   | 018100054 | 410400001                            | P           |
| Ста     | тья доходов и расходов по        | обесценению:   | Доходы от восстановлен | ия убытков от обесценения  | а основных с 🖉 Счетра | асходов по обес | сценению: 7180  | 02810005  | 520400001                            | Ŀ           |
| Ответст | венный: Администратор            | * @            | Комментарий:           |                            |                       |                 |                 |           |                                      |             |

В документе предусмотрено заполнение по остаткам ОС.

В данном случае по основным средствам обесценения не выявлено.

По кнопке 🕒 Профессиональное суждение

будет выведена печатная форма

профессионального суждения о наличии/отсутствии признаков обесценения.

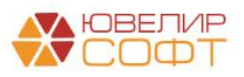

| <ul> <li>         — Переоценка и обесценение ОС     </li> </ul>                                                                                                    | С, НМА, ИИ ЛВЕС-000                                                                                                    | 05 от 01.01.2021 20 🖫          | ē (. :  |  |
|----------------------------------------------------------------------------------------------------|----------------------------------------------------------------------------------------------------|--------------------------------|---------|--|
| Печать 👔 Копий: 👔 🕂 😥 🔚 🖂                                                                                                    | Σ                                                                                                    |                                | Еще - ? |  |
| Профессиональное суждение<br>обес<br>№ ЛВЕС-0005 от                                                                                                    | е о наличии/отсуто<br>сценения<br>01.01.2021 20:00                                                                                                    | ствии признаков<br>):00        |         |  |
|                                                                                                    | ЛОМОАРД ВЫООР ООО<br>наименов                                                                                                    | зание предприятия, ИНН         | -       |  |
|                                                                                                    |                                                                                                    |                                |         |  |
| Наименование объекта: Световая вывеска размером 1480*4                                                                                                    | 400                                                                                                    |                                | _       |  |
| Характер                                                                                                    | истика объекта                                                                                                    |                                | _       |  |
| Местонахождение объекта                                                                                                    | Основное подразделение                                                                                                    |                                | _       |  |
| Инвентарный номер объекта                                                                                                    | EC-000018                                                                                                    | ~                              | 4       |  |
| Модель учета объекта                                                                                                    | По первонач. ст-ти за выче<br>убытков от обесценения                                                                                                    | етом накопленной амортизации и | _       |  |
| Лицевой счет №                                                                                                    | 60401810000112000006                                                                                                    |                                |         |  |
| Оценочн                                                                                                    | ые показатели                                                                                                    | 100 000 00                     | 5       |  |
| Справедливая стоимость                                                                                                    |                                                                                                    | 2 000 00                       | 1       |  |
| Заграты на выбытие                                                                                                    |                                                                                                    | 2 000,00                       |         |  |
| Иного (Справеднивая стоимость-заграты на выоытие)                                                                                                    |                                                                                                    | 100.000.00                     |         |  |
| Ценность использования                                                                                                    |                                                                                                    | 100 000,00                     | 1       |  |
| Бозмещаемая стоимость                                                                                                    |                                                                                                    | 92 104 46                      |         |  |
|                                                                                                    |                                                                                                    | 55 104,40                      | 2       |  |
| Накопленный убыток от обесценения предылущих дет                                                                                                    |                                                                                                    |                                | -       |  |
| Пакопленный уовнок от обесценения предыдущих лет                                                                                                    |                                                                                                    |                                | -       |  |
| Оценка внешних посещенения предыдущих нег                                                                                                    |                                                                                                    |                                |         |  |
| Наямима, наблюдаами у призначая того, ито, ст                                                                                                    |                                                                                                    |                                | 7       |  |
| течение периода значительно больше чем ож                                                                                                    |                                                                                                    |                                |         |  |
| 1 времени или при обычном использовании                                                                                                    |                                                                                                    |                                |         |  |
| В течение периода произошли или произойд<br>значительные изменения, имеющие неблаго<br>организации, в технических, рыночных, эко                                                | времени или при обычном использовании<br>В течение периода произошли или произойдут в ближайшем будущем<br>значительные изменения, имеющие неблагоприятные последствия для<br>организации, в технических, рыночных, экономических или правовых                                                                              |                                |         |  |
|                                                                                                    | ллет делтельность, или на                                                                                                    |                                |         |  |
| Рыночные процентные ставки или иные ры<br>инвестиций повысились в течение периода, и д<br>окажет существенное влияние на ставку диск<br>при расчете ценности использования, и п | рынке, для которого предназначен актив<br>Рыночные процентные ставки или иные рыночные нормы доходности<br>инвестиций повысились в течение периода, и данное увеличение, вероятно,<br>окажет существенное влияние на ставку дисконтирования, используемую<br>при расчете ценности использования, и приведет к существенному |                                |         |  |
| 3 снижению возмещаемой суммы актива                                                                                                    |                                                                                                    |                                | -       |  |
| 4 капитализацию                                                                                                    | щии превышает ее рыночную                                                                                                    |                                |         |  |
| 5                                                                                                    |                                                                                                    |                                | -       |  |
| 6                                                                                                    |                                                                                                    |                                | -       |  |
|                                                                                                    | к признаков обесщенения                                                                                                    |                                |         |  |
|                                                                                                    |                                                                                                    |                                | 7       |  |
| I WITELEVET THEY SEAR WE SHOULD BE AND A SHOULD BE                                                                                                    |                                                                                                    |                                | 1       |  |
| Значительные изменения имеющие чеблаго                                                                                                    |                                                                                                    |                                | -       |  |

## Проводки документа при наличии обесценения находятся в проработке.

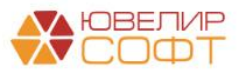

## Итог

Таким образом, получились следующие этапы выгрузки остатков:

 Создание документа ввод начальных остатков в БП 3.0. Предусмотрено автоматическое заполнение документа по данным информационной базы.

На данном этапе можно также назначить:

- Срок полезного использования в днях (рассчитывается автоматически)
- Расчетная ликвидационная стоимость
- 2. Выгрузка документа ввод начальных остатков в БЮЛ ЕПС
- 3. Дозаполнение необходимых данных пользователем в БЮЛ ЕПС:
  - Параметр отражения в БУ
  - Открытие лицевых счетов
  - Однородная группа активов
  - Способ отражения расходов по амортизации
  - Расчетная ликвидационная стоимость

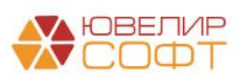

# 2. ПЕРЕНОС ОСТАТКОВ ПО АРЕНДОВАННЫМ И ПЕРЕДАННЫМ В АРЕНДУ ОС (УПРОЩЕННЫЙ УЧЕТ АРЕНДЫ)

## 2.1 Действия в БП хозрасчет

При выполнении начальной выгрузки из БП хозрасчет будет выгружен справочник Основные средства.

Ввод остатков осуществляется вручную в ЕПС.

Более подробно учет аренды ОС была рассмотрен в в раздаточном материале к вебинару по основным средствам - 7. ОС, НМА, Инвестиционное имущество:

- Раздел 2. Учет инвестиционного имущества
- Раздел 3. Учет арендованных основных средств и прочего имущества
- Раздел 4. Учет основных средств в аренде

## 2.2. Действия в БЮЛ ЕПС

## Учет арендованных основных средств

В БЮЛ ЕПС отразить основные средства в аренде можно с помощью документа Принятие к учету ОС (аренда) (ОС и НМА – Аренда основных средств - Принятие к учету ОС (аренда)) с видом документа Прием в аренду:

| ← → ☆ Принятие к учету ОС (аренда) |                     |                   |                          |                          |                                |         |  |  |  |
|------------------------------------|---------------------|-------------------|--------------------------|--------------------------|--------------------------------|---------|--|--|--|
| Создать -                          |                     |                   |                          |                          |                                |         |  |  |  |
| Передача в аренду                  | Номер Организация Е |                   | Вид документа Контрагент |                          | Договор контрагента            | Коммент |  |  |  |
| Прием в аренду                     | ЛВЕС-0001           | Ломбард Выбор ООО | Прием в аренду           | Основные средства ООО    | Договор аренды 1 от 01.01.2021 |         |  |  |  |
| 15.07.2021 10:35:17                | ЛВЕС-0002           | Ломбард Выбор ООО | Передача в аренду        | Зорина Арина Анатольевна | 1 от 01.01.2021                |         |  |  |  |
| 01.08.2021 12:00:00                | ЛВЕС-0003           | Ломбард Выбор ООО | Передача в аренду        | ИП Мишин А. Ю.           | 1 от 01.01.2021                |         |  |  |  |
|                                    |                     |                   |                          |                          |                                |         |  |  |  |

В документе укажите **Организацию, Подразделение, Контрагента** и **Договор с контрагентом**.

В табличную часть подбираются основные средства.

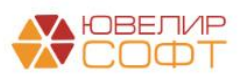

| ← → 7          | 🖉 Принятие к учету ОС (аренда): Прием в аренду. П           | роведен                                             | ළ∂           |
|----------------|-------------------------------------------------------------|-----------------------------------------------------|--------------|
| Провести и з   | закрыть Записать Провести 👫 🗟 Создать на ос                 | сновании 🔹                                          | Еще 🗸        |
| Номер:         | ЛВЕС-0001 от: 01.01.2021 15:48:32 📋 💷                       |                                                     |              |
| Организация:   | Ломбард Выбор ООО 🛛 🗸 🗗                                     | Контрагент: Основные средства ООО                   | - L          |
| Подразделение: | : Основное подразделение                                    | Договор контрагента: Договор аренды 1 от 01.01.2021 | - C          |
| Лицевые сче    | та                                                          |                                                     |              |
| Параметр отраж | кения в бух. учете: ОС, полученные в аренду: 91507          | - 🗗 🗘 Открыть лицевые счета                         |              |
| Добавить       |                                                             |                                                     |              |
| Ν              | Основное средство                                           | Счет учета                                          | Стоимость    |
| 1              | Арендованное помещение 20 кв. м., ул. Коммунаров 23, пом. 2 | 9150781000000000001                                 | 1 000 000,00 |
|                |                                                             |                                                     |              |
|                |                                                             |                                                     |              |
|                |                                                             |                                                     |              |
|                |                                                             |                                                     |              |
|                |                                                             |                                                     |              |
|                |                                                             |                                                     |              |
| Kauna manuži ( | 0.000                                                       |                                                     |              |

У основных средств необходимо предварительно установить нужный **Параметр отражения в БУ**, в данном случае **ОС, полученные в аренду: 91507**.

| 🔶 🔶 🏠 Арен              | дованное помещение 20 кв. м., ул. Коммунаров 2                                                                                                    | 23, пом. 2 (Основные средства    |
|-------------------------|----------------------------------------------------------------------------------------------------|----------------------------------|
| Основное Документы      |                                                                                                    |                                  |
| Записать и закрыть      | Записать Создать на основании 🔹 🇱 Лицевые счета 🔹                                                                                                    | 🖶 Инвентарная карточка ОС (ОС-6) |
| Группа учета:           | Здания 🔹                                                                                                    | _                                |
| Параметр отражения в БУ | ОС, полученные в аренду: 91507 🔹 🗗                                                                                                    |                                  |
|                         | Выбранное значение определяет принадлежность к основным<br>средствам или инвестиционному имуществу, а также набор<br>счетов для отражения операций в бух. учете |                                  |
| Наименование:           | Арендованное помещение 20 кв. м., ул. Коммунаров 23, пом. 2                                                                                                    |                                  |
| Полное наименование:    | Арендованное помещение 20 кв. м., ул. Коммунаров 23, пом. 2                                                                                                    |                                  |
| Входит в группу:        | •                                                                                                    |                                  |

В документе можно открыть лицевой счет учета по кнопке <sup>Ф Открыть лицевые счета</sup> по выбранному контрагенту и договору, после этого он автоматически подставится в документ.

Также необходимо указать стоимость основного средства, определенную договором с контрагентом.

#### Учет основных средств, переданных в аренду

Для отражения OC, переданных в аренду необходимо поставить на учет само основное средство (либо инвестиционное имущество) <u>согласно Разделу 1.</u> <u>Перенос остатков по основным средствам</u>.

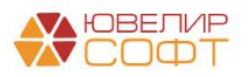

А затем (если объект учитывается как основное средство) необходимо поставить его на забалансовый учет с помощью документа **Принятие к** учету **ОС (аренда): Передача в аренду.** 

| $\leftarrow$ $\rightarrow$ 7 | 춨 Принятие к учету ОС (аренда): Перед              | ача в аренду. П      | роведен                     | €? : ×       |
|------------------------------|----------------------------------------------------|----------------------|-----------------------------|--------------|
| Провести и                   | закрыть Записать Провести 👫 🗄                      | Создать на основа    | нии 👻                       | Еще 🗸        |
| Номер:                       | ЛВЕС-0002 от: 15.07.2021 10:35:17 🗎                |                      |                             |              |
| Организация:                 | Ломбард Выбор ООО 🔹 🗗                              | Контрагент:          | Зорина Арина Анатольевна    | · ·          |
| Подразделение                | е: Основное подразделение 🔹 🗗                      | Договор контрагента: | 1 от 01.01.2021             | <u>ب</u>     |
| Лицевые сче                  | ета                                                |                      |                             |              |
| Параметр отра                | жения в бух. учете: ОС, переданные в аренду: 91501 |                      | - 🗗 🌣 Открыть лицевые счета | ?            |
| Добавить                     |                                                    |                      |                             |              |
| Ν                            | Основное средство                                  | Счет учета           |                             | Стоимость    |
| 1                            | Нежилое помещение 20 кв. м., ул. Ленина 1          | 91501810000001000    | 001                         | 1 500 000,00 |
|                              |                                                    |                      |                             |              |
|                              |                                                    |                      |                             |              |
|                              |                                                    |                      |                             |              |
|                              |                                                    |                      |                             |              |
|                              |                                                    |                      |                             |              |
|                              |                                                    |                      |                             |              |
|                              |                                                    |                      |                             |              |
| Комментарий:                 |                                                    | Ответственный:       | Администратор               | · 면          |

## 2.3. Перенос остатков по договорам аренды по ФСБУ 25

Для договоров аренды, которые ранее вели в другой программе по правилам ФСБУ 25, предусмотрен специальный раздел учета Аренда ФСУБ 25 для документа Ввод остатков (Едины план счетов – Начальные остатки – Ввод остатков):

| 🗲 🔶 📩 Ввод ос            | татков         |                |                   |                                  |               | 2 i ×                       |  |  |
|--------------------------|----------------|----------------|-------------------|----------------------------------|---------------|-----------------------------|--|--|
| Организация: 🗹 Ломбард В | ыбор ООО       |                | • Раздел учет     | ▶ Раздел учета: 🗹 Аренда ФСБУ 25 |               |                             |  |  |
| Раздел учета: 🗌          |                |                | •                 |                                  |               |                             |  |  |
| Создать 🗿 Найти          | Отменить поисн | K AT Z         |                   |                                  |               | Еще -                       |  |  |
| Дата ↓                   | Номер          | Раздел учета   | Организация       | Подразделение                    | Ответственный | Комментарий                 |  |  |
| 01.01.2025 12:00:25      | 0000000035     | Аренда ФСБУ 25 | Ломбард Выбор ООО | Основное подразделение           | Администратор | от 01.02.2023               |  |  |
| ■ 01.01.2025 12:00:25    | 0000000037     | Аренда ФСБУ 25 | Ломбард Выбор ООО | Основное подразделение           | Администратор | Договор аренды нежилого по  |  |  |
| ■ 01.01.2025 12:00:26    | 0000000031     | Аренда ФСБУ 25 | Ломбард Выбор ООО | Основное подразделение           | Администратор | Договор аренды торгового ме |  |  |
| 01.01.2025 12:00:27      | 0000000036     | Аренда ФСБУ 25 | Ломбард Выбор ООО | Основное подразделение           | Администратор | Договор аренды N Д-АМл10/2  |  |  |

Более подробно можете ознакомиться с инструкцией **Кейс по аренде** на нашем сайте (Раздел **Учет аренды по ФСБУ 25/2018 (635-П)**):

https://uvelirsoft.ru/programma-dlya-lombarda/perekhod-na-eps/

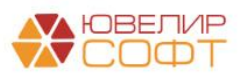

# 3. ПЕРЕНОС ОСТАТКОВ ПО НЕМАТЕРИАЛЬНЫМ АКТИВАМ

### На какую дату переносить остатки по НМА?

Из-за особенностей расчета амортизации рекомендуем **переносить остатки по НМА на дату начала учета в БЮЛ ЕПС**, а не на конец предыдущего дня.

Пример: принято решение с 01.01.2025 начать вести учет в программе БЮЛ ЕПС. Рекомендуем перенести остатки по НМА на 01.01.2025, а не на конец дня 31.12.2024. В таком случае расчет срока полезного использования в днях и начисление амортизации будут более точными.

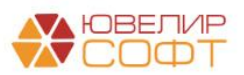

## 3.1 Действия в БП хозрасчет

При выполнении начальной выгрузки из БП хозрасчет будет выгружен справочник **Нематериальные активы**.

С помощью обработки **Первоначальная инициализация базы БЮЛ (ЕПС)** предусмотрена возможность выгрузки только НМА, которые есть на остатке на момент выгрузки.

| 🗲 🔸 📩 Первона                                             | ачальная инициализация базы БЮЛ (ЕПС              | ): Первоначальная инициализация баз 🔗 👎 |
|-----------------------------------------------------------|---------------------------------------------------|-----------------------------------------|
| Узел обмена:                                              | Бухгалтерия ювелирного ломбарда ЕПС, редакция 5.0 | Ð                                       |
| Дата отстатков для выгрузки:                              | 01.01.2021 💼 ?                                    |                                         |
| Дата начала периода выгрузки<br>контрагентов и договоров: | 01.01.2018                                        |                                         |
| Состав отправляемых                                       | данных 🛛 🛞 Отменить регистрацию всех объектов     | ]                                       |
| Справочная информация                                     |                                                   |                                         |
| Зарегистрировать отмечи                                   | енные 🗵 🛞 Отменить регистрацию отмеченных         |                                         |
| Объект выгрузки                                           |                                                   | Ограничение выгрузки                    |
| Валюты                                                    |                                                   |                                         |
| Виды документ                                             | ов физических лиц                                 |                                         |
| Виды контактно                                            | й информации                                      |                                         |
| Виды расчетов                                             |                                                   |                                         |
| Договоры                                                  |                                                   | только обороты                          |
| Классификатор                                             | единиц измерения                                  |                                         |
| Контрагенты                                               |                                                   | только обороты                          |
| Иематериальны                                             | е активы                                          | только остатки                          |
| Номенклатура                                              |                                                   | только остатки                          |
| Номенклатурны                                             | е группы                                          |                                         |
| Организации                                               |                                                   |                                         |
| Основные сред                                             | ства                                              | только остатки                          |
| Подразделения                                             | 1                                                 |                                         |
| Расходы будуш                                             | цих периодов                                      | только остатки                          |
| Регистрации в н                                           | налоговых органах                                 |                                         |
| Склады (места                                             | хранения)                                         |                                         |
| Страны мира                                               |                                                   |                                         |
| Физические ли                                             | ца                                                |                                         |
| ⊕ РегистрыСведений                                        | i                                                 |                                         |

Перенос остатков по HMA осуществляется вручную в ЕПС с помощью документа **Ввод начальных остатков**.

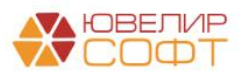

## 3.2. Действия в БЮЛ ЕПС

#### Ввод остатков

Документ Ввод остатков создается вручную пользователем.

| ← → ★ Ввод остатков       |               |                                                                                                    |                   |                        |  |  |  |  |  |  |
|---------------------------|---------------|----------------------------------------------------------------------------------------------------|-------------------|------------------------|--|--|--|--|--|--|
| Раздел учета: 🗌           |               |                                                                                                    |                   |                        |  |  |  |  |  |  |
| Создать 🔂 Найти Отм       | иенить поиск  |                                                                                                    |                   |                        |  |  |  |  |  |  |
| Дата ↓ Ном                | мер Раз       | дел учета                                                                                            | Организация       | Подразделение          |  |  |  |  |  |  |
| □ 01.01.2021 0:00:00 000  | 000000006 Осн | ювные средства                                                                                       | Ломбард Выбор ООО | Основное подразделение |  |  |  |  |  |  |
| □ 01.01.2021 12:00:00 000 | 000000001 Ma  |                                                                                                    | Ломбард Выбор ООО | Основное подразделение |  |  |  |  |  |  |
| ■ 01.01.2021 12:00:01 000 | 00000002 Ден  |                                                                                                    | Ломбард Выбор ООО | Основное подразделение |  |  |  |  |  |  |
| ■ 01.01.2021 12:00:02 000 | 00000003 Ден  | НЛС                                                                                                  | Ломбард Выбор ООО | Галич                  |  |  |  |  |  |  |
| 01.01.2021 12:00:03 000   | 00000004 Ден  | Ленежные спелства                                                                                    | Ломбард Выбор ООО | Кострома               |  |  |  |  |  |  |
| 01.01.2021 12:00:04 000   | 000000005 Pac | Расцеты с постаршиками, попрадниками                                                                 | Ломбард Выбор ООО | Основное подразделение |  |  |  |  |  |  |
| ■ 01.01.2021 12:00:05 000 | 000000007 Ma  |                                                                                                    | Ломбард Выбор ООО | Основное подразделение |  |  |  |  |  |  |
| 01.01.2021 12:00:06       | 00000008 Pac  | Расчеты с процими дебиторами и кредиторами                                                           | Ломбард Выбор ООО | Основное подразделение |  |  |  |  |  |  |
|                           |               | Расходы будущих периодов<br>Расчеты с подотчетными лицами<br>Нематериальные активы<br>Выбрать Отмена |                   |                        |  |  |  |  |  |  |

# Указывается **Организация** и **Подразделение** в шапке документа. Вспомогательные счета заполняются автоматически.

| ←<br>Npc | Ввести и закрыть                              | од остатков 0000000009                  | от 01.01.2021 (Н     | ематериальные акт                           | ивы) *                                                                                             |                           |                      | С <sup>л</sup><br>Еще         | · · ?                         |        |
|----------|-----------------------------------------------|-----------------------------------------|----------------------|---------------------------------------------|----------------------------------------------------------------------------------------------------|---------------------------|----------------------|-------------------------------|-------------------------------|--------|
| ■ H      | юмер: 000000000                               | 09 or: 01.01.2021 12:00:07              | Организация: Л       | омбард Выбор ООО                            | × Ø                                                                                                |                           |                      |                               |                               |        |
| Доб      | авить 👇                                       | <b>F</b>                                | riod position in the | сповное подразделение                       |                                                                                                    |                           |                      |                               | Еще •                         |        |
| N        | Код НМА                                       | HMA                                     | HMA                  | HMA                                         | IA НМА Дата принятия к учету Параметр отражения в БУ Однородная группа активов                     | Однородная группа активов | Лицевой счет учета   | Лицевой счет амортизации      | Первоначальная стоимость (БУ) | Текуща |
|          |                                               |                                         |                      |                                             |                                                                                                    |                           |                      | Первоначальная стоимость (НУ) | Текуща                        |        |
| 1        | EC-000003                                     | Мобильное приложение "Оплата процентов" | 01.01.2020           | Нематериальные активы:<br>60906 60903 60901 | Компьютерное ПО: по первонач. ст-ти за вычетом<br>накопленной амортизации и убытков от обесценения | 60901810000101000002      | 60903810000101000002 | 240 000,00                    |                               |        |
| _        |                                               |                                         |                      |                                             | , , , , , , , , , , , , , , , , , , , ,                                                            |                           |                      | 240 000,00                    |                               |        |
|          |                                               |                                         |                      |                                             |                                                                                                    |                           |                      |                               |                               |        |
|          |                                               |                                         |                      |                                             |                                                                                                    |                           |                      |                               |                               |        |
|          |                                               |                                         |                      |                                             |                                                                                                    |                           |                      |                               |                               |        |
|          |                                               |                                         |                      |                                             |                                                                                                    |                           |                      |                               |                               |        |
| -        |                                               |                                         |                      |                                             | 1                                                                                                  |                           |                      |                               | •                             |        |
| Вспом    | огательный счет:                              | 00000                                   |                      | <ul> <li>Вспомогательный лиц</li> </ul>     | цевой счет: 0000081000000000000                                                                    | * Ø                       |                      |                               |                               |        |
| Комм     | боиментарий: Ответственный: Дадимистратор - В |                                         |                      |                                             |                                                                                                    |                           |                      |                               |                               |        |

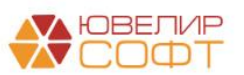

Для добавления новой строки по кнопке Добавить будет открыта форма редактирования строки НМА.

| Нематериальные активы: Новая строка |                                                                        |                                                                    |          |               |         |            |       | : |       |
|-------------------------------------|------------------------------------------------------------------------|--------------------------------------------------------------------|----------|---------------|---------|------------|-------|---|-------|
| Запи                                | исать и закрыть                                                        |                                                                    |          |               |         |            |       |   | Еще 🕶 |
| HMA:                                |                                                                        | · ₽                                                                | Вид объ  | екта учета: Н | Іематер | мальный а  | актив |   |       |
| Нача<br>Пер<br>Перв                 | Введите строку ди<br>Нажмите <u>Показати</u><br>Нажмите 🕇 <u>(созд</u> | ля поиска<br><u>- все</u> для выбора<br><u>ать)</u> для добавления | іет      | Принятие к у  | учету   |            |       |   |       |
| Перв<br>Стоі                        | <u>Показать все</u>                                                    | 4                                                                  | ь        | енная амор    | тизаці  | ия (износ  | :)    |   |       |
| Счет                                | учета:                                                                 |                                                                    | Счет нач | исления амор  | тизации | 1:         |       |   |       |
| Текуш                               | цая стоимость (БУ):                                                    | 0,00                                                               | Сумма н  | ачисленной ам | мортиза | ации (БУ): |       |   | 0,00  |
| Текуц                               | цая стоимость (НУ):                                                    | 0,00                                                               | Сумма н  | ачисленной ам | мортиза | ации (НУ): |       |   | 0,00  |
| Текуш                               | цая стоимость (ПР):                                                    | 0,00                                                               | Сумма н  | ачисленной ам | мортиза | ации (ПР): |       |   | 0,00  |
| Текуц                               | цая стоимость (BP):                                                    | 0,00                                                               | Сумма н  | ачисленной ам | мортиза | ации (BP): |       |   | 0,00  |
|                                     |                                                                        |                                                                    |          |               |         |            |       |   |       |

Выберите НМА из списка загруженных или создайте новый объект вручную. Обратите внимания, что для каждого НМА необходимо также указать **Параметр отражения в БУ** и выполнить **открытие лицевых счетов**.

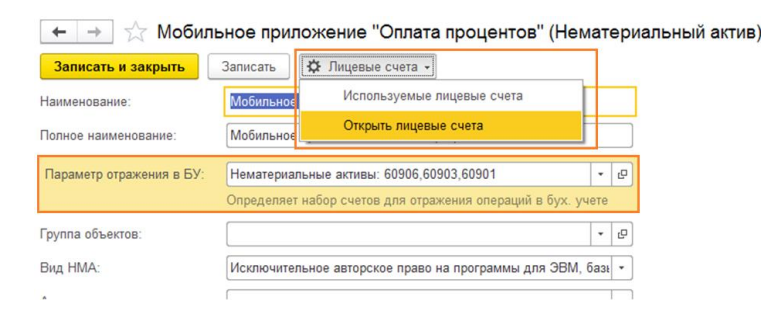

Более подробно работа с НМА рассмотрена в инструкции к вебинару по основным средствам: 7. ОС, НМА, Инвестиционное имущество – Раздел 6. Учет нематериальных активов.

После выбора НМА будут автоматически заполнены счета учета НМА.

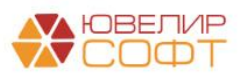

| Нематериальные                              | активы: Новая строка                                         | a *                      |              | : 0                  | > |  |  |  |  |
|---------------------------------------------|--------------------------------------------------------------|--------------------------|--------------|----------------------|---|--|--|--|--|
| Записать и закрыть                          |                                                              |                          |              |                      |   |  |  |  |  |
| НМА: Мобильное прилож                       | ение "Оплата процентов 💌 🗗                                   | Вид объекта учета: Нема  | териальный а | актив                |   |  |  |  |  |
| Начальные остатки Бу                        | /хгалтерский учет Налогов                                    | ый учет Принятие к учету |              |                      |   |  |  |  |  |
| Первоначальная сто<br>Первоначальная стоимо | Первоначальная стоимость Первоначальная стоимость (БУ): 0,00 |                          |              |                      |   |  |  |  |  |
| Первоначальная стоимо                       | сть (НУ):                                                    | 0,00                     |              |                      |   |  |  |  |  |
| Стоимость на моме                           | нт ввода остатков                                            | Накопленная амортиза     | ация (износ  | :)                   |   |  |  |  |  |
| Счет учета:                                 | 60901810000101000002                                         | Счет начисления амортиза | ции:         | 60903810000101000002 |   |  |  |  |  |
| Текущая стоимость (БУ)                      | 0,00                                                         | Сумма начисленной аморт  | изации (БУ): | 0,00                 | 1 |  |  |  |  |
| Текущая стоимость (НУ)                      | 0,00                                                         | Сумма начисленной аморт  | изации (НУ): | 0,00                 |   |  |  |  |  |
| Текущая стоимость (ПР)                      | 0,00                                                         | Сумма начисленной аморт  | изации (ПР): | 0,00                 |   |  |  |  |  |
| Текущая стоимость (ВР)                      | 0,00                                                         | Сумма начисленной аморт  | изации (ВР): | 0,00                 |   |  |  |  |  |
|                                             |                                                              |                          |              |                      |   |  |  |  |  |
|                                             |                                                              |                          |              |                      |   |  |  |  |  |
|                                             |                                                              |                          |              |                      |   |  |  |  |  |
|                                             |                                                              |                          |              |                      |   |  |  |  |  |

Далее последовательно заполните учетные данные по НМА.

#### Вкладка Начальные остатки:

- Первоначальная стоимость стоимость из документа принятия к учету
- Текущая стоимость текущая стоимость НМА на счете учета
- Сумма накопленной амортизации накопленная сумма амортизации на счете учета амортизации НМА

| Нематериальнь       | ые активы: Нова       | я строка  | *                 |                     |                  | : □   |
|---------------------|-----------------------|-----------|-------------------|---------------------|------------------|-------|
| Записать и закрыт   | Б                     |           |                   |                     |                  | Еще - |
| HMA: Мобильное при  | пожение "Оплата проце | нтое 🔹 🗗  | Вид объекта учета | а: Нематериальный   | актив            |       |
| Начальные остатки   | Бухгалтерский учет    | Налоговыі | й учет Принятие   | к учету             |                  |       |
| Первоначальная      | стоимость             |           |                   |                     |                  |       |
| Первоначальная сто  | имость (БУ):          | 240 000   | ,00               |                     |                  |       |
| Первоначальная сто  | имость (НУ):          | 240 000   | ,00               |                     |                  |       |
| Стоимость на мо     | мент ввода остатко    | ов        | Накопленная ам    | иортизация (изно    | c)               |       |
| Счет учета:         | 609018100001010       | 00002     | Счет начисления а | мортизации:         | 6090381000010100 | 0002  |
| Текущая стоимость ( | БУ): 240              | 000,00    | Сумма начисленно  | й амортизации (БУ): | 120 0            | 00,00 |
| Текущая стоимость ( | НУ): 240              | 000,00    | Сумма начисленно  | й амортизации (НУ): | 120 0            | 00,00 |
| Текущая стоимость ( | ПР):                  | 0,00      | Сумма начисленно  | й амортизации (ПР): |                  | 0,00  |
| Текущая стоимость ( | BP):                  | 0,00      | Сумма начисленно  | й амортизации (ВР): |                  | 0,00  |
|                     |                       |           |                   |                     |                  |       |
|                     |                       |           |                   |                     |                  |       |
|                     |                       |           |                   |                     |                  |       |
|                     |                       |           |                   |                     |                  |       |
|                     |                       |           |                   |                     |                  |       |

## Вкладка Бухгалтерский учет:

- Однородная группа активов
- Дата принятия к учету

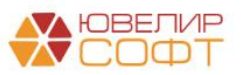

- Способ поступления
- Параметры начисления амортизации
  - о Способ отражения расходов по амортизации
  - Срок полезного использования (мес) срок полезного использования в месяцах, указанный при принятии к учету НМА
  - Срок полезного использования (в днях) рассчитывается автоматически по указанному Сроку полезного использования (мес)

| Нематериальные активы: Мобильное приложение "Оплата процентов" : 🗆 🗙                                       |  |  |  |  |  |  |  |  |
|----------------------------------------------------------------------------------------------------|--|--|--|--|--|--|--|--|
| Записать и закрыть Еще +                                                                                   |  |  |  |  |  |  |  |  |
| НМА: Мобильное приложение "Оплата процентов" 🔹 🗗 Вид объекта учета: Нематериальный актив                   |  |  |  |  |  |  |  |  |
| Начальные остатки Бухгалтерский учет Налоговый учет Принятие к учету                                       |  |  |  |  |  |  |  |  |
| Общие сведения                                                                                             |  |  |  |  |  |  |  |  |
| Однородная группа активов: Компьютерное ПО: по первонач. ст-ти за вычетом накоплен 🔻 🗗                     |  |  |  |  |  |  |  |  |
| Дата принятия к учету: 01.01.2020 🗎                                                                        |  |  |  |  |  |  |  |  |
| Способ поступления: Приобретение за плату 🔹                                                                |  |  |  |  |  |  |  |  |
| Начиспение амортизации                                                                                     |  |  |  |  |  |  |  |  |
| Начислять амортизацию:                                                                                     |  |  |  |  |  |  |  |  |
| Способ начисления амортизации: Линейный ?                                                                  |  |  |  |  |  |  |  |  |
| Способ отражения расходов по амортизации: Амортизация НМА по организации: Ломбард Выбор ООО (7 💌 🗗         |  |  |  |  |  |  |  |  |
| Срок полезного использования (мес): 24                                                                     |  |  |  |  |  |  |  |  |
| Срок полезного использования (в днях): 731 Указывается, если в предыдущей программе срок указывался в днях |  |  |  |  |  |  |  |  |
| Расчет срока использования после принятия к учету: Со дня принятия к учету Со следующего месяца ?          |  |  |  |  |  |  |  |  |

#### Срок полезного использования

При выгрузке из БЮЛ хозрасчет срок полезного использования будет выгружен в месяцах, т.к. ранее расчет амортизации в днях не осуществлялся – поле Срок полезного использования (в месяцах).

Если вы переносите остатки из программы, в которой велся учет срока полезного использования в днях, то можно указать соответствующее значение в поле Срок полезного использования (в днях). Если этот показатель не указан, то срок полезного использования в днях будет рассчитан автоматически при проведении.

Далее обращаем ваше внимание на переключатель **Расчет срока** использования после принятия к учету, который определяет правило расчета оставшегося срока полезного использования, который будет использоваться при расчете амортизации:

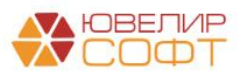

- Со дня принятия к учету используется при переносе остатков из другой программы, где срок полезного использования рассчитывался по правилам <u>492-П</u> со дня ввода в эксплуатацию
- Со следующего месяца используется, при переносе остатков на 01.01.2022 из БЮЛ хозрасчет или другой программы на хозрасчете, где срок полезного использования рассчитываться со следующего месяца после дня ввода в эксплуатацию

<u>Примеры расчета в зависимости от переключателя приведены ранее в</u> разделе по ОС

На вкладке Налоговый учет укажите параметры начисления амортизации по налоговому учету.

| Нематериальные активы: Мобильное приложение "Оплата процентов" *                      |       |  |  |  |  |  |
|---------------------------------------------------------------------------------------|-------|--|--|--|--|--|
| Записать и закрыть                                                                    | Еще 🕶 |  |  |  |  |  |
| НМА: Мобильное приложение "Оплата процент 💌 🗗 Вид объекта учета: Нематериальный актив |       |  |  |  |  |  |
| Начальные остатки Бухгалтерский учет Налоговый учет Принятие к учету                  |       |  |  |  |  |  |
| Начислять амортизацию (НУ):                                                           |       |  |  |  |  |  |
| Срок полезного использования (НУ), мес.: 24                                           |       |  |  |  |  |  |
| Специальный коэффициент: 1,00                                                         |       |  |  |  |  |  |
|                                                                                       |       |  |  |  |  |  |
|                                                                                       |       |  |  |  |  |  |
|                                                                                       |       |  |  |  |  |  |
|                                                                                       |       |  |  |  |  |  |
|                                                                                       |       |  |  |  |  |  |
|                                                                                       |       |  |  |  |  |  |
|                                                                                       |       |  |  |  |  |  |

На вкладке **Принятие к учету** указывается название и номер документа принятия к учету.

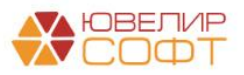

| Нематериальны       | Нематериальные активы: Мобильное приложение "Оплата процентов" * 🛛 🔅 💷 🗙 |  |  |  |  |  |  |  |
|---------------------|--------------------------------------------------------------------------|--|--|--|--|--|--|--|
| Записать и закрыти  | Еще -                                                                    |  |  |  |  |  |  |  |
| HMA: Мобильное прил | ожение "Оплата процент 💌 🗗 Вид объекта учета: Нематериальный актив       |  |  |  |  |  |  |  |
| Начальные остатки   | Бухгалтерский учет Налоговый учет Принятие к учету                       |  |  |  |  |  |  |  |
| Документ приняти    | я к учету                                                                |  |  |  |  |  |  |  |
| Название документа: | Принятие к учету                                                         |  |  |  |  |  |  |  |
| Номер документа:    | 00БП-000008                                                              |  |  |  |  |  |  |  |
|                     |                                                                          |  |  |  |  |  |  |  |
|                     |                                                                          |  |  |  |  |  |  |  |
|                     |                                                                          |  |  |  |  |  |  |  |
|                     |                                                                          |  |  |  |  |  |  |  |
|                     |                                                                          |  |  |  |  |  |  |  |
|                     |                                                                          |  |  |  |  |  |  |  |
|                     |                                                                          |  |  |  |  |  |  |  |
|                     |                                                                          |  |  |  |  |  |  |  |

По окончанию редактирования данных НМА нажмите кнопку <sup>Записать и закрыть</sup> и данные будут перенесены в табличную часть документа.

|   | 🗲 🔿 🏠 Ввод остатков 0000000009 от 01.01.2021 (Нематериальные активы) * |                |                              |                       |                         |                                                  |                      |                          |                               | I ×    |
|---|------------------------------------------------------------------------|----------------|------------------------------|-----------------------|-------------------------|--------------------------------------------------|----------------------|--------------------------|-------------------------------|--------|
|   | Пров                                                                   | ести и закрыть | Записать Провести            | AT KT                 |                         |                                                  |                      |                          | Еще                           | - ?    |
|   | Ho                                                                     | мер: 000000000 | 9 от: 01.01.2021 12:00:07    | Организация: Ли       | омбард Выбор ООО        | * B                                              |                      |                          |                               |        |
|   |                                                                        |                |                              | Подразделение: О      | сновное подразделение   | * Ø                                              |                      |                          |                               |        |
|   | Доба                                                                   | вить 🛉 🔩       |                              |                       |                         |                                                  |                      |                          |                               | Еще +  |
| I | 1                                                                      | Код НМА        | HMA                          | Дата принятия к учету | Параметр отражения в БУ | Однородная группа активов                        | Лицевой счет учета   | Лицевой счет амортизации | Первоначальная стоимость (БУ) | Текуща |
|   |                                                                        |                |                              |                       |                         |                                                  |                      |                          | D (400                        | T      |
|   |                                                                        |                |                              |                       |                         |                                                  |                      |                          | Первоначальная стоимость (НУ) | текуща |
|   | 1                                                                      | EC-000003      | Мобильное приложение "Оплата | 01.01.2020            | Нематериальные активы:  | Компьютерное ПО: по первонач. ст-ти за вычетом   | 60901810000101000002 | 60903810000101000002     | 240 000,00                    |        |
|   |                                                                        |                | процентов                    |                       | 60906,60903,60901       | накопленнои амортизации и уоытков от оресценения |                      |                          | 240 000,00                    |        |
|   |                                                                        |                |                              |                       |                         |                                                  |                      |                          |                               |        |
|   |                                                                        |                |                              |                       |                         |                                                  |                      |                          |                               |        |

#### Начисление амортизации в конце месяце

В конце месяца необходимо обязательно проверить корректность выполнения регламентной операции по начислению амортизации НМА (ОС и НМА – Амортизация НМА).

| 🗲 芛 ☆ Движения документа: Регламентная операция ЛВЕС-000014 от 31.01.2021 23:59:59 |                           |                        |                      |              |                 |                   |                |     |                | 0 i >    |         |
|------------------------------------------------------------------------------------|---------------------------|------------------------|----------------------|--------------|-----------------|-------------------|----------------|-----|----------------|----------|---------|
| Записать и закрыть С Обновить                                                      |                           |                        |                      |              |                 |                   |                |     |                |          | Еще - ? |
| 🗌 Ручная ко                                                                        | рректировка (разрешает р  | едактирование дв       | ижений документа)    |              |                 |                   |                |     |                |          |         |
| 4т ЕПС: Бу:                                                                        | кгалтерский и налоговый у | учет (1)               |                      |              |                 |                   |                |     |                |          |         |
|                                                                                    |                           |                        |                      |              |                 |                   |                |     |                |          | Еще •   |
| Дата                                                                               | Дебет                     | Дебет                  |                      |              | Кредит Сумма    |                   | Сумма          |     | Сумма Дт       | Сумма Кт |         |
|                                                                                    | Аналитика Дт              |                        |                      | Аналитика Кт |                 |                   |                | ПР  | ПР             |          |         |
|                                                                                    |                           |                        |                      |              |                 |                   |                |     | BP             | BP       |         |
| 31.01.2021                                                                         | 71802                     |                        |                      | 60903        |                 |                   | 10 177,84      | HY: |                |          |         |
|                                                                                    | 1 71802810005530300001    |                        | 60903810000101000002 |              | Амортизация НМА | ΠP:               |                |     |                |          |         |
|                                                                                    | Основное подразделе       | Основное подразделение |                      | Основное под | разделение      |                   |                | BP: | 10 177,84 10 1 |          | 7,84    |
|                                                                                    | Амортизация НМА           |                        |                      | Мобильное пр | иложение "С     | Оплата процентов" | ата процентов" |     |                |          |         |

## Итог

Таким образом, получились следующие этапы ввода остатков:

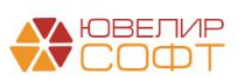

- 1. Выгрузка справочника НМА из БП хозрасчет
- 2. Открытие лицевых счетов по НМА
- 3. Создание и заполнение документа ввод начальных остатков в БЮЛ ЕПС

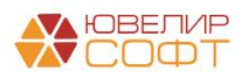

## 4. ПЕРЕНОС ОСТАТКОВ ПО РАСЧЕТАМ

Предусмотрен перенос задолженности:

- Расчеты с поставщиками, подрядчиками
- Расчеты с покупателями, заказчиками
- Расчеты с прочими дебиторами и кредиторами кроме задолженности перед залогодателями. Перенос задолженности перед залогодателями рассмотрен более подробно в разделе <u>8. Перенос остатков по</u> <u>выданным займам</u>

Перед выполнением переноса необходимо обязательно провести анализ всей дебиторской и кредиторской задолженностей и при возможности «подчистить» ее.

## 4.1. Действия в БП (хозрасчет)

При выполнении начальной выгрузки из БП хозрасчет будут выгружены справочники Контрагенты, Договоры контрагентов.

С помощью обработки **Первоначальная инициализация базы БЮЛ (ЕПС)** предусмотрена возможность выгрузки только контрагентов и договоров, по которым были обороты за указанный период времени.

| Узел обмена                 | на: Бухгалтерия ювелирного ломбарда ЕПС, редакция 5.0            | ъ.                   |
|-----------------------------|------------------------------------------------------------------|----------------------|
| Дата отстатк                | тков для выгрузки: 01.01.2021 📋 ?                                |                      |
| Дата начала<br>контрагентов | ла периода выгрузки 01.01.2018 📋 ?                               |                      |
| 🖸 Coc                       | остав отправляемых данных 🛛 🛞 Отменить регистрацию всех объектов |                      |
| Справочна                   | ная информация                                                   |                      |
| 🕒 3aper                     | егистрировать отмеченные 🛞 Отменить регистрацию отмеченных       |                      |
| OGE                         | бъект выгрузки                                                   | Ограничение выгрузки |
|                             | Валюты                                                           |                      |
|                             | Виды документов физических лиц                                   |                      |
|                             | Виды контактной информации                                       |                      |
|                             | Виды расчетов                                                    |                      |
|                             | Договоры                                                         | только обороты       |
|                             | Классификатор единиц измерения                                   |                      |
|                             | Контрагенты                                                      | только обороты       |
|                             | Нематериальные активы                                            | только остатки       |
|                             | Номенклатура                                                     | только остатки       |
|                             | Номенклатурные группы                                            |                      |
|                             | Организации                                                      |                      |
|                             | Основные средства                                                | только остатки       |
|                             | Подразделения                                                    |                      |
|                             | Расходы будущих периодов                                         | только остатки       |
|                             | Регистрации в налоговых органах                                  |                      |
|                             | Склады (места хранения)                                          |                      |

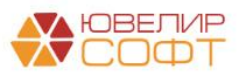
#### Ввод остатков

В БП (хозрасчет) необходимо создать документ ввода остатков с видом операции Расчеты с поставщиками и подрядчиками/ Расчеты с покупателями и заказчиками/ Расчеты с разными дебиторами и кредиторами.

| 🔶 🔶 🛨 Справка г      | ю вводу остатков ЕПС                                                                                                    |                                  |                       |                        |                  |  |  |  |
|----------------------|----------------------------------------------------------------------------------------------------|----------------------------------|-----------------------|------------------------|------------------|--|--|--|
| Создать              |                                                                                                    |                                  |                       |                        |                  |  |  |  |
| Раздел учета:        |                                                                                                    |                                  |                       |                        |                  |  |  |  |
| Дата                 | Номер                                                                                                    | Раздел учета                     | Организация           | Подразделение          | Ответственный    |  |  |  |
| ⇒ 01.01.2021 0:00:00 | ЛВЦБ-000001                                                                                                    | Основные средства и доходные вло | Ломбард Выбор ООО     | Основное подразделение | Абрамов Геннадий |  |  |  |
| ■ 01.01.2021 0:00:01 | ЛВЦБ-000002                                                                                                    | Расчеты с поставщиками и подрядч | Ломбард Выбор ООО     |                        | Абрамов Геннадий |  |  |  |
|                      | Справка по вводу остатков ЕПС ( : С ×<br>Выберите раздел учета для ввода начальных остатков:<br>Основные средства и докодные вложения |                                  |                       |                        |                  |  |  |  |
|                      |                                                                                                    | Прочие счета бухгалтер           | оского учета          |                        |                  |  |  |  |
|                      |                                                                                                    | Материалы                        |                       |                        |                  |  |  |  |
|                      |                                                                                                    | Расчеты с поставщикам            | ии и подрядчиками     |                        |                  |  |  |  |
|                      |                                                                                                    | Расчеты с покупателям            | и и заказчиками       |                        |                  |  |  |  |
|                      |                                                                                                    | Расчеты с разными деб            | иторами и кредиторами |                        |                  |  |  |  |
|                      |                                                                                                    |                                  | Отмена                |                        |                  |  |  |  |

В документе предусмотрено заполнение данных расчетов по остаткам учетной системы.

В документе не должно быть красного сальдо (остатков не соответствующих признаку счета), корректность работы программы в таком случае не гарантируется. Все такие записи требуется проработать и исправить учетные ошибки.

| ← →     | 🛨 🔿 ☆ Ввод остатков 0000000012 от 01.01.2021 (Расчеты с поставщиками и подрядчиками) 🧷 🕴 🗴 |                                                |                                                                      |            |            |            |            |  |  |
|---------|--------------------------------------------------------------------------------------------|------------------------------------------------|----------------------------------------------------------------------|------------|------------|------------|------------|--|--|
| Провес  | ги и закрыть За                                                                            | писать                                         |                                                                      |            |            | E          | ще - ?     |  |  |
| 💷 Номе  | p: 0000000012                                                                              | от: 01.01.2021 0:00:01 🖄 Организация: Л        | Iомбард Выбор ООО 🔹 🖉                                                |            |            |            |            |  |  |
| Добавит | • • •                                                                                      | Заполнить по остаткам                          |                                                                      |            |            |            | Еще •      |  |  |
| Ν       | Счет                                                                                       | Контрагент                                     | Документ расчетов                                                    | Остаток Дт | Остаток Кт | Валюта     |            |  |  |
|         | Счет учета ЕПС                                                                             | Договор                                        |                                                                      |            |            | Вал. сумма |            |  |  |
| 1       | 60.01                                                                                      | 000 " Компас+"                                 | Поступление (акт, накладная, УПД) 00БП-001932 от 31.08.2020 23:59:59 |            | 27 300,00  | руб.       |            |  |  |
|         | 60311                                                                                      | визитные карточки                              |                                                                      |            |            | <не        | требуется> |  |  |
| 2       | 60.01                                                                                      | 000 " МЕГАСВЯЗЬ"                               | Поступление (акт, накладная, УПД) 00БП-001933 от 31.08.2020 23:58:17 |            | 312,12     | руб.       |            |  |  |
|         | 60311                                                                                      | Договор 064778 от 12.07.2017                   |                                                                      |            |            | <не        | требуется> |  |  |
| 3       | 76.09                                                                                      | ΒЫΜΠΕЛΚΟΜ ΠΑΟ                                  | Поступление (акт, накладная, УПД) 00БП-001934 от 31.05.2020 17:46:51 | 58 440,67  |            | руб.       |            |  |  |
|         | 60322                                                                                      | РW443 от 31.08.16 г Услуги связи и доступ в Ин |                                                                      |            |            | <не        | требуется> |  |  |
| 4       | 76.09                                                                                      | ВЫМПЕЛКОМ ПАО                                  | Поступление (акт, накладная, УПД) 00БП-001935 от 30.04.2020 18:04:29 | 5 801,76   |            | руб.       |            |  |  |
|         | 60322                                                                                      | РW443 от 31.08.16 г Услуги связи и доступ в Ин |                                                                      |            |            | <не        | требуется> |  |  |
|         |                                                                                            |                                                |                                                                      |            |            |            |            |  |  |
|         |                                                                                            |                                                |                                                                      |            |            |            |            |  |  |
|         |                                                                                            |                                                |                                                                      |            |            |            |            |  |  |
|         |                                                                                            |                                                |                                                                      |            |            |            |            |  |  |
|         |                                                                                            |                                                |                                                                      |            |            |            |            |  |  |
|         |                                                                                            |                                                |                                                                      |            |            |            |            |  |  |

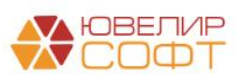

## 4.2. Действия в БЮЛ ЕПС

#### Ввод остатков

Документ выгружается в базу ЕПС.

Обратите внимание на вспомогательные счета. Они должны были заполниться автоматически при выгрузке.

| ← →        | 🛛 🔀 Ввод остатков 000<br>и и закрыть 🛛 Записать | 000000008 от 01.01.2021<br>Провести Режим ввода ост | I (Расчеты с поставщиками, подрядчи<br>атков                           | ками) *                                                                          |            |              |           | ⊘ і ×<br>Еще • ? |
|------------|-------------------------------------------------|-----------------------------------------------------|------------------------------------------------------------------------|----------------------------------------------------------------------------------|------------|--------------|-----------|------------------|
| 💷 Номер    | от: 01.01.2                                     | 2021 12:00:06 Организация:                          | Ломбард Выбор ООО                                                      | * LD                                                                             |            |              |           |                  |
|            |                                                 | Подразделение                                       | Ссновное подразделение                                                 | * LD                                                                             |            |              |           |                  |
| Добавити   | 🔹 🔹 🕹 🗱 Заполнить                               | лицевые счета                                       |                                                                        |                                                                                  |            |              |           | Еще -            |
| N          | Контрагент                                      | Параметр отражения в БУ                             | Документ расчетов                                                      | Остаток Дт                                                                       | Остаток Кт | Лицевой счет | Валюта    | Сумма НУ         |
| 1          | 000 " Компас+"                                  | Расчеты с поставщиками и                            | Документ расчетов с контрагентом                                       | Документ расчетов с контрагентом                                                 | 27 300,00  | · · ·        | руб.      | 27 300,00        |
|            | визитные карточки                               | подрядчиками: 60311,60312                           | JIBEC-000002 of 31.08.2020 23:59:59                                    |                                                                                  |            |              | 27 300,00 |                  |
| 2          | 000 " МЕГАСВЯЗЬ"                                | Расчеты с поставщиками и                            | Документ расчетов с контрагентом                                       |                                                                                  | 312,12     |              | руб.      | 312,12           |
|            | Договор 064778 от 12.07.2017                    | подрядчиками: 60311,60312                           | JIDEC-000001 0F 31:06:2020 23:56:17                                    |                                                                                  |            |              | 312,12    |                  |
| 3          | ΒЫΜΠΕЛΚΟΜ ΠΑΟ                                   | Расчеты с поставщиками и                            | Документ расчетов с контрагентом<br>ПВЕС-000003 от 31.05.2020 17:46:51 | Документ расчетов с контрагентом 58 440,67<br>ПВЕС-000003 от 31 05 2020 17:46:51 |            |              | руб.      | 58 440,67        |
|            | РW443 от 31.08.16 г Услуги с                    | подрядчиками. 00511,00512                           | HDEC-000003 01 31.05.2020 11.40.31                                     |                                                                                  |            |              | 58 440,67 |                  |
| 4          | ВЫМПЕЛКОМ ПАО                                   | Расчеты с поставщиками и подованиками: 60311 60312  | Документ расчетов с контрагентом<br>ПВЕС-000004 от 30.04.2020 18:04:29 | 5 801,76                                                                         |            |              | руб.      | 5 801,76         |
|            | РW443 от 31.08.16 г Услуги с                    | подрядчикани. 00311,00312                           | 315EC-000004 01 50.04.2020 10.04.25                                    | JIBEC-000004 01 30.04.2020 18.04.23                                              |            |              | 5 801,76  |                  |
|            |                                                 |                                                     |                                                                        |                                                                                  |            |              |           |                  |
|            |                                                 |                                                     |                                                                        | 64 242,43                                                                        | 27 612,12  | Итого:       |           | 91 854,55        |
| Вспомогате | ельный счет: 00000                              |                                                     | • Вспомогательный лицевой счет: 0000081                                | 1000000000000                                                                    |            | * B          |           |                  |
| Комментар  | uă:                                             |                                                     |                                                                        |                                                                                  |            |              |           |                  |

После выгрузки в ЕПС необходимо выполнить заполнение доп. данных, необходимых для учета в ЕПС.

Данные можно заполнить вручную в документе. Также предусмотрено заполнение некоторых реквизитов с помощью обработки Заполнение параметров отражения в БУ.

#### Параметр отражения в БУ

Для каждого договора необходимо указать Параметр отражения в БУ.

Для группового заполнения этого параметра предусмотрена обработка Заполнение параметров отражения в БУ

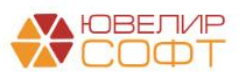

| $\leftarrow$ $\rightarrow$ | 😤 Заполнение параметров отражения в БУ                                                                                                    | € I × |
|----------------------------|----------------------------------------------------------------------------------------------------|-------|
|                            |                                                                                                    | Еще - |
| Дата открыти:              | 01.01.2021 🗰                                                                                                    |       |
| Организация:               | Ломбард Выбор ООО 🔹 🧭 Основное подразделение: Галич 🔹 🖉                                                                                                    |       |
| Материалы                  | Договора контрагентов Основные средства Расходы будущих периодов Учет заработной платы Статьи доходов и расходов номенклатуры Непроведенные после загрузки бух. документ                                                                                                    | ы     |
| Договора                   | Счета по договорам                                                                                                    |       |
| Для кажд                   | о Договора укажите Параметр отражения в бух, учете после этого нажмите кнопку "Сохранить изменения в договорах".                                                                                                    |       |
| Показ                      | лидите на вклюдку стега по договоран дил ократия лицевок счетов.                                                                                                    |       |
| СОбн                       | ить список Сохоаниять изменения в договорах                                                                                                    |       |
| Контрага                   |                                                                                                    |       |
| ⊖ = E                      | r generative mining and a second second se |       |
| P                          | 443 ог 31.08.16 г Услуги связи и доступ в Интерн С поставщиком                                                                                                    |       |
| • <b>•</b> •               | Типшин А. Ю.                                                                                                    |       |
| 1                          | r 01.01.2021 С поставщиком Расчеты с поставщиками и подрядчиками: 60311,60312                                                                                                    |       |
| 2                          | r 01.02.2021 С поставщиком Расчеты с поставщиками и подрядчиками: 60311.60312                                                                                                    |       |
| • <b>-  </b>               | материальные активы ООО                                                                                                    |       |
| 1                          | r 01.01.2021 С поставщиками и подрядчиками: 60311,60312                                                                                                    |       |
| ⊙ = (                      | OO ~ Kownac+"                                                                                                    |       |
| в                          | итные карточки С поставщиком                                                                                                    |       |
| 0 - (                      | DO ~ MEFACBR36"                                                                                                    |       |
| Д                          | овор 064778 от 12.07.2017 С поставщиком                                                                                                    |       |
| 0 - (                      | ОО "Домофон"                                                                                                    | •     |
|                            |                                                                                                    |       |

Пользователю необходимо выбрать для каждого договора Параметр отражения в БУ.

Можно выделить несколько строк и установить для них одно выбранное

| значе                            | ение по к                                                            | нопке                                                                                                  | Установить                                    | значение для выде      | еленных ( | строк Расчет          | ы с поставщикамі      | и и подрядчиками: 60311,60312                 | ·                     |
|----------------------------------|----------------------------------------------------------------------|----------------------------------------------------------------------------------------------------|-----------------------------------------------|------------------------|-----------|-----------------------|-----------------------|-----------------------------------------------|-----------------------|
| Посл                             | е этого н                                                            | нажмите                                                                                                | е кнопи                                       | КУ 🗄 Сохран            | ить изме  | енения по ОС          |                       |                                               |                       |
| ← → 7                            | 🖧 Заполнение па                                                      | раметров отраж                                                                                         | ения в БУ                                     |                        |           |                       |                       |                                               | <i>∂</i> : ×<br>Еще - |
| Дата открытия:                   | 01.01.2021                                                           |                                                                                                    |                                               |                        |           |                       |                       |                                               |                       |
| Организация:                     | Ломбард Выбор ООО                                                    |                                                                                                    | * @                                           | Основное подразделение | : Галич   |                       |                       | * C                                           |                       |
| Материалы                        | Договора контрагентов                                                | Основные средства                                                                                      | Расходы будущих                               | периодов Учет заработ  | ной платы | Статьи доходов и расх | одов номенклатуры 🛛 Н | епроведенные после загрузки бух. документы    |                       |
| Договора                         | Счета по договорам                                                   |                                                                                                    |                                               |                        |           |                       |                       |                                               |                       |
| Далее пери<br>Показые<br>С Обнов | еидите на вкладку "Счета<br>вать только незаполненные<br>вить список | <ul> <li>по договорам для от</li> <li>в ? Вид договора: С г</li> <li>охранить изменения в д</li> </ul> | крытия лицевых сче<br>поставщиком<br>оговорах | TOB.                   | [         | Установить значение д | ля выделенных строк   | Расчеты с поставщиками и подрядчиками: 60311, | 60312 -               |
| Контраген                        | іт, Договор контрагента                                              |                                                                                                    |                                               |                        |           | Вид договора          | Параметр отражения в  | зБУ                                           | 1                     |
| 0 <b>= B</b> b                   | ИМПЕЛКОМ ПАО                                                         |                                                                                                    |                                               |                        |           |                       |                       |                                               |                       |
| PW                               | /443 от 31.08.16 г Услуги с                                          | вязи и доступ в Интерн                                                                                 |                                               |                        |           | С поставщиком         | Расчеты с поставщика  | ами и подрядчиками: 60311,60312               |                       |
| ⊖ = NF                           | 1 Мишин А. Ю.                                                        |                                                                                                    |                                               |                        |           |                       |                       |                                               |                       |
| 1 01                             | т 01.01.2021                                                         |                                                                                                    |                                               |                        |           | С поставщиком         | Расчеты с поставщика  | ами и подрядчиками: 60311,60312               |                       |
| 2 01                             | т 01.02.2021                                                         | <u>_</u>                                                                                               |                                               |                        |           | С поставщиком         | Расчеты с поставщик   | ами и подрядчиками: 60311,60312               |                       |
| е — не<br>1 от                   | •материальные активы ОО                                              | 0                                                                                                    |                                               |                        |           | Споставишикам         |                       | 2000 0 0000000000000 60311 60312              |                       |
|                                  | О " Компас+"                                                         |                                                                                                    |                                               |                        |           | опоставщиком          | гасчены с поставщим   | ани и подряд чикани. 000 11,000 12            |                       |
| ВИЗ                              | итные карточки                                                       |                                                                                                    |                                               |                        |           | С поставщиком         | Расчеты с поставщик   | ами и подрядчиками: 60311,60312               |                       |
|                                  | ОО " МЕГАСВЯЗЬ"                                                      |                                                                                                    |                                               |                        |           |                       |                       |                                               |                       |
| Дог                              | овор 064778 от 12.07.2017                                            | ,                                                                                                    |                                               |                        |           | С поставщиком         | Расчеты с поставщик   | ами и подрядчиками: 60311,60312               |                       |
| ⊝ = 00                           | О "Домофон"                                                          |                                                                                                    |                                               |                        |           |                       |                       |                                               |                       |
|                                  |                                                                      |                                                                                                    |                                               |                        |           |                       |                       |                                               |                       |

#### Открытие лицевых счетов

Далее необходимо выполнить открытие лицевых счетов на вкладке Счета по договорам.

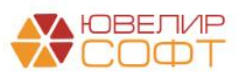

| $\leftarrow$ $\rightarrow$ | ☆ Заполнение па              | раметров отраж          | ения в БУ                             |               |                      |                                      |                |                    |                             | c? ⊧ × |
|----------------------------|------------------------------|-------------------------|---------------------------------------|---------------|----------------------|--------------------------------------|----------------|--------------------|-----------------------------|--------|
|                            |                              |                         |                                       |               |                      |                                      |                |                    |                             | Еще -  |
| Дата открытия              | a: 01.01.2021 📾              |                         |                                       |               |                      |                                      |                |                    |                             |        |
| Организация:               | Ломбард Выбор ООО            |                         | * LD                                  | Основное под  | разделение: Галич    |                                      |                |                    |                             |        |
| Материалы                  | Договора контрагентов        | Основные средства       | Расходы будущих                       | периодов У    | /чет заработной плат | ы Статьи доходов и расходо           | в номенклатурь | Непроведенные пос  | сле загрузки бух. документы |        |
| Договора                   | Счета по договорам           |                         |                                       |               |                      |                                      |                |                    |                             |        |
| В таблице                  | выводятся открытые лицее     | вые счета учета расче   | этов с контрагентам                   | и в разрезе д | оговоров. Убедитесь  | , что для всех <b>Договоров</b> прав | вильно указаны | Параметры отражени | я в бух. учете.             |        |
| Далее на                   | кмите кнопку "Открыть ли     | цевые счета" для соз,   | дания недостающих і                   | лицевых счето | )B.                  |                                      |                |                    |                             |        |
| • Покази                   | ывать только незаполненны    | е ? Вид договора: С     | поставщиком                           | •             |                      |                                      |                |                    |                             |        |
| С Обно                     | овить список                 | Открыть счета           | по договорам кон                      | трагентов     |                      |                                      |                |                    |                             |        |
| Контраге                   | ент, Договор контрагента, Ві | ид счета                |                                       | Вид договој   | ра Параметр          | отражения в БУ                       | Счет           | Лицевой счет       | Документ открытия           |        |
| ⊙ <b>=</b> E               | ВЫМПЕЛКОМ ПАО                |                         |                                       |               |                      |                                      |                |                    |                             |        |
| ⊖ P                        | W443 от 31.08.16 г Услуги о  | связи и доступ в Интерн | i i i i i i i i i i i i i i i i i i i | С поставщи    | ком Расчеты          | поставщиками и подрядчик             |                |                    |                             |        |
|                            | Счет активный (парный)       |                         |                                       |               | Расчеты              | поставщиками и подрядчик             | 60312          |                    |                             |        |
|                            | Счет пассивный (парный)      |                         |                                       |               | Расчеты              | поставщиками и подрядчик             | 60311          |                    |                             |        |
| ⊙ = (                      | ООО " Компас+"               |                         |                                       |               |                      |                                      |                |                    |                             |        |
| ⊖ BI                       | изитные карточки             |                         |                                       | С поставщи    | ком Расчеты          | поставщиками и подрядчик             |                |                    |                             |        |
|                            | Счет активный (парный)       |                         |                                       |               | Расчеты              | поставщиками и подрядчик             | 60312          |                    |                             |        |
|                            | Счет пассивный (парный)      |                         |                                       |               | Расчеты              | поставщиками и подрядчик             | 60311          |                    |                             |        |
| • <b>- (</b>               | ООО " МЕГАСВЯЗЬ"             |                         |                                       |               |                      |                                      |                |                    |                             |        |
| ⊙д                         | оговор 064778 от 12.07.201   | 7                       |                                       | С поставщи    | ком Расчеты          | поставщиками и подрядчик             |                |                    |                             |        |
|                            | Счет активный (парный)       |                         |                                       |               | Расчеты              | поставщиками и подрядчик             | 60312          |                    |                             |        |
|                            | Счет пассивный (парный)      |                         |                                       |               | Расчеты              | поставщиками и подрядчик             | 60311          |                    |                             |        |
| 0 - 1                      | Шилов Дмитрий Арсеньевич     |                         |                                       |               |                      |                                      |                |                    |                             |        |
| ⊖ 1                        | от 01.01.2001                |                         |                                       | С поставщи    | ком Расчеты          | поставщиками и подрядчик             |                |                    |                             |        |
|                            | Счет активный (парный)       |                         |                                       |               | Расчеты              | поставщиками и подрядчик             | 60312          |                    |                             | •      |

Открытие лицевых счетов выполняется автоматически по кнопке

Открыть счета по договорам контрагентов

После выполнения предыдущих шагов можно вернуться к документу ввод начальных остатков и продолжить заполнение.

#### Лицевые счета

По кнопке Заполнить лицевые счета будут автоматически подставлены открытые лицевые счета по договорам.

|   | ← →<br>Провест                                                               | 🕅 🏠 Ввод остатков 000                                                                                                    | 000000008 от 0<br>Провести Ре | 01.01.2021 (Расч | еты с поставщиками, подрядчикам     | и)         |            |                      |           | ⊘!×<br>Ещет ? |
|---|------------------------------------------------------------------------------|----------------------------------------------------------------------------------------------------|-------------------------------|------------------|-------------------------------------|------------|------------|----------------------|-----------|---------------|
| B | Номер: 0000000008 от: 01.01.2021 12:00.06 Организация: Полбард Выбор ООО + Ø |                                                                                                    |                               |                  |                                     |            |            |                      |           |               |
|   | Подразделение: Основное подразделение - В                                    |                                                                                                    |                               |                  |                                     |            |            |                      |           |               |
|   | Добавить                                                                     | ь 🚹 🗣 🗱 Заполнить                                                                                                    | лицевые счета                 |                  |                                     |            |            |                      |           | Еще 👻         |
|   | N                                                                            | Контрагент                                                                                                    | Параметр отражени:            | я в БУ           | Документ расчетов                   | Остаток Дт | Остаток Кт | Лицевой счет         | Валюта    | Сумма НУ      |
|   | 1                                                                            | 000 " Компас+"                                                                                                    | Расчеты с поставщиками и      |                  | Документ расчетов с контрагентом    |            |            | 60311810000000000016 | руб.      | 27 300,00     |
|   |                                                                              | визитные карточки                                                                                                    | подрядчиками: 603             | 11,60312         | JIBEC-000002 of 31.08.2020 23:59:59 |            |            |                      | 27 300,00 |               |
|   | 2                                                                            | 000 " МЕГАСВЯЗЬ"                                                                                                    | Расчеты с поставщи            | иками и          | Документ расчетов с контрагентом    |            | 312,12     | 60311810000000000015 | руб.      | 312,12        |
|   |                                                                              | Договор 064778 от 12.07.2017                                                                                                    | подрядчиками: 603             | 11,60312         | 11BEC-000001 01 31.06.2020 23:56:17 |            |            |                      | 312,12    |               |
|   | 3                                                                            | ВЫМПЕЛКОМ ПАО                                                                                                    | Расчеты с поставщи            | иками и          | Документ расчетов с контрагентом    | 58 440,67  |            | 60312810000000000017 | руб.      | 58 440,67     |
|   |                                                                              | РW443 от 31.08.16 г Услуги с                                                                                                    | подрядчиками: 603             | 11,00312         | TIDEC-000003 01 31:05:2020 17:46:51 | 51         |            |                      | 58 440,67 |               |
|   | 4                                                                            | 4 ВЫМПЕЛКОМ ПАО         Расчеты с поставщиками и<br>подрядчиками: 60311,60312         Документ расчетов с контрагентом<br>ЛВЕ-Со00004 ог 30.04.2020 18:04:29         5 801,76 |                               |                  | 60312810000000000017                | руб.       | 5 801,76   |                      |           |               |
|   |                                                                              |                                                                                                    |                               |                  | 5 801,76                            |            |            |                      |           |               |

Если остаток на счете Кт – будет подставлен пассивный парный счет. Если остаток на счете Дт – будет подставлен активный парный счет.

#### Итог

Таким образом, получились следующие этапы выгрузки остатков:

1. Создание документа ввод начальных остатков в БП 3.0.

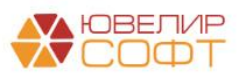

Предусмотрено автоматическое заполнение документа по данным информационной базы.

- 2. Выгрузка документа ввод начальных остатков в БЮЛ ЕПС
- 3. Дозаполнение необходимых данных пользователем в БЮЛ ЕПС:
  - Параметр отражения в БУ
  - Открытие лицевых счетов

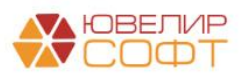

## 5. ПЕРЕНОС ОСТАТКОВ ПО РБП

Перед выполнением этого этапа необходимо ознакомиться с обновленной инструкцией 7. ОС, НМА, Инвестиционное имущество, т.к. там обновлен Раздел 7. Расходы будущих периодов согласно изменениям законодательтва вступающим в силу 01.01.2022.

## 5.1 Действия в БП хозрасчет

При выполнении начальной выгрузки из БП хозрасчет будет выгружен справочник **Расходы будущих периодов**.

С помощью обработки **Первоначальная инициализация базы БЮЛ (ЕПС)** предусмотрена возможность выгрузки только РБП, которые есть на остатке на момент выгрузки.

|                                                           | ачальная инициализация базы БЮЛ (ЕПС              | ): Первоначальная инициализация баз 🧭 : |
|-----------------------------------------------------------|---------------------------------------------------|-----------------------------------------|
| /зел обмена:                                              | Бухгалтерия ювелирного ломбарда ЕПС, редакция 5.0 | C-                                      |
| ата отстатков для выгрузки:                               | 01.01.2021 💼 ?                                    |                                         |
| lата начала периода выгрузкі<br>сонтрагентов и договоров: | и 01.01.2018 💼 ?                                  |                                         |
| 🗟 Состав отправляемых                                     | к данных 🛛 🛞 Отменить регистрацию всех объектов   |                                         |
| Справочная информация                                     |                                                   |                                         |
| <ul> <li>Зарегистрировать отме</li> </ul>                 | ченные                                            |                                         |
| Объект выгрузки                                           |                                                   | Ограничение выгрузки                    |
| ■ ○ Справочники                                           |                                                   |                                         |
| Валюты                                                    |                                                   |                                         |
| Виды докумен                                              | тов физических лиц                                |                                         |
| Виды контактн                                             | ой информации                                     |                                         |
| Виды расчетов                                             | 3                                                 |                                         |
| Договоры                                                  |                                                   | только обороты                          |
| Классификатор                                             | р единиц измерения                                |                                         |
| Контрагенты                                               |                                                   | только обороты                          |
| Нематериальн                                              | ые активы                                         | только остатки                          |
| Номенклатура                                              |                                                   | только остатки                          |
| Номенклатурн                                              | ые группы                                         |                                         |
| Организации                                               |                                                   |                                         |
| Основные сре,                                             | дства                                             | только остатки                          |
| Подразделени                                              | я                                                 |                                         |
| Расходы буду                                              | щих периодов                                      | только остатки                          |
| Регистрации в                                             | налоговых органах                                 |                                         |
| Склады (места                                             | а хранения)                                       |                                         |
| Страны мира                                               |                                                   |                                         |
| Физические ли                                             | ца                                                |                                         |

Ввод остатков осуществляется вручную в ЕПС.

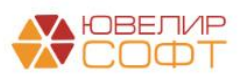

## 5.2. Действия в БЮЛ ЕПС

#### Ввод остатков

#### Документ Ввод остатков создается вручную пользователем.

| 🗲 🔸 ★ Ввод ос         | ← → ★ Ввод остатков                                       |     |                |          |                                          |  |  |  |  |  |
|-----------------------|-----------------------------------------------------------|-----|----------------|----------|------------------------------------------|--|--|--|--|--|
| Раздел учета: 🗌       |                                                           |     |                |          | ·                                        |  |  |  |  |  |
| Создать 🔂 Найти       |                                                           |     |                |          | Еще 🗸                                    |  |  |  |  |  |
| Дата                  | Номер Выберите раздел учета для ввода начальных остатков: |     | Подразделение  | Ответств | Комментарий                              |  |  |  |  |  |
| ■ 01.01.2021 12:00:00 | 0000000 Основные средства                                 | 0   | Основное подра | Админис  |                                          |  |  |  |  |  |
| 01.01.2021 12:00:01   | 0000000                                                   | 0   | Основное подра | Админис  |                                          |  |  |  |  |  |
| ■ 01.01.2021 12:00:02 | 0000000 Материалы                                         | 0   | Галич          | Админис  |                                          |  |  |  |  |  |
| 01.01.2021 12:00:03   | 0000000                                                   | 0   | Кострома       | Админис  |                                          |  |  |  |  |  |
| ■ 01.01.2021 12:00:04 | 0000000                                                   | 0   | Основное подра | Админис  |                                          |  |  |  |  |  |
| ■ 01.01.2021 0:00:00  |                                                           | 0   | Основное подра | Админис  |                                          |  |  |  |  |  |
| 01.01.2021 12:00:05   | 0000000                                                   | 0   | Основное подра | Админис  |                                          |  |  |  |  |  |
| ■ 01.01.2021 12:00:06 | 0000000                                                   | 0   | Основное подра | Админис  |                                          |  |  |  |  |  |
| ■ 01.01.2021 12:00:07 |                                                           | 0   | Основное подра | Админис  |                                          |  |  |  |  |  |
| ■ 01.01.2021 12:00:08 |                                                           | 0   | Основное подра | Админис  |                                          |  |  |  |  |  |
| ■ 01.01.2021 12:00:09 | 0000000                                                   | 0   | Основное подра | Админис  | Страховые взносы, Расчеты по социальному |  |  |  |  |  |
| ■ 01.01.2021 12:00:10 | 0000000                                                   | 0   | Основное подра | Админис  |                                          |  |  |  |  |  |
| ■ 01.01.2021 12:00:11 | 0000000 Отмена                                            |     | Основное подра | Админис  |                                          |  |  |  |  |  |
| ■ 01.01.2021 12:00:12 | 0000000014 Расчеты с прочими дебиторами Ломбард Выбор     | 000 | Основное подра | Админис  |                                          |  |  |  |  |  |

# Указывается **Организация** и **Подразделение** в шапке документа. Вспомогательные счета заполняются автоматически.

| 🗲 🔿 ☆ Ввод остатков 0000000015 от 01.01.2021 (Прочие счета бухгалтерского учета) 🖉 |                                |                       |                                                                     |             |            |            |                |       |       |
|------------------------------------------------------------------------------------|--------------------------------|-----------------------|---------------------------------------------------------------------|-------------|------------|------------|----------------|-------|-------|
| Провест                                                                            | ги и закрыть                   | Записать Провести     | 1 Режим ввода остатков <sup>дт</sup>                                |             |            |            |                | Еще - | ?     |
| 💷 Номе                                                                             | p: 0000000015                  | от: 01.01.2021 12:00: | 13 Организация: Ломбард Выбор ООО                                   |             | • 0        | ]          |                |       |       |
|                                                                                    |                                |                       | Подразделение: Основное подразделение                               |             | • C        | ]          |                |       |       |
| Добавит                                                                            | • •                            |                       |                                                                     |             |            |            |                |       | Еще + |
| Ν                                                                                  | Счет Лицевой счет Субконто Вал |                       | Валюта                                                              |             | Остаток Дт | Остаток Кт | Сумма НУ       | Сумм  |       |
|                                                                                    |                                |                       |                                                                     | Кол-во      |            |            |                |       |       |
| 1                                                                                  | 60312                          | 6031281000000000019   | САО " РЕСО-Гарантия"                                                | 70 0        | 00,00      | 70 000,00  | <не требуется> |       |       |
|                                                                                    |                                |                       | (РБП) Договор страхования 11111111 от 01.06.2020 г.                 | руб.        |            |            |                |       |       |
|                                                                                    |                                |                       | Документ расчетов с контрагентом ЛВЕС-000008 от 01.06.2020 23:59:59 |             |            |            |                |       |       |
| 4                                                                                  | Итого:                         |                       |                                                                     |             |            | 70 000,00  |                |       |       |
| Вспомогат                                                                          | ельный счет: 000               | 00                    | · 문 Вспомогательный лицевой счет: 000                               | 00810000000 | 000000     |            | - C            |       |       |
| Комментар                                                                          | ий: Расходы буд                | ущих периодов         | Ответственный: Администратор                                        |             |            | - C        |                |       |       |

Принцип работы с РБП более подробно рассмотрен в раздаточном материале к вебинару по основным средствам:

# • 7. ОС, НМА, Инвестиционное имущество – Раздел 7. Расходы будущих периодов

Остановимся подробно только на некоторых моментах.

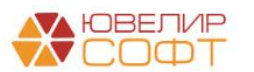

#### Справочник РБП

После выгрузки справочника необходимо выполнить дозаполнение справочника РБП (Покупки – РБП – Расходы будущих периодов).

Часть данных по РБП выгружается из БП хозрасчет (Дата принятия к учету, Контрагент, Сумма), другие данные (Договор контрагента, Статья затрат, Счет затрат и т.д.) пользователю необходимо заполнить вручную.

Если у вас небольшое количество РБП, то это можно сделать непосредственно из справочника Расходы будущих периодов.

| ← → ☆ KA              | СКС    | ) автомобиля Nissan Pathfinder за 2021              | Г | рд | (Pa | сходы будущих периодов) |  |  |
|-----------------------|--------|-----------------------------------------------------|---|----|-----|-------------------------|--|--|
| Записать и закрыт     | ь      | Записать 🌣 Лицевые счета 🗸                          |   |    |     |                         |  |  |
| Наименование:         | KACH   | АСКО автомобиля Nissan Pathfinder за 2021 год       |   |    |     |                         |  |  |
| Группа:               |        |                                                     | , | Ŀ  |     |                         |  |  |
| Сумма:                |        | 120 000,00                                          |   |    |     |                         |  |  |
| Признание расходов:   | По ка  | лендарным дням                                      |   | •  |     |                         |  |  |
| Параметры списан      | ия РВ  | 50                                                  |   |    |     |                         |  |  |
| Организация:          |        | Ломбард Выбор ООО                                   |   | •  | Ŀ   |                         |  |  |
| Контрагент:           |        | САО " РЕСО-Гарантия"                                |   | •  | Ŀ   |                         |  |  |
| Договор контрагента:  |        | (РБП) Договор страхования 11111111 от 01.06.2020 г. |   | •  | Ŀ   |                         |  |  |
| Параметр отражения    | в БУ:  | Расчеты по РБП: 60312                               |   | -  | Ŀ   | ?                       |  |  |
| Статья затрат:        | pa     | сходы на страхование (55412)                        | • | C. | ]   |                         |  |  |
| Подразделение затра   | IT: OC | новное подразделение                                | • | C. | ]   |                         |  |  |
| Счет затрат:          | 71     | 302810005541200001 - 日                              |   |    |     |                         |  |  |
| Дата принятия к учет  | y:     | 01.06.2020                                          |   |    |     |                         |  |  |
| Период списания с:    |        | 01.06.2020 🗎 по: 31.05.2021 🗎                       |   |    |     |                         |  |  |
| Вид для НУ:           | Проч   | ие                                                  |   | •  |     |                         |  |  |
| Вид актива в балансе: | Проч   | ие оборотные активы                                 |   | •  |     |                         |  |  |
| Комментарий:          |        |                                                     |   |    |     |                         |  |  |

Обратите внимание, что на данном этапе для каждого РБП пользователю необходимо самостоятельно создать и установить отдельный Договор контрагента для каждого РБП. Это требуется для обеспечения корректности учета РБП и автоматического списания на расходы.

Статью затрат пользователь определяет самостоятельно исходя из экономической сущности расходов по РБП. Также пользователю следует

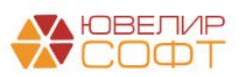

обращать внимание на значение флага **Принимается к налоговому учету** и выбранный **символ ОФР**.

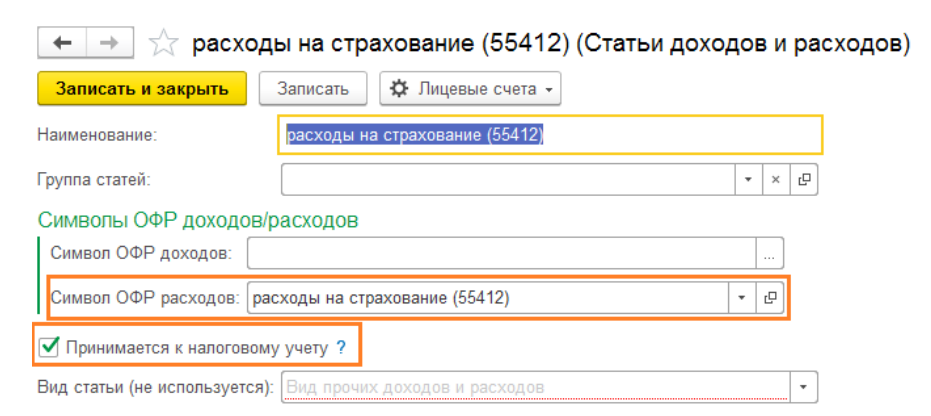

Статьи доходов и расходов заполняются программой автоматически при выполнении начального заполнения, но если отсутствует нужная статья, то пользователь может создать ее самостоятельно.

Лицевые счета по РБП можно открыть по команде **Лицевые счета** – **Открыть лицевые счета**.

| ← → ☆ KA          | СКО автомоб      | иля Nissan Pathfinder за 2021 год | ц (Расходы будущих периодов) |
|-------------------|------------------|-----------------------------------|------------------------------|
| Записать и закрыт | гь Записать      | 🌣 Лицевые счета 🚽                 |                              |
| Наименование:     | КАСКО автомобиля | Используемые лицевые счета        | 1                            |
| Группа:           |                  | Открыть лицевые счета             |                              |
| Сумма:            | 120 (            | 000,00                            |                              |

#### Заполнение параметров отражения в БУ

Для удобства заполнения необходимых реквизитов справочника РБП при большом объеме данных предусмотрено заполнение с помощью обработки **Заполнение параметров отражения в БУ.** 

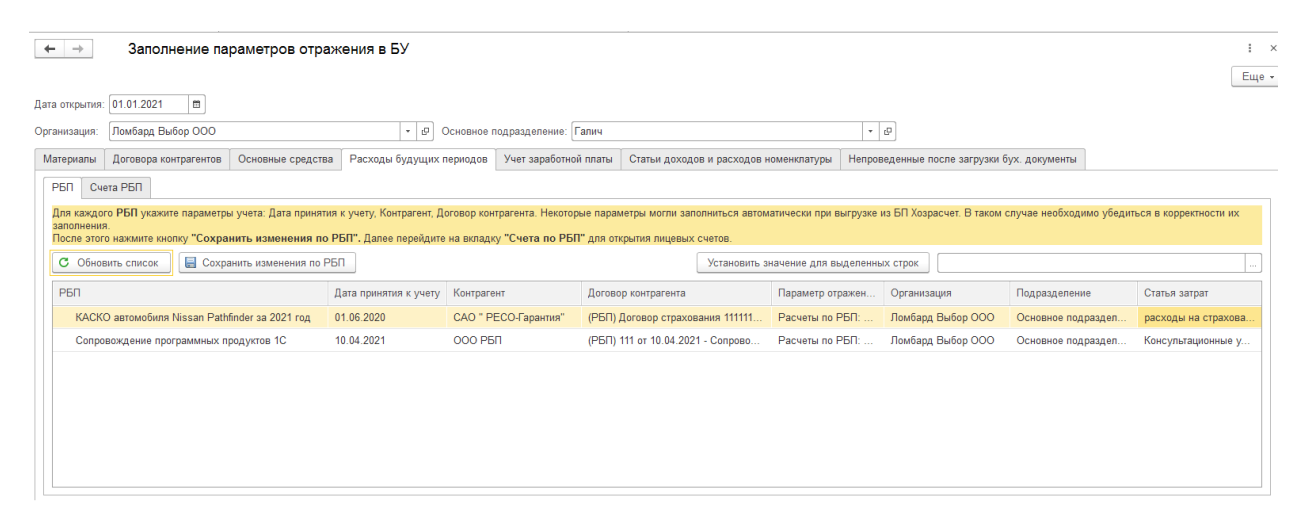

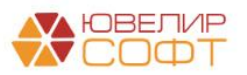

Здесь необходимо проверить заполнение всех данных и указать незаполненные.

Обратите внимание, что на данном этапе для каждого РБП пользователю также необходимо самостоятельно создать и установить отдельный Договор контрагента для каждого РБП.

Более подробно создание договора для РБП было также рассмотрено в полной инструкции по РБП.

После этого нажмите кнопку Сохранить изменения по РБП.

Перейдите на вкладку Счета РБП для открытия лицевых счетов учета РБП.

Открытие лицевых счетов выполняется по кнопке Открыть счета по РБП

| $\leftarrow \rightarrow$ | Заполнение пара               | метров отраж       | ения в БУ                  |                                                        |                              |               |            |                 |                      | : ×                   |  |
|--------------------------|-------------------------------|--------------------|----------------------------|--------------------------------------------------------|------------------------------|---------------|------------|-----------------|----------------------|-----------------------|--|
|                          |                               |                    |                            |                                                        |                              |               |            |                 |                      | Еще 👻                 |  |
| Дата открытия:           | 01.01.2021                    |                    |                            |                                                        |                              |               |            |                 |                      |                       |  |
| Организация:             | Ломбард Выбор ООО             |                    | - Ф Основ                  | ное подразделение: Основное                            | подразделение                |               | * P        |                 |                      |                       |  |
| Материалы                | Договора контрагентов О       | сновные средства   | Расходы будущих перио,     | дов Учет заработной платы                              | Статьи доходов и расходов н  | оменклатуры   | Непроведен | ные после загру | /зки бух. документы  |                       |  |
| РБП Сче                  | P60 Cvera P60                 |                    |                            |                                                        |                              |               |            |                 |                      |                       |  |
| В таблице в              | выводятся открытые лицевые    | счета учета РБП. У | бедитесь, что для всех РБГ | 1 правильно указаны Параметр                           | ры отражения в бух. учете, К | онтрагент и Д | оговор.    |                 |                      |                       |  |
|                          |                               | счета по РБП       | я создания недостающих г   | ицевых счетов.                                         |                              |               |            |                 |                      |                       |  |
| COMO                     | Спрыть                        | o lei a no i Bri   |                            |                                                        |                              |               |            |                 |                      |                       |  |
| РБП, Вид                 | счета                         | 1                  | Контрагент                 | Договор контрагента                                    |                              | Параметр отр  | ажения в   | Счет            | Лицевой счет         | Документ открытия     |  |
| ○ KACK(                  | О автомобиля Nissan Pathfinde | er за 2021 год     | САО " РЕСО-Гарантия"       | (РБП) Договор страхования 11                           | 111111 or 01.06.2020 r.      | Расчеты по Р  | БП: 60312  |                 |                      |                       |  |
| Сч                       | ет учета                      |                    | САО " РЕСО-Гарантия"       | (РБП) Договор страхования 11                           | 111111 от 01.06.2020 г.      | Расчеты по Р  | ЮП: 60312  | 60312           | 6031281000000000019  | Открытие лицевых счет |  |
| ⊖ Сопро                  | вождение программных прод     | уктов 1С           | 000 РБП                    | (РБП) 111 от 10.04.2021 - Сопре                        | овождение программных пр     | Расчеты по Р  | БП: 60312  |                 |                      |                       |  |
| Сч                       | Счет учета                    |                    | 000 РБП                    | (РБП) 111 от 10.04.2021 - Сопровождение программных пр |                              | Расчеты по Р  | БП: 60312  | 60312           | 60312810000000000020 | Открытие лицевых счет |  |
|                          |                               |                    |                            |                                                        |                              |               |            |                 |                      |                       |  |
|                          |                               |                    |                            |                                                        |                              |               |            |                 |                      |                       |  |

После этого можно вводить остатки по РБП в документ Ввода остатков.

Внесите в табличную часть данные по учету РБП, а также остаток на счете учета.

| [                                                                             | $\leftarrow  \rightarrow$ | 🕁 Ввод о | остатков 00000000   | 015 от 01.01.2021 (Прочие счета бухгалтерского уче                  | әта)      |            |                | Ĩ        | : ×   |  |  |
|-------------------------------------------------------------------------------|---------------------------|----------|---------------------|---------------------------------------------------------------------|-----------|------------|----------------|----------|-------|--|--|
| Провести и закрыть Записать Провести Режим ввода остатков Ат                  |                           |          |                     |                                                                     |           |            |                |          |       |  |  |
| 💷 Номер: 00000000015 от: 01.01.2021 12:00:13 Организация: Ломбард Выбор ООО 🔹 |                           |          |                     |                                                                     |           |            |                |          |       |  |  |
| Подразделение: Основное подразделение 🗸 🗗                                     |                           |          |                     |                                                                     |           |            |                |          |       |  |  |
| Добавить 🛧 🕹                                                                  |                           |          |                     |                                                                     |           |            |                | E        | Еще + |  |  |
|                                                                               | Ν                         | Счет     | Лицевой счет        | Субконто                                                            | Валюта    | Остаток Дт | Остаток Кт     | Сумма НУ | Сумм  |  |  |
|                                                                               |                           |          |                     |                                                                     | Кол-во    |            |                |          |       |  |  |
|                                                                               | 1                         | 60312    | 6031281000000000019 | САО " РЕСО-Гарантия"                                                | 70 000,00 | 70 000,00  | <не требуется> |          |       |  |  |
|                                                                               |                           |          |                     | (РБП) Договор страхования 11111111 от 01.06.2020 г.                 | руб.      |            |                |          |       |  |  |
|                                                                               |                           |          |                     | Документ расчетов с контрагентом ЛВЕС-000008 от 01.06.2020 23:59:59 |           |            |                |          |       |  |  |
|                                                                               |                           |          |                     |                                                                     |           |            |                |          |       |  |  |

В конце месяца необходимо убедиться в корректности выполнения регламентной операции по списанию расходов будущих периодов (Операции – Регламентные операции – Списание расходов будущих периодов).

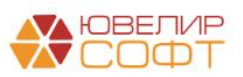

| аписать и  | закрыть С Обн                | овить                          |                   |                                   |                |                        |     |           | 1        | Еще 🗸 |
|------------|------------------------------|--------------------------------|-------------------|-----------------------------------|----------------|------------------------|-----|-----------|----------|-------|
| ⊃учная кор | оректировка (разрешае        | т редактирование дв            | ижений документа  | a)                                |                |                        |     |           |          |       |
| ЕПС: Бух   | кгалтерский и налоговь       | ий учет (1) 🗮 Рас              | чет списания рас: | ходов будущи                      | их периодов (1 | )                      |     |           |          |       |
|            |                              |                                |                   |                                   |                |                        |     |           |          | Ещ    |
| ата        | <b>Дебет</b><br>Аналитика Дт |                                | Кредит            |                                   |                | Сумма                  |     | Сумма Дт  | Сумма Кт |       |
|            |                              |                                | Аналитика Н       | Аналитика Кт                      |                |                        |     | ПР        | ПР       |       |
|            |                              |                                |                   |                                   |                |                        |     | BP        | BP       |       |
| 1.01.2021  | 71802                        |                                | 60312             | руб.                              | 14 370         | 14 370,86              | НУ: | 14 370,86 |          |       |
| 1          | 1 71802810005541200          | 71802810005541200001           |                   | 0000000019                        |                | Списание РБП за Январь | ΠP: |           |          |       |
|            | Основное подразд             | Основное подразделение         |                   | Основное подразделение            |                | 2021 6.                | BP: |           |          |       |
|            | расходы на страхо            | расходы на страхование (55412) |                   | САО " РЕСО-Гарантия"              |                |                        |     |           |          |       |
|            |                              |                                | (РБП) Догов       | (РБП) Договор страхования 1111111 |                |                        |     |           |          |       |
|            |                              |                                | Документ р        | Документ расчетов с контрагентом  |                |                        |     |           |          |       |

#### Итог

Таким образом, получились следующие этапы ввода остатков:

- 1. Выгрузка справочника РБП из БП хозрасчет
- 2. Заполнение реквизитов РБП для учета на ЕПС и создание договоров
- 3. Открытие лицевых счетов по РБП
- 4. Создание и заполнение документа ввод начальных остатков в БЮЛ ЕПС

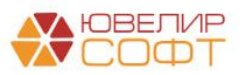

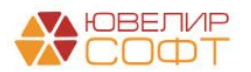

# 6. ПЕРЕНОС ОСТАТКОВ ПО ЗАПАСАМ

## 6.1 Действия в БП хозрасчет

При выполнении начальной выгрузки из БП хозрасчет будет выгружен справочник **Номенклатура**.

С помощью обработки **Первоначальная инициализация базы БЮЛ (ЕПС)** предусмотрена возможность выгрузки только номенклатуры, которая есть на остатке на момент выгрузки.

| 🔶 🔶 🏠 Первона                                             | ачальная инициализация базы БЮЛ (ЕГ               | С): Первоначальная инициализация баз 🖉 | ) 👔 : |
|-----------------------------------------------------------|---------------------------------------------------|----------------------------------------|-------|
| Узел обмена:                                              | Бухгалтерия ювелирного ломбарда ЕПС, редакция 5.0 | P                                      |       |
| Дата отстатков для выгрузки:                              | 01.01.2021                                        |                                        |       |
| Дата начала периода выгрузки<br>контрагентов и договоров: | 01.01.2018                                        |                                        |       |
| Состав отправляемых                                       | данных 🛛 🛞 Отменить регистрацию всех объекто      | в                                      |       |
| Справочная информация                                     |                                                   |                                        |       |
| <ul> <li>Зарегистрировать отмеч</li> </ul>                | енные 🛛 🛞 Отменить регистрацию отмеченных         |                                        |       |
| Объект выгрузки                                           |                                                   | Ограничение выгрузки                   |       |
| Валюты                                                    |                                                   |                                        |       |
| Виды документ                                             | ов физических лиц                                 |                                        |       |
| Виды контактно                                            | й информации                                      |                                        |       |
| Виды расчетов                                             |                                                   |                                        |       |
| Договоры                                                  |                                                   | только обороты                         |       |
| Классификатор                                             | единиц измерения                                  |                                        |       |
| Контрагенты                                               |                                                   | только обороты                         |       |
| Нематериальны                                             | іе активы                                         | только остатки                         |       |
| Номенклатура                                              |                                                   | только остатки                         |       |
| Номенклатурны                                             | іе группы                                         |                                        |       |
| Организации                                               |                                                   |                                        |       |
| Основные сред                                             | цства                                             | только остатки                         |       |
| Подразделения                                             | 1                                                 |                                        |       |
| Расходы будуш                                             | цих периодов                                      | только остатки                         |       |
| Регистрации в н                                           | налоговых органах                                 |                                        |       |
| Склады (места                                             | хранения)                                         |                                        |       |
| Страны мира                                               |                                                   |                                        |       |
| Физические ли                                             | ца                                                |                                        |       |
| ⊕ РегистрыСведений                                        | 1                                                 |                                        |       |

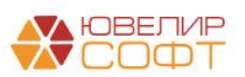

#### Ввод остатков

В БП (хозрасчет) необходимо создать документ ввода остатков с видом операции **Материалы**.

| 🗲 🔶 ★ Справка по    | вводу остатков ЕПС |                       |                                                                                                    |                                                                                                    |                        |                            | دي : حي     |
|---------------------|--------------------|-----------------------|----------------------------------------------------------------------------------------------------|----------------------------------------------------------------------------------------------------|------------------------|----------------------------|-------------|
| Создать             |                    |                       |                                                                                                    |                                                                                                    |                        | Поиск (Ctrl+F)             | х Q т Еще т |
| Раздел учета:       |                    |                       |                                                                                                    |                                                                                                    |                        |                            | •           |
| Дата ↓              | Номер              | Раздел учета          |                                                                                                    | Организация                                                                                                    | Подразделение          | Ответственный              | Комментарий |
| 01.01.2021 0:00:00  | ЛВЦБ-000001        | Основные средства и д | доходные вло                                                                                                    | Ломбард Выбор ООО                                                                                                    | Основное подразделение | Абрамов Геннадий Сергеевич |             |
| 01.01.2021 0:00:01  | ЛВЦБ-000002        | Расчеты с поставщика  | ми и подрядч                                                                                                    | Ломбард Выбор ООО                                                                                                    |                        | Абрамов Геннадий Сергеевич |             |
| 30.11.2021 15:51:55 | ЛВЦБ-000003        | Материалы             |                                                                                                    | Ломбард Выбор ООО                                                                                                    |                        | Абрамов Геннадий Сергеевич |             |
|                     |                    |                       | Справка п<br>Выберите разд<br>Основные ср<br>Прочие счета<br>Материалы<br>Расчеты с по<br>Расчеты с по<br>Расчеты с ра | о веоду остатков Епго ( е<br>ел учета для ввода начальных остатков:<br>едоглатнерского учета<br>бухгалтерского учета<br>ставщиками и подрядчиками<br>купателями и заказчиками<br>аными дебиторами и кредиторами<br>Выбрать С | JTIMEHA D              |                            |             |

В документе предусмотрено заполнение данных запасов по остаткам учетной системы.

\*Счета учета ЕПС выводятся справочно, и окончательно присваиваются после выгрузки в ЕПС

В документе не должно быть красного сальдо (остатков не соответствующих признаку счета), корректность работы программы в таком случае не гарантируется. Все такие записи требуется проработать и исправить учетные ошибки.

| +   | • →      | 🕁 Ввод         | остатков 00000000010 от 01.01.2                     | 2021 (Материалы)         |          |                   |            |           |           | ∂ : ×   |
|-----|----------|----------------|-----------------------------------------------------|--------------------------|----------|-------------------|------------|-----------|-----------|---------|
| П   | ровесті  | и закрыть      | Записать Провести                                   |                          |          |                   |            |           | [         | Еще - ? |
| ۵,  | Номер:   | 0000000010     | от: 01.01.2021 0:00:00 🗰 Орган                      | изация: Ломбард Выбор Об | 00       | * E               |            |           |           |         |
| M   | атериали | на складе      |                                                     |                          |          |                   |            |           |           |         |
|     | Добавит  | ь 🛉 🖊          | Заполнить по остаткам                               |                          |          |                   |            |           |           | Еще •   |
| 1   | V        | Счет           | Номенклатура                                        | Склад                    | Партия   | Документ расчетов | Количество | Стоимость | Сумма НУ  | ндс     |
|     |          | Счет ЕПС       |                                                     |                          |          |                   |            |           |           |         |
|     | 1        | 10.09<br>61009 | Телефон Panasonic KXTCD207RUB DECT                  | <не требуется>           |          |                   | 1,000      | 2 907,10  | 2 907,10  |         |
|     | 2        | 10.09<br>61009 | Лампа хрустальная 8хЕ14 с лампами                   | <не требуется>           |          |                   | 1,000      | 36 252,00 | 36 252,00 |         |
|     | 3        | 10.09<br>61009 | Принтер HP LaserJet P1006                           | <не требуется>           |          |                   | 1,000      | 4 884,00  | 4 884,00  |         |
|     | 4        | 10.06<br>61008 | Механический измеритель ювелира                     | <не требуется>           |          |                   | 5,000      | 69 750,00 | 69 750,00 |         |
|     | 5        | 10.06<br>61008 | Определитель цветных камней Presidium<br>Gem Tester | <не требуется>           |          |                   | 1,000      | 17 874,00 | 17 874,00 |         |
|     | 6        | 10.06<br>61008 | Алтечка первой помощи работникам по<br>приказу 169Н | <не требуется>           |          |                   | 1,000      | 500,00    | 500,00    |         |
|     | 7        | 10.06          | Ручка шариковая на липучке                          | <не требуется>           |          |                   | 1,000      | 150,00    | 150,00    |         |
|     |          | 61008          |                                                     |                          |          |                   |            |           |           |         |
|     |          | Итого:         |                                                     |                          |          |                   |            |           |           |         |
|     | _        |                |                                                     |                          |          |                   |            |           |           | •       |
| Ком | ментари  | й:             |                                                     | Ответственный: Uv        | elirsoft |                   | * LP       |           |           |         |

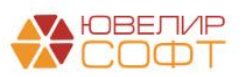

## 6.2. Действия в БЮЛ ЕПС

#### Ввод остатков

Документ выгружается в базу ЕПС.

Обратите внимание на вспомогательные счета. Они должны были заполниться автоматически при выгрузке.

| 🔶 🔶 📩 Ввод оста             | атков 00000000007 от         | 01.01.20    | 21 (Матери    | иалы)                     |                           |            |           |           |          | େ :      |
|-----------------------------|------------------------------|-------------|---------------|---------------------------|---------------------------|------------|-----------|-----------|----------|----------|
| Провести и закрыть Заг      | писать Провести              | Режим ввода | остатков      | AT<br>KT                  |                           |            |           |           |          | Еще -    |
| Номер: 0000000007           | от: 01.01.2021 12:00:05      | Организация | а: Ломбард I  | Выбор ООО                 | - D                       |            |           |           |          |          |
|                             |                              | Подразделе  | ние: Основное | подразделение             | * 6D                      |            |           |           |          |          |
| Материалы на складе (4)     |                              |             |               |                           |                           |            |           |           |          |          |
| Установить склад для выделе | нных строк                   |             | e.            |                           |                           |            |           |           |          |          |
| Добавить 🛧 🕹                | 🗱 Заполнить лицевые счета    | ]           |               |                           |                           |            |           |           |          | Еще      |
| N Номенклатура              |                              | Скл         | ад            | Счет                      | Документ расчетов         | Количество | Стоимость | Сумма НУ  | Сумма ПР | Сумма ВР |
| 1 Телефон Panasonic         | KXTCD207RUB DECT             |             |               |                           |                           | 1,000      | 2 907,10  | 2 907,10  |          |          |
| 2 Принтер HP LaserJe        | et P1006                     |             |               |                           |                           | 1,000      | 4 884,00  | 4 884,00  |          |          |
| 3 Механический изме         | еритель ювелира              |             |               |                           |                           | 5,000      | 69 750,00 | 69 750,00 |          |          |
| 4 Определитель цвет         | ных камней Presidium Gem Tes | ter         |               |                           |                           | 1,000      | 17 874,00 | 17 874,00 |          |          |
|                             |                              |             |               |                           |                           |            |           |           |          |          |
|                             |                              |             |               |                           |                           |            |           |           |          |          |
|                             |                              |             |               |                           |                           |            |           |           |          |          |
|                             |                              |             |               |                           |                           |            |           |           |          |          |
|                             |                              |             |               |                           |                           |            |           |           |          |          |
|                             |                              |             |               |                           |                           |            |           |           |          |          |
|                             |                              |             |               |                           |                           |            |           |           |          |          |
|                             |                              |             |               | Итого:                    |                           |            | 95 415,10 | 95 415,10 |          |          |
| Вспомогательный счет: 00000 |                              |             | - C           | Вспомогательный лицевой с | чет: 00000810000000000000 |            |           | e         |          |          |
|                             |                              |             |               |                           | •                         | - 0        |           |           |          |          |

После выгрузки в ЕПС необходимо выполнить заполнение доп. данных, необходимых для учета в ЕПС.

Данные можно заполнить вручную в документе. Также предусмотрено заполнение некоторых реквизитов с помощью обработки Заполнение параметров отражения в БУ.

#### Вид номенклатуры

После переноса номенклатуры в ЕПС пользователю необходимо выполнить распределение по видам номенклатуры. Сделать это можно вручную для каждой номенклатуры, либо с помощью обработки Заполнение параметров отражения в БУ.

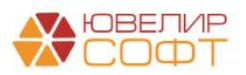

#### 🗲 🔿 ☆ Заполнение параметров отражения в БУ

| Дата открытия: 01.01.2021                                                                                                    |                                                                        |                                                                                    |
|----------------------------------------------------------------------------------------------------|------------------------------------------------------------------------|------------------------------------------------------------------------------------|
| Организация: Ломбард Выбор ООО                                                                                               | • С Основное подразделение: Галич                                      | ▼ 10                                                                               |
| Материалы Договора контрагентов Основные средства Расходы                                                                    | ы будущих периодов Учет заработной платы                               | Статьи доходов и расходов номенклатуры Непроведенные после загрузки бух. документы |
| Материалы Счета по видам номенклатуры                                                                                        |                                                                        |                                                                                    |
| Для каждой номенклатуры укажите Вид номенклатуры, после этог<br>Далее перейдите на вкладку "Счета по видам номенклатуры" для | о нажмите кнопку "Сохранить изменения по н<br>открытия лицевых счетов. | юменклатуре".                                                                      |
| С Обновить список                                                                                                    | De                                                                     | Установить значение для выделенных строк 🔹                                         |
| Номенклатура                                                                                                    | Вид номенклатуры                                                       | Параметр отражения в БУ (указанный для Вида номенклатуры)                          |
| 🚞 Материалы для ОС и инвест.имущества (61013)                                                                                |                                                                        |                                                                                    |
| 🗢 🚞 Продукты                                                                                                    | Продукты                                                               | Материалы: 61008                                                                   |
| <ul> <li>Кофе в капсулах</li> </ul>                                                                                          | Продукты                                                               | Материалы: 61008                                                                   |
| <ul> <li>Сливки порционные</li> </ul>                                                                                        | Продукты                                                               | Материалы: 61008                                                                   |
| 🗢 🚞 Услуги                                                                                                    |                                                                        |                                                                                    |
| <ul> <li>Арендная плата</li> </ul>                                                                                           | Услуги                                                                 | не требуется для услуг                                                             |
| <ul> <li>Почтовые услуги</li> </ul>                                                                                          | Услуги                                                                 | не требуется для услуг                                                             |
| <ul> <li>Ремонт пожарной сигнализации</li> </ul>                                                                             | Услуги                                                                 | не требуется для услуг                                                             |
| <ul> <li>Сопровождение программных продуктов 1с</li> </ul>                                                                   | Услуги                                                                 | не требуется для услуг                                                             |
| <ul> <li>Услуги по аренде Нежилое помещение 20 кв. м., ул. Л</li> </ul>                                                      | Услуги                                                                 | не требуется для услуг                                                             |
| <ul> <li>Услуги связи</li> </ul>                                                                                             | Услуги                                                                 | не требуется для услуг                                                             |
| <ul> <li>Механический измеритель ювелира</li> </ul>                                                                          |                                                                        |                                                                                    |
| <ul> <li>Определитель цветных камней Presidium Gem Tester</li> </ul>                                                         |                                                                        |                                                                                    |
| <ul> <li>Принтер HP LaserJet P1006</li> </ul>                                                                                |                                                                        |                                                                                    |
| <ul> <li>Телефон Panasonic KXTCD207RUB DECT</li> </ul>                                                                       |                                                                        |                                                                                    |

#### Выберем для номенклатуры Вид номенклатуры и нажмем кнопку

| 层 Сохранить изменения по номенклатуре |  |
|---------------------------------------|--|
|---------------------------------------|--|

| ← → 🆧 Заполнение параметров отражения в                                                                                     | БУ                                                                              |                                                                                 | c? : ×<br>Еще≁ |
|----------------------------------------------------------------------------------------------------|---------------------------------------------------------------------------------|---------------------------------------------------------------------------------|----------------|
| Дата открытия: 01.01.2021 📾                                                                                                 |                                                                                 |                                                                                 |                |
| Организация: Ломбард Выбор ООО                                                                                              | - Ф Основное подразделение: Галич                                               | - 0                                                                             |                |
| Материалы Договора контрагентов Основные средства Расход                                                                    | ы будущих периодов Учет заработной платы Стат                                   | тьи доходов и расходов номенклатуры Непроведенные после загрузки бух. документы |                |
| Материалы Счета по видам номенклатуры                                                                                       |                                                                                 |                                                                                 |                |
| Для каждой номенклатуры укажите Вид номенклатуры, после это<br>Далее перейдите на вкладку "Счета по видам номенклатуры" для | го нажмите кнопку "Сохранить изменения по номения<br>а открытия лицевых счетов. | клатуре".                                                                       |                |
| С Обновить список 🔚 Сохранить изменения по номенклату                                                                       | rpe                                                                             | Установить значение для выделенных строк                                        | •              |
| Номенклатура                                                                                                    | Вид номенклатуры                                                                | Параметр отражения в БУ (указанный для Вида номенклатуры)                       |                |
| Материалы для ОС и инвест.имущества (61013)                                                                                 |                                                                                 |                                                                                 |                |
| 😑 🚞 Продукты                                                                                                    | Продукты                                                                        | Материалы: 61008                                                                |                |
| <ul> <li>Кофе в капсулах</li> </ul>                                                                                         | Продукты                                                                        | Материалы: 61008                                                                |                |
| <ul> <li>Сливки порционные</li> </ul>                                                                                       | Продукты                                                                        | Материалы: 61008                                                                |                |
| 😑 🚞 Услуги                                                                                                    |                                                                                 |                                                                                 |                |
| <ul> <li>Арендная плата</li> </ul>                                                                                          | Услуги                                                                          | не требуется для услуг                                                          |                |
| <ul> <li>Почтовые услуги</li> </ul>                                                                                         | Услуги                                                                          | не требуется для услуг                                                          |                |
| <ul> <li>Ремонт пожарной сигнализации</li> </ul>                                                                            | Услуги                                                                          | не требуется для услуг                                                          |                |
| <ul> <li>Сопровождение программных продуктов 1с</li> </ul>                                                                  | Услуги                                                                          | не требуется для услуг                                                          |                |
| <ul> <li>Услуги по аренде Нежилое помещение 20 кв. м., ул. Л</li> </ul>                                                     | Услуги                                                                          | не требуется для услуг                                                          |                |
| <ul> <li>Услуги связи</li> </ul>                                                                                            | Услуги                                                                          | не требуется для услуг                                                          |                |
| <ul> <li>Механический измеритель ювелира</li> </ul>                                                                         | Оргтехника                                                                      | Инвентарь и хозяйственные принадлежности: 61009                                 |                |
| <ul> <li>Определитель цветных камней Presidium Gem Tester</li> </ul>                                                        | Средства для оценки залога                                                      | Инвентарь и хозяйственные принадлежности: 61009                                 |                |
| <ul> <li>Принтер HP LaserJet P1006</li> </ul>                                                                               | Оргтехника                                                                      | Инвентарь и хозяйственные принадлежности: 61009                                 |                |
| <ul> <li>Телефон Panasonic KXTCD207RUB DECT</li> </ul>                                                                      | Средства для оценки залога                                                      | Инвентарь и хозяйственные принадлежности: 61009                                 |                |
|                                                                                                    |                                                                                 |                                                                                 |                |

#### Открытие лицевых счетов

Далее необходимо выполнить открытие лицевых счетов в разрезе складов на вкладке **Счета по видам номенклатуры**.

#### Открытие лицевых счетов выполняется автоматически по кнопке

Открыть счета по видам номенклатуры

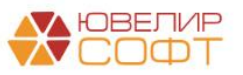

|                |                                                 |                                                           |                       |                                        | Еще                                |
|----------------|-------------------------------------------------|-----------------------------------------------------------|-----------------------|----------------------------------------|------------------------------------|
| Дата открытия: | 01.01.2021                                      |                                                           |                       |                                        |                                    |
| Организация:   | Ломбард Выбор ООО                               | • 🗗 Основное подразделение: Галич                         |                       | - LD                                   |                                    |
| Материалы      | Договора контрагентов Основные средства         | Расходы будущих периодов Учет заработной платы Ст         | атьи доходов и расхо, | дов номенклатуры Непроведенные после   | загрузки бух. документы            |
| Материалы      | Счета по видам номенклатуры                     |                                                           |                       |                                        |                                    |
| В таблице и    | выводятся открытые лицевые счета учета материал | нов по выбранному Складу. Убедитесь, что для всех Видов и | юменклатуры прави     | пльно указаны Параметры отражения в бу | х. учете.                          |
| Склад: Ос      | новной Сторыть лицевые счета для                | а по видам номенклатуры                                   |                       |                                        |                                    |
| С Обнов        | вить список 🛛 🔚 Сохранить изменения по видам    | номенклатуры                                              |                       |                                        | Еще -                              |
| Вид номе       | нклатуры                                        | Параметр отражения в БУ                                   | Счет                  | Лицевой счет                           | Документ открытия                  |
| 🕆 🧰 Bi         | пожения в ОС (60415)                            |                                                           |                       |                                        |                                    |
| • 🗀 3a         | апчасти (61002)                                 |                                                           |                       |                                        |                                    |
| 🕀 🧰 И:         | здания (61010)                                  |                                                           |                       |                                        |                                    |
| 🛛 🧰 И          | нвентарь и хозяйственные принадлежности (61009) |                                                           |                       |                                        |                                    |
| -              | Канцтовары                                      | Инвентарь и хозяйственные принадлежности: 61009           | 61009                 | 61009810000010000001                   | Открытие лицевых счетов ЛВЕС-00000 |
| -              | Мебель                                          | Инвентарь и хозяйственные принадлежности: 61009           | 61009                 | 61009810000010000002                   | Открытие лицевых счетов ЛВЕС-00000 |
| -              | Оргтехника                                      | Инвентарь и хозяйственные принадлежности: 61009           | 61009                 | 61009810000010000003                   | Открытие лицевых счетов ЛВЕС-00000 |
| -              | Средства для оценки залога                      | Инвентарь и хозяйственные принадлежности: 61009           | 61009                 | 61009810000010000004                   | Открытие лицевых счетов ЛВЕС-00000 |
| -              | Хозяйственные принадлежности                    | Инвентарь и хозяйственные принадлежности: 61009           | 61009                 | 61009810000010000000                   | Открытие лицевых счетов ЛВЕС-00000 |
| ⊖ 📛 M          | атериалы (61008)                                |                                                           |                       |                                        |                                    |
| -              | Канцтовары и бумага                             | Материалы: 61008                                          | 61008                 | 61008810000010000001                   | Открытие лицевых счетов ЛВЕС-00000 |
| -              | Продукты                                        | Материалы: 61008                                          | 61008                 | 61008810000010000006                   | Открытие лицевых счетов ЛВЕС-00000 |
| -              | Продукты                                        | Материалы: 61008                                          | 61008                 | 61008810000010000002                   | Открытие лицевых счетов ЛВЕС-00000 |
| -              | Расходные материалы для оценки залога           | Материалы: 61008                                          | 61008                 | 61008810000010000003                   | Открытие лицевых счетов ЛВЕС-00000 |
|                |                                                 |                                                           |                       |                                        |                                    |

Вернемся к заполнению документа Ввод начальных остатков.

#### Склад

🗲 🔶 ☆ Заполнение параметров отражения в БУ

В ЕПС ведется обязательный учет номенклатуры по складам, поэтому для каждой номенклатуры необходимо указать Склад.

Для ускорения можно установить одно значение для выделенных строк с

| пом                                                                                                    | M            | ощью команды:                                           | Установить склад, | для выделенных ст | рок Основной      | -          | C         |           |          |          |  |
|----------------------------------------------------------------------------------------------------|--------------|---------------------------------------------------------|-------------------|-------------------|-------------------|------------|-----------|-----------|----------|----------|--|
| ← → ☆ Ввод остатков 000000007 от 01.01.2021 (Материалы)                                                                                                    |              |                                                         |                   |                   |                   |            |           |           |          |          |  |
| Провести и закрыть         Записать         Провести         Режим ввода остатков         Аст.         С           В Номер:         0000000007         от.         01.01.2021 12:00.05         Организация:         Ломбард Вьбор ООО         • В           Подразделение:         Основное подразделение         • В |              |                                                         |                   |                   |                   |            |           |           |          |          |  |
| Матери<br>Устан                                                                                                    | іалы<br>нови | на складе (4)<br>гь склад для выделенных строк Основной | - D               |                   |                   |            |           |           |          |          |  |
| Доба                                                                                                    | вить         | 🛧 🔸 🌣 Заполнить лицевые счета                           |                   |                   |                   |            |           |           |          | Еще -    |  |
| Ν                                                                                                    |              | Номенклатура                                            | Склад             | Счет              | Документ расчетов | Количество | Стоимость | Сумма НУ  | Сумма ПР | Сумма ВР |  |
|                                                                                                    | 1            | Телефон Panasonic KXTCD207RUB DECT                      | Основной          |                   |                   | 1,000      | 2 907,10  | 2 907,10  |          |          |  |
|                                                                                                    | 2            | Принтер HP LaserJet P1006                               | Основной          |                   |                   | 1,000      | 4 884,00  | 4 884,00  |          |          |  |
|                                                                                                    | 3            | Механический измеритель ювелира                         | Основной          |                   |                   | 5,000      | 69 750,00 | 69 750,00 |          |          |  |
|                                                                                                    | 4            | Определитель цветных камней Presidium Gem Tes           | ter Основной      |                   |                   | 1,000      | 17 874,00 | 17 874,00 |          |          |  |

#### Лицевые счета

По кнопке Заполнить лицевые счета будут автоматически подставлены открытые лицевые счета по номенклатуре и складу.

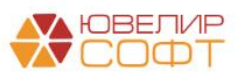

∂ : ×

| ← → ☆ Ввод остатков 000000007 от 01.01.2021 (Материалы)                       |          |                      |                   |            |           |           |          |          |  |  |
|-------------------------------------------------------------------------------|----------|----------------------|-------------------|------------|-----------|-----------|----------|----------|--|--|
| Провести и закрыть Записать Провести Режим ввода остатков Ат                  |          |                      |                   |            |           |           |          |          |  |  |
| Номер: 00000000007 от: 01.01.2021 12:00.05 Организация: Ломбард Выбор ООО ч 6 |          |                      |                   |            |           |           |          |          |  |  |
| Подразделение: Основное подразделение + 0                                     |          |                      |                   |            |           |           |          |          |  |  |
| Материалы на складе (4)                                                       |          |                      |                   |            |           |           |          |          |  |  |
| Установить склад для выделенных строк Основной                                | - u      |                      |                   |            |           |           |          |          |  |  |
| Добавить 🛉 🔸 🗱 Заполнить лицевые счета                                        |          |                      |                   |            |           |           |          | Еще -    |  |  |
| N Номенклатура                                                                | Склад    | Счет                 | Документ расчетов | Количество | Стоимость | Сумма НУ  | Сумма ПР | Сумма ВР |  |  |
| 1 Телефон Panasonic KXTCD207RUB DECT                                          | Основной | 61009810000010000004 |                   | 1,000      | 2 907,10  | 2 907,10  |          |          |  |  |
| 2 Принтер HP LaserJet P1006                                                   | Основной | 61009810000010000003 |                   | 1,000      | 4 884,00  | 4 884,00  |          |          |  |  |
| 3 Механический измеритель ювелира                                             | Основной | 61009810000010000003 |                   | 5,000      | 69 750,00 | 69 750,00 |          |          |  |  |
| 4 Определитель цветных камней Presidium Gem Tester                            | Основной | 61009810000010000004 |                   | 1,000      | 17 874,00 | 17 874,00 |          |          |  |  |
|                                                                               |          |                      |                   |            |           |           |          |          |  |  |

При ведении партионного учета из БП (хозрасчет) будет также выгружаться документ расчетов. В нашей базе, учет запасов ведется по средней стоимости, поэтому колонка пустая.

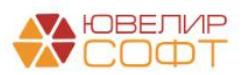

### Проверка на обесценение запасов после переноса

В ЦБ направлен запрос о необходимости проведения проверки на обесценение запасов после переноса данных.

Для проверки на обесценение запасов используется документ Обесценение запасов (Склад – Склад – Обесценение запасов).

| 🗲 🔸 📩 Обесценение запасов |   |           |              |          |               |                |             |          |  |  |
|---------------------------|---|-----------|--------------|----------|---------------|----------------|-------------|----------|--|--|
| Создать 🗿 👫               |   |           |              |          |               | Поиск (Ctrl+F) | × Q •       | Еще -    |  |  |
| Дата                      | Ļ | Номер     | Организация  | Склад    | Подразделение | Основание      | Комментарий | Ответств |  |  |
| ■ 01.01.2021 15:00:00     |   | ЛВЕС-0001 | Ломбард Выбо | Основной | Основное подр |                |             |          |  |  |

Создайте новый документ. Укажите Организацию, Подразделение и Склад. В табличную часть по кнопке <sup>Заполнить по остаткам на складе</sup> будут автоматически подобраны все запасы на остатке.

| ← → ☆ Обесценение запасов ЛВЕС-0001 от 01.01.2021 15:00:00 |                      |                                      |           |           |           |                                    |                     |                  |  |  |
|------------------------------------------------------------|----------------------|--------------------------------------|-----------|-----------|-----------|------------------------------------|---------------------|------------------|--|--|
| Провести и закрыть Записать Провести                       | Ат Профессион        | альное суждение Профессионально      | е суждени | Ie        |           |                                    |                     | Еще - ?          |  |  |
| Номер: ЛВЕС-0001 от: 01.01.2021 15:00:00                   | 8 🗐 O                | рганизация: Ломбард Выбор ООО        |           |           | -         | d <sup>0</sup>                     |                     |                  |  |  |
| Склад: Основной                                            | - @ No               | одразделение: Основное подразделение |           |           | *         | æ                                  |                     |                  |  |  |
| Товары Комиссия Корреспондирующие счета                    |                      |                                      |           |           |           |                                    |                     |                  |  |  |
| Заполнить по остаткам на складе 🔒 🗣                        |                      |                                      |           |           |           |                                    |                     | Еще +            |  |  |
| N Номенклатура                                             | Счет учета           | Счет учета резервов под обесценение  | Кол.      | Цена      | Сумма     | Накопленный резерв под обесценение | Чистая цена продажи | Чистая стоимость |  |  |
| 1 Телефон Panasonic KXTCD207RUB DECT                       | 61009810000010000004 |                                      | 1,000     | 2 907,10  | 2 907,10  |                                    | 2 907,10            |                  |  |  |
| 2 Принтер HP LaserJet P1006                                | 61009810000010000003 |                                      | 1,000     | 4 884,00  | 4 884,00  |                                    | 4 884,00            |                  |  |  |
| 3 Механический измеритель ювелира                          | 61009810000010000003 |                                      | 5,000     | 13 950,00 | 69 750,00 |                                    | 13 950,00           |                  |  |  |
| 4 Определитель цветных камней Presidium Gem Te             | 61009810000010000004 |                                      | 1,000     | 17 874,00 | 17 874,00 |                                    | 17 874,00           |                  |  |  |
| 5 Реактив на золото 585й пробы 10мл (хлорный)              | 61008810000010000003 |                                      | 5,000     | 2 200,00  | 11 000,00 |                                    | 2 200,00            |                  |  |  |
| 6 Реактив на золото 585й пробы 10мл (кислотный)            | 61008810000010000003 |                                      | 1,000     | 260,00    | 260,00    |                                    | 260,00              |                  |  |  |
| 7 Реактив на золото 500й пробы 10мл (кислотный)            | 61008810000010000003 |                                      | 10,000    | 258,00    | 2 580,00  |                                    | 258,00              |                  |  |  |
|                                                            |                      |                                      |           |           |           |                                    |                     |                  |  |  |
| Основание                                                  |                      |                                      |           |           |           | -                                  |                     |                  |  |  |
|                                                            |                      |                                      |           |           |           | Текуш                              | цая стоимость:      | 109 255,10 py6.  |  |  |
| Ответственныи:                                             | - LD                 |                                      |           |           |           | Hoe                                | зая стоимость:      | 109 255,10 руб.  |  |  |
| Комментарий:                                               |                      |                                      |           |           |           | Сумма                              | обесценения:        | 0,00 руб.        |  |  |

Счет учета резерва под обесценение заполнять обязательно только в случае, если было выявлено обесценение по запасам. Если обесценение не выявлено – заполнять не обязательно.

Счет учета резерва под обесценения открывается в разрезе аналитики Вид номенклатуры и Склад (также как и счет учета запасов). Сделать это можно из справочника Виды номенклатуры.

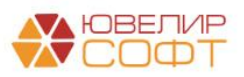

| ☆ Средства для оценк                                                                                                    | и залога (Виды номенклатуры)                                                                                                    | ∂ I □ ×                                                                                                    |
|----------------------------------------------------------------------------------------------------|----------------------------------------------------------------------------------------------------|----------------------------------------------------------------------------------------------------|
| Основное Статьи доходов и ра                                                                                                    | асходов номенклатуры                                                                                                    |                                                                                                    |
| Записать и закрыть Запи                                                                                                    | исать 🗱 Лицевые счета 🗸                                                                                                    | Еще 🗕                                                                                                    |
| Родитель: Инвен                                                                                                    | нтарь и х Используемые лицевые счета .                                                                                                    | e                                                                                                    |
| Наименование: Средо                                                                                                    | Открыть лицевые счета                                                                                                    |                                                                                                    |
| Параметр отражения в БУ: Инвен                                                                                                    | нтарь и хозяйственные принадлежности: 61009 •                                                                                                    | P                                                                                                    |
| ☆ Открытие лицевых счетов - Шаг 1                                                                                                    | e? : □ ×                                                                                                    |                                                                                                    |
| Дата открытия: 80.1112021 9:14:17 🖨 Организация: Ломбард Выбор ООО                                                                                     | • 0                                                                                                    |                                                                                                    |
| Объект аналитики Параметр отражения в Б                                                                                                    | У Валюта                                                                                                    |                                                                                                    |
| Средства для оценки залога Инвентарь и хозяйственн                                                                                                    | ные принадлежности: 61009 руб.                                                                                                    |                                                                                                    |
|                                                                                                    | [] [] [] [] [] [] [] [] [] [] [] [] [] [                                                                                                    |                                                                                                    |
|                                                                                                    | ☆ Открытие лицевых счетов - Шаг 2 В ○ Средства для оценки залога Инвентарь Ø В ○ Средства для оценки залога Инвентарь                                                                                                    | с? І □ ><br>и хозяйственные принадлежности: 61009                                                                                                    |
|                                                                                                    | Открытие лицевых счетов - Шаг 2     Открытие лицевых счетов - Шаг 2     Открытие лицевых счетов - Цаг 2     Открытие лицевых счетов - Цаг 2     Открытие лицевых счетов - Цаг 2     Открытие лицевых счетов - Цаг 2     Открытие лицевых сче                                                                                                    | с <sup>0</sup> і □ ><br>и хозяйственные принадлежности: 61009<br>Средства для оценки запога                                                                                            |
|                                                                                                    | Слад                                                                                                    | с? і — ><br>и хозяйственные принадлежности: 61009<br>Средства для оценки залога<br>Основной                                                                                            |
|                                                                                                    | <ul> <li>Открытие лицевых счетов - Шаг 2</li> <li>              Средства для оценки залога             Инеентарь      </li> <li>             Резервы под обесценение запасов: 61016         </li> <li>             Вид номенклатуры         </li> <li>             Сспад         </li> <li>             Запасы на складах: 61002,61003,61009,61010,61013,6101         </li> </ul>                                                                                                    | с <sup>о</sup> і<br>и хозяйственные принадлежности: 61009<br>Средства для оценки залога<br>Основной<br>1014                                                                            |
|                                                                                                    | <ul> <li>Открытие лицевых счетов - Шаг 2</li> <li>              Средства для оценки залога             Инвентарь</li></ul>                                                                                                    | с? і □ ><br>и хозяйственные принадлежности: 61009<br>Средства для оценки залога<br>Основной<br>1014<br>Сседства для оценки залога                                                      |
|                                                                                                    | Силиа С<br>Слижа С<br>Слижа С<br>Средства для оценки залога Иненитары<br>Силад<br>Вид номенилатуры<br>Силад<br>Вид номенилатуры                                                                                                    | С <sup>2</sup> і □ ><br>и хозяйственные принадлежности: 61009<br>Средства для оценки залога<br>Основной<br>1014<br>Срядства для оценки залога                                          |
|                                                                                                    | Слижа і Слижа і Слижа                                                                                                    | с? і □ ><br>и ходяйственные принадлежности: 61009<br>Средства для оценки запога<br>Основной<br>1014<br>Средства для оценки запога<br>Средства для оценки запога<br>2 Далее >> Отмена ? |
| ☆ Открытие лицевых счетов - Шаг 3                                                                                                    | Слижа і Слижа і Слижа і Слижа і Слижа і Слижа і Слижа і Слижа счетов - Шаг 2 Слижа і Средстве для оценном задлого і Инвентари і Средстве для оценном задлого і Инвентари і Сляд і Сляд і Запасы на складах: 61002.61003.61009.61010.61013.6<br>Сляд Вид номенклатуры<br>Склад Вид номенклатуры<br>Склад і Запасы на складах: 61002.61003.61009.61010.61013.6<br>Сляд і Запасы на складах: 61002.61003.61009.61010.61013.6                                                                                                    | с <sup>0</sup> і □ ><br>н хозяйственные принадлежности: 61009<br>Средства для оценки залога<br>Основной<br>1014<br>Средства для оценки залога<br>Далее >> Отмена ?                     |
| <ul> <li>☆ Открытие лицевых счетов - Шаг 3</li> <li>© Открытие лицевых счетов ПВЕС-0000000473 от 30.11.2021 9:</li> </ul>                              | Силиа і<br>С Открытие лицевых счетов - Шаг 2<br>С Орадства для оценки залога Инвентара<br>С Резервы под обесценение заласов: 61016<br>Вид номенклатуры<br>Солад<br>Вид номенклатуры<br>«Назад<br>2° і п ×<br>14:17                                                                                                    | с? і □ ><br>н хозяйственные принадлежности: 61009<br>Средства для оценки залога<br>Основной<br>1014<br>Средства для оценки залога<br>Средства для оценки залога ?                      |
| Открытие лицевых счетов - Шаг 3     Открытие лицевых счетов ЛВЕС-0000000473 от 30.11.2021 9::     б1016810000010000001 Резервы под обесценение запасов | Сили     Сили     Сили     Сили     Сокрытие лицевых счетов - Шаг 2     Сокрад     Средстве для оценки залога     Инвентари     Солад     Заласы на складах: 61002,61003,61009,61010,61013,6     Солад     Вид номенклатуры     Согад     Вид номенклатуры     Соскад     Силад     Сила                                                                                                    | с? і □ ><br>н хозяйственные принадлежности: 61009<br>Средства для оценки залога<br>Ссновной<br>1014<br>Средства для оценки залога<br>Далее >> Отмена ?                                 |
| Сткрытие лицевых счетов - Шаг 3 С Открытие лицевых счетов ЛВЕС-000000473 от 30.11.2021 9: 61016810000010000001 Резервы под обесценение запасов         | Сплад<br>Слиза<br>Средства для оценки залого<br>Слад<br>Слад<br>Заласы на складах: 61002,61003,61009,61010,61013,6<br>Слад<br>Вид номенклатуры<br>Канад<br>Сигад<br>Вид номенклатуры<br>Сигад<br>Вид номенклатуры<br>Слад<br>Сигад<br>Вид номенклатуры<br>Сигад<br>Вид номенклатуры<br>Сигад<br>Вид номенклатуры<br>Сигад<br>Вид номенклатуры<br>Сигад<br>Сигад<br>Си |                                                                                                    |

В колонке Накопленный резерв под обесценение автоматически подставляется остаток на счете учета обесценения (если он есть).

Далее пользователем заполняются колонки **Чистая цена продажи**, **Чистая стоимость продажи**.

После этого будет автоматически рассчитана Сумма обесценения (если есть обесценение) или сумма Восстановление резерва под обесценение (если

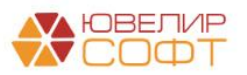

# чистая цена продажи запасов, по которым уже было ранее признано обесценение повышается).

На вкладке Комиссия указывается состав комиссии и председатель.

| ← → ☆ Обесценение запасов ЛВЕС-0001 от 01.01.2021 15:00:00                                   |              |  |  |  |  |  |  |  |  |
|----------------------------------------------------------------------------------------------|--------------|--|--|--|--|--|--|--|--|
| Провести и закрыть Записать Провести 🗛 🕞 Профессиональное суждение Профессиональное суждение | Еще - ?      |  |  |  |  |  |  |  |  |
| Номер: ЛВЕС-0001 от: 01.01.2021 15:00:00 🖨 💷 Организация: Ломбард Выбор ООО 🔹 🕫              |              |  |  |  |  |  |  |  |  |
| Склад: Основной 🔹 🕼 Подразделение: Основное подразделение                                    |              |  |  |  |  |  |  |  |  |
| Товары Комиссия Корреспондирующие счета                                                      |              |  |  |  |  |  |  |  |  |
| Добавить 🛧 🗣 Подбор                                                                          | Еще -        |  |  |  |  |  |  |  |  |
| N Члены комиссии                                                                             | Председатель |  |  |  |  |  |  |  |  |
| 1 Антонова Анастасия Викторовна                                                              |              |  |  |  |  |  |  |  |  |
| 2 Грозный Олег Викторович                                                                    |              |  |  |  |  |  |  |  |  |
| 3 Иванов Петр Геннадъевич                                                                    |              |  |  |  |  |  |  |  |  |

На вкладке **Корреспондирующие счета** пользователем заполняются статьи затрат и счета для корреспонденции со счетом **61016**.

| 🗲 🔶 🏠 Обесценение запасов ЛВЕС-0001 от 01.01.2021 15:00:  | 00                                                | € : ×           |
|-----------------------------------------------------------|---------------------------------------------------|-----------------|
| Провести и закрыть Записать Провести Ат                   |                                                   | Еще - ?         |
| Номер: ЛВЕС-0001 от: 01.01.2021 15:00:00 🗎 🗉 Организация: | Ломбард Выбор ООО                                 |                 |
| Склад: Основной 🕞 Подразделении                           | е: Основное подразделение 🔹 🗗                     |                 |
| Товары Комиссия Корреспондирующие счета                   |                                                   |                 |
| Расходы (уменьшение стоимости запасов)                    | Доходы (увепичение стоимости запасов)             |                 |
| Статья затрат: Расходы по списанию стоимости запасов 🔹 🖉  | Статья доходов: Прочие доходы (52702) 🗸 🖓         |                 |
| Подразделение затрат: Основное подразделение - С          | Подразделение доходов: Основное подразделение - 🗗 |                 |
| Корреспондирующий счет: 71802810005540400000 🔹 🗗          | Корреспондирующий счет: 71701810005270200000 🔹 🗗  |                 |
| Прочие доходы и расходы: Расходы по списаник - Ф          | Прочие доходы и расходы: Прочие доходы (5270) + 🛛 |                 |
|                                                           |                                                   |                 |
|                                                           |                                                   |                 |
|                                                           |                                                   |                 |
|                                                           |                                                   |                 |
|                                                           |                                                   |                 |
|                                                           |                                                   |                 |
|                                                           |                                                   |                 |
| Основание:                                                | Текущая стоимость:                                | 109 255,10 руб. |
| Ответственный:                                            | Новая стоимость:                                  | 109 255,10 руб. |
| Комментарий:                                              | Сумма обесценения:                                | 0,00 руб.       |
|                                                           |                                                   |                 |

По кнопке 🖻 Профессиональное суждение можно вывести печатную форму

Профессионального суждения о наличии/отсутствии признаков обесценения запасов.

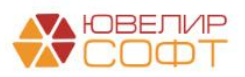

| $\leftarrow  \rightarrow $ | Обесценение                                   | запасов ЛВЕС-0001 от                        | 01.01.2021 15       | :00:00                                |
|----------------------------|-----------------------------------------------|---------------------------------------------|---------------------|---------------------------------------|
| 篭 Печать                   | 🛕 Копий: 1                                    | : 😥 📔 🗵 Σ                                   |                     |                                       |
|                            | Профессион                                    | альное суждение с                           | наличии/ото         | сутствии признаков                    |
|                            |                                               | обеси                                       |                     | · · · · · · · · · · · · · · · · · · · |
|                            |                                               |                                             |                     |                                       |
|                            |                                               | Nº JIBEC-0001 of (                          | 01.01.2021 15       | 5:00:00                               |
|                            |                                               |                                             |                     |                                       |
|                            |                                               | Лом                                         | бард Выбор ООО      |                                       |
|                            |                                               |                                             | наи                 | менование предприятия, ИНН            |
| Наименован                 | ине объекта: Тепефон (                        | Panasonic KXTCD207RUB DECT                  |                     |                                       |
| Паименован                 | ме объекіа. Телефон і                         | Xapaktepuc:                                 | тика объекта        |                                       |
| Местонахож                 | ление объекта                                 | Осно                                        | овное подразделение |                                       |
| Лицевой сче                | et Nº                                         | 6100                                        | 9810000010000004    |                                       |
| <u> </u>                   |                                               | Оценочные                                   | е показатели        |                                       |
| Фактическая                | я себестоимость запасо                        | в (учет в балансе)                          |                     | 2 907,10                              |
| Количество                 | - штук                                        |                                             |                     | 1,00                                  |
| Цена прода:                | жи                                            |                                             |                     | 2 907,10                              |
| Затраты на в               | зыбытие                                       | ~                                           |                     |                                       |
| чистая стои<br>расходов на | мость продажи (цена, п<br>а эту продажу)      | 2 907,10                                    |                     |                                       |
| YOUTOK OT OU               | <u>ресценения текущего го</u>                 | да                                          |                     |                                       |
| Восстанова                 | и усыток от осесценени                        | я предыдущих лет                            |                     |                                       |
| Босстановле                | зние убытка от обесцене                       | Оперия внешних по                           |                     | 19                                    |
|                            | Напичие наблюдаемых                           | признаков того, что стоимость 3             | пасов снизипась (то | תו                                    |
| 1                          | есть продажа Запасов<br>фактической цены прис | з будет произведена ниже цены<br>обретения) | их себестоимости –  |                                       |
|                            |                                               |                                             |                     |                                       |
| Председате                 | ель комиссии                                  | TOTAHOCTL                                   | поллись             | ресцифровке подписи                   |
|                            | иссии                                         | doixhoù le                                  | подпись             | расшифровка подписи                   |
| посты ком                  | neenn                                         | должность                                   | подпись             | расшифровка подписи                   |
|                            |                                               |                                             |                     |                                       |
|                            |                                               | должность                                   | подпись             | расшифровка подписи                   |
|                            |                                               | должность                                   | поллись             | расшифровка поллиси                   |
|                            |                                               |                                             | подпись             |                                       |
|                            | Doctocouro                                    |                                             |                     |                                       |
|                            | профессион                                    | альное суждение с                           | Наличии/от          | сутствии признаков                    |
|                            |                                               | обесц                                       | енения              |                                       |
|                            |                                               | No ΠBEC-0001 or 0                           | 1 01 2021 15        | 5.00.00                               |
|                            |                                               |                                             | 1.01.202110         |                                       |
|                            |                                               | Пом                                         |                     |                                       |
|                            |                                               | 110M                                        | наи                 | менование предприятия, ИНН            |
|                            |                                               |                                             |                     |                                       |
| Наименован                 | ие объекта: Принтер Н                         | IP LaserJet P1006                           |                     |                                       |
|                            |                                               | Yanavtania                                  | האיז טעניים         |                                       |
|                            |                                               |                                             |                     |                                       |
| Teanante                   |                                               | HOU HOUSELLAGOO                             |                     | A HERACE DE HINANASATICA              |

Проводки документа при наличии обесценения находятся в проработке.

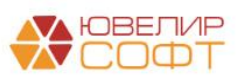

### Итог

Таким образом, получились следующие этапы выгрузки остатков:

- 1. Создание документа ввод начальных остатков в БП 3.0. Предусмотрено автоматическое заполнение документа по данным информационной базы.
- 2. Выгрузка документа ввод начальных остатков в БЮЛ ЕПС
- 3. Дозаполнение необходимых данных пользователем в БЮЛ ЕПС:
  - Вид номенклатуры
  - Открытие лицевых счетов
  - Склад

## Перенос остатков по запасам при раздельном учете НДС

Если для организации включен раздельный учет НДС есть некоторые особенности переноса остатков по запасам:

- 1. Необходимо указывать Партию вне зависимости от того, как ведется учет запасов: по ФИФО или по средней. Это требуется для корректных проводок по управленческому регистру Раздельный учет НДС.
- 2. Также необходимо заполнить дополнительную табличную часть Данные по счетам-фактурам полученным по номенклатуре.

| ← → ☆ Ввод остатков 0000000030 от 31.1                          |                          | ∂ : ×                  |                          |                 |            |           |               |          |
|-----------------------------------------------------------------|--------------------------|------------------------|--------------------------|-----------------|------------|-----------|---------------|----------|
| Провести и закрыть Записать Провести Режим                      | ввода остатков           | , 12                   |                          |                 |            |           |               | Еще - ?  |
| ➡ Номер: 0000000030 от: 31.12.2024 12:00:00 Орган               | изация: Ломбард Плю      | с ООО (раздельный учет | НДС) - Ф                 |                 |            |           |               |          |
| Подразделение Основное подразделение + Ø                        |                          |                        |                          |                 |            |           |               |          |
| Материалы на складе (1)                                         |                          |                        |                          |                 |            |           |               |          |
| Установить склад для выделенных строк                           | * L                      |                        |                          |                 |            |           |               |          |
| Добавить 🛉 💺 🛱 Заполнить лицевые счета                          |                          |                        |                          | _               |            |           |               | Еще -    |
| N Номенклатура                                                  | Склад                    | Счет                   | Партия                   | Документ расч   | Количество | Стоимость | Сумма НУ      | Сумма ПР |
| <ol> <li>ТЕСТ ввод остатков раздельный учет НДС</li> </ol>      | Основной                 | 61009810000010000019   | Документ расчетов с конт | т Документ расч | 1,000      | 24 000,00 | 24 000,00     |          |
|                                                                 |                          |                        |                          |                 |            |           |               |          |
|                                                                 |                          | Итого:                 |                          |                 |            | 24 000,00 | 24 000,00     |          |
| Данные по счетам-фактурам полученным по номенклатуре "TECT вво/ | д остатков раздельный уч | ат НДС":               |                          |                 |            |           |               |          |
| Добавить 🛧 🖡                                                    |                          |                        |                          |                 |            |           |               | Еще -    |
| N Счет-фактура Вид ценности                                     | Способ учета НД          | ЦС Счет НДС            | % НДС К                  | (оличество Суми | ма без НДС | Сто       | оимость с НДС | ндс      |
| 1 Документ расчетов с конт Материалы                            | Учитывается в с          | тои 60310810000000     | 000011 20%               | 1,000           | 20         | 000,00    | 24 000,00     | 4 000,00 |

При проведении документа убедитесь в корректности проводок и движений по регистру Раздельный учет НДС:

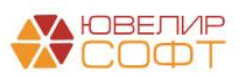

| <ul> <li>← → ✓</li> <li>Записать и з</li> <li>Ручная корр</li> </ul> |                                                                                          | а (разрешает                                          | окумента:<br>вить<br>редактирова | Ввод ос                      | статков ОООО<br>ий документа)                      | 0000030                                     | от 31.12.2024 12:00:0                            | 0                                       |                                             |                   |                      |                            | ⊘ :<br>Еще - ?      |
|----------------------------------------------------------------------|------------------------------------------------------------------------------------------|-------------------------------------------------------|----------------------------------|------------------------------|----------------------------------------------------|---------------------------------------------|--------------------------------------------------|-----------------------------------------|---------------------------------------------|-------------------|----------------------|----------------------------|---------------------|
| <sup>Ат</sup> кт ЕПС: Бухга                                          | алтерски                                                                                 | й и налоговыі                                         | і учет (1)                       | 🔹 Раздельн                   | ный учет НДС (1)                                   |                                             |                                                  |                                         |                                             |                   |                      |                            | Eule *              |
| Дата                                                                 | <b>Дебет</b><br>Аналит                                                                   | ика Дт                                                |                                  |                              | <b>Кредит</b><br>Аналитика Кт                      |                                             |                                                  | Сумма                                   |                                             |                   | Сумма Дт<br>ПР<br>ВР | Сумма Кт<br>ПР<br>ВР       | Lujo                |
| <u>31.12.2024</u><br>1                                               | 61009<br>610098<br>Основн<br>ТЕСТ в<br>С>                                                | Кол.:<br>100000100000<br>юе подраздег<br>вод остатков | 19<br>іение<br>раздельный :      | 1,000<br>учет НДС            | 00000<br>00000810000000<br>Партия не<br>потому что | <sup>000011</sup><br>заполнена<br>включен у | і (хотя и указана в таб<br>ічет запасов "по сред | Остатки по раз<br>5личной части<br>ней" | 24 000,00<br>делу: Материалы<br>),          | HY:<br>NP:<br>BP: | 24 000,00            |                            |                     |
| ← → ✓ Записать и з Ручная коро                                       | ← → ☆ Движения документа: Ввод остатков 0000000030 от 31.12.2024 12:00:00 <i>с</i> • : × |                                                       |                                  |                              |                                                    |                                             |                                                  |                                         |                                             |                   |                      |                            |                     |
| ат ЕПС: Бухга                                                        | алтерски                                                                                 | й и налоговыі                                         | і учет (1)                       | <ul> <li>Раздельн</li> </ul> | ный учет НДС (1)                                   | ]                                           |                                                  |                                         |                                             |                   |                      |                            | Еще -               |
| N<br>+                                                               | 1                                                                                        | Период<br>31.12.2024 12                               | 2:00:00                          | Вид движ                     | ения Анали<br>61009                                | тика учета з<br>Основное                    | Аналитика учета НДС<br>6031081000000000011       | Партия<br>Документ рас                  | Способ учета НДС<br>Учитывается в стоимости | K                 | оличество<br>1,000   | Сумма без НДС<br>20 000,00 | Сумма НДС<br>4 000, |

## Примечание

Обращаем ваше внимание, что если вы ведете раздельный учет НДС и на дату переноса остатков числятся запасы, принятые по способу учета Принимается к вычету или Распределяемся, то могут потребоваться дополнительные действия: перенос остатков по счету 60310 в разрезе субконто, перенос остатков по регистру НДС предъявленный.

На текущий момент у нас не было таких обращений от клиентов, поэтому данный функционал в программе **не предусмотрен**. По возможности рекомендуем избегать таких ситуаций: списывать все запасы в расходы до момента ввода остатков и выполнять все регламентные операции по раздельному учету НДС.

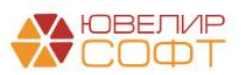

## 7. ПЕРЕНОС ОСТАТКОВ ПО ДЕНЕЖНЫМ СРЕДСТВАМ

## 7.1. Действия в БЮЛ ЕПС

Ввод остатков по денежным средствам осуществляется в ЕПС вручную в разрезе подразделений.

#### Ввод остатков

Документ **Ввод остатков** создается вручную пользователем. Предусмотрено два вида операции:

- Денежные средства в кассе для отражения денежных средств в кассах организации и денежных средств в пути
- Денежные средства на банковских счетах для отражения денежных средств на банковских счетах организации

| 🔶 🔶 ★ Ввод ос         | татков       |                  |                     |                                 |            |      |            | 0 i ×                                         |
|-----------------------|--------------|------------------|---------------------|---------------------------------|------------|------|------------|-----------------------------------------------|
| Раздел учета: 🗌       |              |                  |                     |                                 |            |      |            | · · ]                                         |
| Создать 🗟 Найти       | Отменить пои | CK AT            |                     |                                 |            |      |            | Еще 🕶                                         |
| Дата ↓                | Номер        | Раздел учета     |                     | Организация                     | Подразделе | ние  | Ответствен | Комментарий                                   |
| ➡ 01.01.2021 0:00:00  | 0000000016   | Прочие счета буя | -                   |                                 |            | разд | Администр  | <Создано по документу> : Отражение зарплаты в |
| ➡ 01.01.2021 0:00:00  | 0000000006   | Основные средст  | Ввод остатков       | (создание)                      | : 0 ×      | разд | Администр  |                                               |
| ■ 01.01.2021 12:00:00 | 0000000001   | Материалы        | Выберите раздел уче | ета для ввода начальных остатко | B:         | разд | Администр  |                                               |
| ➡ 01.01.2021 12:00:04 | 0000000005   | Расчеты с постав | Основные средства   | 1                               |            | разд | Администр  |                                               |
| ➡ 01.01.2021 12:00:05 | 0000000007   | Материалы        | Прочие счета бухга  | лтерского учета                 |            | разд | Администр  |                                               |
| ■ 01.01.2021 12:00:06 | 0000000008   | Расчеты с постав | Материалы           |                                 | 1 H        | разд | Администр  |                                               |
| ■ 01.01.2021 12:00:07 | 0000000009   | Нематериальные   | Денежные средства   | а в кассе                       |            | разд | Администр  |                                               |
| ➡ 01.01.2021 12:00:08 | 0000000010   | Привлеченные за  | Денежные средства   | а на банковских счетах          | J          | разд | Администр  |                                               |
| ■ 01.01.2021 12:00:09 | 0000000011   | Прочие счета бух | Расчеты с поставщ   | иками, подрядчиками             |            | разд | Администр  | Страховые взносы, Расчеты по социальному стра |
| ➡ 01.01.2021 12:00:10 | 0000000012   | Расчеты с подотч | Расчеты с покупате  | лями, заказчиками               |            | разд | Администр  |                                               |
| 01.01.2021 12:00:12   | 0000000014   | Расчеты с прочиг | Расчеты с прочими   | дебиторами и кредиторами        |            | разд | Администр  |                                               |
| ■ 01.01.2021 12:00:13 | 0000000015   | Прочие счета бух | Расчеты с подотчет  | ными лицами                     |            | разд | Администр  | Расходы будущих периодов                      |
| 01.01.2021 12:00:14   | 0000000017   | Денежные средс   | Привлеченные займ   | ны                              |            | разд | Администр  |                                               |
| ➡ 01.01.2021 12:00:15 | 0000000018   | Денежные средс   | Нематериальные ак   | тивы                            | •          | разд | Администр  |                                               |
|                       |              |                  |                     | Выбрать                         | Отмена     |      |            |                                               |

Указывается Организация и Подразделение (если требуется) в шапке документа.

Вспомогательные счета заполняются автоматически.

В табличную часть вносятся данные об остатках денежных средств.

#### Ввод остатков денежных средств в кассе организации

Рассмотрим документ ввода остатков денежных средств по кассе организации:

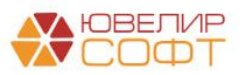

| 🗲 🔿 ☆ Ввод остатков 0000000017 от 01.01.2021 (Денежные средства в кассе) |                                                |                 |                                                   |        |            |  |  |
|--------------------------------------------------------------------------|------------------------------------------------|-----------------|---------------------------------------------------|--------|------------|--|--|
| Провес                                                                   | ги и закрыть Записать Провести Режим вв        | ода остатков    | Δ <sub>T</sub><br>KT                              |        | Еще - ?    |  |  |
| 💷 Номе                                                                   | р: 00000000017 от: 01.01.2021 12:00:14 Организ | ация: Ломбард В | Эыбор ООО 🔹 🗸                                     |        |            |  |  |
| Добавит                                                                  | ▶ <b>★</b>                                     |                 |                                                   |        | Еще 🕶      |  |  |
| Ν                                                                        | Подразделение                                  | Счет            | Лицевой счет                                      | Валюта | Сумма      |  |  |
| 1                                                                        | Основное подразделение                         | 20202           | 2020281000000000001                               | руб.   | 600 000,00 |  |  |
| 2                                                                        | Галич                                          | 20202           | 202028100000000002                                | руб.   | 100 000,00 |  |  |
| 3                                                                        | Кострома                                       | 20202           | 202028100000000003                                | руб.   | 130 000,00 |  |  |
| 4                                                                        | Основное подразделение                         | 20209           | 2020981000000000001                               | руб.   | 60 000,00  |  |  |
|                                                                          |                                                |                 |                                                   |        |            |  |  |
|                                                                          |                                                |                 |                                                   |        |            |  |  |
|                                                                          |                                                |                 |                                                   |        |            |  |  |
|                                                                          |                                                |                 |                                                   |        |            |  |  |
|                                                                          |                                                | Итого:          |                                                   |        | 890 000,00 |  |  |
| Вспомогат                                                                | ельный счет: 00000                             | * @             | Вспомогательный лицевой счет: 0000081000000000000 | Q *    |            |  |  |
| Комментар                                                                | ий:                                            | Ответст         | гвенный: Администратор                            | * C    |            |  |  |

Предварительно необходимо выполнить открытие лицевых счетов кассы по подразделению.

Для этого у подразделения необходимо выбрать **Параметр отражения в БУ** для **Касса организации: 20202** и нажать кнопку **Лицевые счета – Открыть лицевые счета**.

| ← → ☆ Галич (Подразделение)                                             |                              |                                                                                    |   |   |  |  |  |  |  |
|-------------------------------------------------------------------------|------------------------------|------------------------------------------------------------------------------------|---|---|--|--|--|--|--|
| Основное Лимиты остат                                                   | ка кассы                     |                                                                                    |   |   |  |  |  |  |  |
| Записать и закрыть<br>Обособленное подразде<br>Наименование:<br>Группа: | Записать<br>ление<br>Галич   | Лицевые счета -<br>Используемые лицевые счета<br>Открыть лицевые счета             | Ì | Ŀ |  |  |  |  |  |
| Параметр отражения в БУ:                                                | Касса органи                 | зации: 20202                                                                       | · | e |  |  |  |  |  |
|                                                                         | Определяет н<br>кассовым опе | Определяет набор счетов для отражения операций по расчету по<br>кассовым операциям |   |   |  |  |  |  |  |
| Филиал: г. Галич, ул. 800 лет                                           |                              |                                                                                    |   |   |  |  |  |  |  |

После этого введите остатки денежных средств по подразделениям.

При выборе подразделения будет автоматически подставлен открытый лицевой счет по подразделению.

Для ввода остатков денежных средств в пути необходимо выбрать счет 20209 и вручную подобрать открытый лицевой счет денежных средств в пути по подразделению.

Более подробно открытие лицевых счетов было рассмотрено на вебинаре по кассовым операциям:

• Инструкция 10. Кассовые операции - порядок отражения

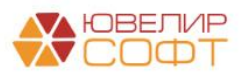

#### Ввод остатков денежных средств по банковскому счету:

| $\leftarrow$ $\rightarrow$ | ☆ Ввод остатков 0000000018 от               | 01.01.2021       | (Денежные средства на банковских о         | счетах)     | I :        | ×   |
|----------------------------|---------------------------------------------|------------------|--------------------------------------------|-------------|------------|-----|
| Провести                   | и закрыть Записать Провести I               | Режим ввода оста | TKOB                                       |             | Еще -      | ?   |
| 💷 Номер:                   | 0000000018 ot: 01.01.2021 12:00:15          | Организация:     | Помбард Выбор ООО                          | - C         |            |     |
|                            |                                             | Подразделение:   | Основное подразделение                     | - L         |            |     |
| Добавить                   | •                                           |                  |                                            |             | Ещ         | e • |
| Ν                          | Банковский счет                             | Счет             | Лицевой счет                               | Валюта      | Сумма      |     |
| 1                          | 40702810900000220486, Филиал "Корпоративный | 20501            | 2050181000000000002                        | руб.        | 10 000 000 | ,00 |
|                            |                                             | Итого            |                                            |             | 10.000.000 | 00  |
|                            |                                             | VITOFO:          |                                            |             | 10 000 000 | ,00 |
| Вспомогател                | тыный счет: 00000                           |                  | • ம Вспомогательный лицевой счет: 00000810 | 00000000000 | u -        |     |
| Комментари                 | й:                                          |                  | Ответственный: Администратор               | - LD        |            |     |

Предварительно необходимо выполнить открытие лицевого счета по банковскому счету.

Для этого в банковском счете необходимо выбрать **Параметр отражения в БУ** - **Расчетные счета в кредитных организациях: 20501** и нажать кнопку **Лицевые счета – Открыть лицевые счета**.

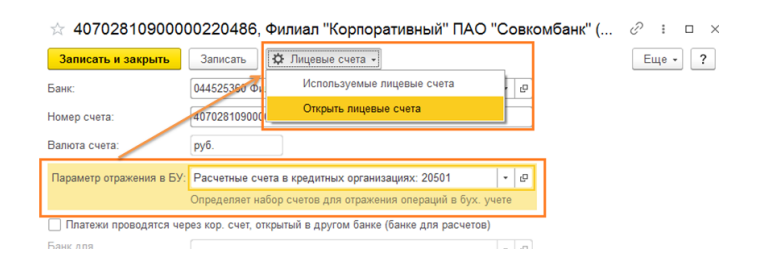

После этого необходимо подобрать банковский счет в документ. После чего будут автоматически заполнен открытый лицевой счет.

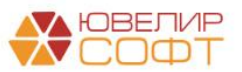

# 8. ПЕРЕНОС ОСТАТКОВ ПО ВЫДАННЫМ ЗАЙМАМ

### 8.1. Действия в БЮЛ (хозрасчет)

Для выгрузки остатков по выданным займам в конфигурации Бухгалтерия ювелирного ломбарда, редакция 3.0 существует обработка «Первоначальная инициализация БЮЛ (ЕПС)». Она вызывается из созданного узла обмена с конфигурацией Бухгалтерия ювелирного ломбарда ЕПС, редакция 5.0

| ☆ Бухгалтерия юве                                                        | елирного ломбард                                                      | ца ЕПС, редакь                      | ия 5.0 (Обмен БЮЈ         | 1 и БЮЛ (ЕП                                                                                                    | IC))                                                                                             |
|--------------------------------------------------------------------------|-----------------------------------------------------------------------|-------------------------------------|---------------------------|----------------------------------------------------------------------------------------------------|--------------------------------------------------------------------------------------------------|
| Записать и закрыть                                                       | Записать Синх                                                         | ронизация данных 👻                  | 🕝 Параметры синхрониз     | ации данных 👻                                                                                                    | Первоначальная инициализация • Еще • ?                                                           |
| Наименование: Бухга                                                      | алтерия ювелирного ломб                                               | арда ЕПС, редакция                  | 5.0                       |                                                                                                    | Первоначальная инициализация базы БЮЛ (ЕПС)                                                      |
| Выгрузка запрещена: 🗌 Пр<br>те                                           | ои установленном флаге в<br>кущей базы осуществлят                    | зыгрузка любых объе<br>ъся не будет | стов из                   |                                                                                                    |                                                                                                  |
| Правила отправки данных                                                  | Правила получения да                                                  | анных                               |                           |                                                                                                    |                                                                                                  |
| Нормативно-справочна                                                     | я информация                                                          |                                     |                           | Документы                                                                                                    |                                                                                                  |
| <ul> <li>Отправлять всю</li> </ul>                                       |                                                                       |                                     |                           | • Отправл                                                                                                    | пять все, начиная с даты 01.01.2021 🗎                                                            |
| Программа будет автом<br>нормативно-справочної<br>отправке.              | иатически отслеживать из<br>й информации, и регистри                  | менения всей<br>ровать ее к         |                           | Программа<br>документов<br>указанной д                                                                                                    | будет автоматически отслеживать изменения<br>, и регистрировать их к отправке начиная с<br>даты. |
| Отправлять только и                                                      | используемую в докумен                                                | тах                                 |                           | синхронизация данных                                                                                                    |                                                                                                  |
| Программа будет автом<br>регистрировать к отпра<br>нормативно-справочную | иатически отслеживать из<br>вке, только используемун<br>о информацию. | менения, и<br>о в документах        |                           | пь самостоятельно регистрирует документы к<br>ри этом контроль актуальности документов в<br>онной базе "Бухгаптерия предприятия" он также<br>самостоятельно. |                                                                                                  |
| <ul> <li>Не отправлять</li> </ul>                                        |                                                                       |                                     |                           | 🔿 Не отпр                                                                                                    | авлять                                                                                           |
| Нормативно-справочна                                                     | я информация отправлять                                               | ся не будет.                        |                           | Документы                                                                                                    | отправляться не будут.                                                                           |
| Значения по умолчаник                                                    | D                                                                     |                                     |                           |                                                                                                    |                                                                                                  |
| Подразделение: Основно                                                   | е подразделение                                                       |                                     | - C                       |                                                                                                    |                                                                                                  |
| Значения по умолчанию д.<br>выгружаемые документы                        | пя автоматической подста                                              | ановки в                            |                           |                                                                                                    |                                                                                                  |
| Ограничения выгрузки                                                     |                                                                       |                                     |                           |                                                                                                    |                                                                                                  |
| Отбор по организациям                                                    | <u>Ломбард Выбор ООО</u>                                              | Отбор по филиалам                   | г. Галич, ул. 800 лет,г.  | Кострома, ул.                                                                                                    | ě duravan                                                                                        |
| Ограничение синхронизаци<br>организациям.                                | ии данных по выбранным                                                | Ограничение синхр                   | онизации данных по выбран | ным филиалам.                                                                                                    | n Annuan                                                                                         |
| Дата запрета редактир<br>Ограничить измен                                | ования данных<br>ение данных можно с пом                              | иощью установки дат                 | ы                         |                                                                                                    |                                                                                                  |
| запрета редактиро                                                        | вания.                                                                |                                     |                           |                                                                                                    |                                                                                                  |

| 🗲 🔶 ☆ Перво                                             | начальная инициализация базы БЮЛ (ЕПС                 | ): П | ерв  | оначальная инициа          | пизация базы БЮЛ (ЕПС)                    | P | : | × |
|---------------------------------------------------------|-------------------------------------------------------|------|------|----------------------------|-------------------------------------------|---|---|---|
| Узел обмена:                                            | Хоз - ЕПС                                             |      | P    |                            |                                           |   |   |   |
| Организация:                                            | Ломбард Выбор ООО                                     | *    | P    |                            |                                           |   |   |   |
| Дата выгрузки остатков:                                 | 01.01.2021 📾 ?                                        |      |      |                            |                                           |   |   |   |
| Дата начала периода выгруз<br>контрагентов и договоров: | «И 🛍 ?                                                |      |      |                            |                                           |   |   |   |
| 🗴 Отменить регистрацию в                                | сех объектов                                          |      | •    |                            |                                           |   |   |   |
| Справочная информация                                   | Соответствие типов обеспечений Обработка залоговых би | лето | 3 0  | Эстатки по выданным займам | Остатки по займам, переданным на комиссию |   |   |   |
| С Выгрузить справочн                                    | ую информацию                                         |      |      |                            |                                           |   |   |   |
| Зарегистрировать отм                                    | зченные 🛞 Отменить регистрацию отмеченных 🔣 🤇         | оста | вотп | равляемых данных           |                                           |   |   |   |
| Объект выгрузки                                         |                                                       |      |      | Ограничение в              | ыгрузки                                   |   |   | 1 |
| • Справочники                                           |                                                       |      |      |                            |                                           |   |   |   |
|                                                         | ий                                                    |      |      |                            |                                           |   |   |   |
|                                                         |                                                       |      |      |                            |                                           |   |   |   |
|                                                         |                                                       |      |      |                            |                                           |   |   |   |
|                                                         |                                                       |      |      |                            |                                           |   |   |   |
|                                                         |                                                       |      |      |                            |                                           |   |   |   |
|                                                         |                                                       |      |      |                            |                                           |   |   |   |
|                                                         |                                                       |      |      |                            |                                           |   |   |   |
|                                                         |                                                       |      |      |                            |                                           |   |   |   |
|                                                         |                                                       |      |      |                            |                                           |   |   |   |
|                                                         |                                                       |      |      |                            |                                           |   |   |   |
|                                                         |                                                       |      |      |                            |                                           |   |   |   |
|                                                         |                                                       |      |      |                            |                                           |   |   |   |
|                                                         |                                                       |      |      |                            |                                           |   |   |   |

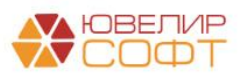

В этой обработке следует пройти следующий порядок шагов:

1. Установить соответствие типов изделий и типов обеспечения

| Справочная информация Соответствие типов обеспечений Обработка запоговых билетов Остатки по выданным займам Ос               | атки по займам, переданным на комиссию |
|----------------------------------------------------------------------------------------------------|----------------------------------------|
| Запоннить Тип обеспечения в заповых билетах           •         *           Узавнить отмеченные           Записать         С |                                        |
| Тип изделия                                                                                                    | Тип обеспечения                        |
| Браслет                                                                                                    | Драг металлы                           |
| Брошь                                                                                                    | Драг металлы                           |
| Зажим                                                                                                    | Драг металлы                           |
| Запонки                                                                                                    | Драг металлы                           |
| Колье                                                                                                    | Драг металлы                           |
| Кольцо                                                                                                    | Драг металлы                           |
| Моб. телефон Арріе                                                                                                    | Техника                                |
| Моб. телефон Xiaomi Redmi Note 8 Pro                                                                                         | Техника                                |
| Ожерелье                                                                                                    | Драг металлы                           |
| Пирсинг                                                                                                    | Драг металлы                           |
| Подвеска                                                                                                    | Драг металлы                           |
| Серьги                                                                                                    | Драг металлы                           |
| Цепь                                                                                                    | Драг металлы                           |

Данный шаг необходим для того, чтобы при переносе данных заложенное имущество корректно распределилось между счетами:

- 91312 «Имущество, принятое в обеспечение по размещенным средствам, кроме ценных бумаг и драгоценных металлов»
- 91313 «Драгоценные металлы, принятые в обеспечение по размещенным средствам»
- 2. Выполнить обработку по заполнению признака «Нерезидент ВЗ» (нерезидент по валютному законодательству)

| При выполне<br>1. Сбор остат<br>2. Получение<br>3. Отбор клие<br>Нерезидента<br>- Иностранн<br>4. После про | ри вылопнении комады "Заполныт," происходит подбор билетов по следующему апторитку:<br>Собро статов не нанутленных билетов на длу выругарки начальных остатов и по заданной организации<br>Получение аниет по иленатаи, владельцам невыхупленных билетов<br>Отбор иленетов, у исторых тражданствов не "POCCUPT.<br>Врезидентами по валютному законодательство не "POCCUPT.<br>Мисогранные орходане и лица без гражданства с видом на жительство, не проживающие постоянно в России<br>Иностранные орходане и лица без гражданства с видом на жительство, не проживающие постоянно в России<br>Иностранные орходане и лица без гражданства с видом на жительство, не проживающие постоянно в России<br>Иностранные орходане и лица без гражданства с видом на жительство, не проживающие постоянно в России<br>Иностранные орходане и лица без гражданства с видом на жительство, не проживающие постоянно в России |                 |                                     |             |               |                     |                                     |                                     |                                |  |  |  |
|----------------------------------------------------------------------------------------------------|----------------------------------------------------------------------------------------------------|-----------------|-------------------------------------|-------------|---------------|---------------------|-------------------------------------|-------------------------------------|--------------------------------|--|--|--|
| + +                                                                                                    | 2                                                                                                    | 🗇 Заполнить     | Установить признак "Нерезидент ВЗ"  | 3           |               |                     |                                     |                                     | Еще -                          |  |  |  |
| N                                                                                                    |                                                                                                    | Залоговый билет | Залогодатель                        | Гражданство | Нерезидент ВЗ | Вид документа       | Вид документа (право на пребывание) | Номер документа на право пребывания | Серия документа на право пребы |  |  |  |
| 1                                                                                                    |                                                                                                    | KC0000001       | Смирнов Рустам, 01.01.1980 г.р., Ин | УЗБЕКИСТАН  |               | Иностранный паспорт |                                     |                                     |                                |  |  |  |
|                                                                                                    |                                                                                                    |                 |                                     |             |               |                     |                                     |                                     |                                |  |  |  |

При заполнении программа выведет билеты, по которым гражданство клиента отлично от «**Россия**»

**ВНИМАНИЕ!!!** Согласно законодательства нерезидентом считаются иностранные граждане и лица без гражданства с видом на жительство, не проживающие постоянно в России

По кнопке «Установить признак 'Нерезидент ВЗ'» в залоговом билете изменится значение этого признака и при выгрузке будут использоваться не счета из группы **486** «Займы, выданные физическим лицам», а из группы **490** «Займы, выданные физическим лицам - нерезидентам»

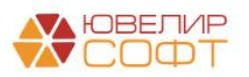

| ☆ KC00000       | 001 (Залоговые билеты)                                       |                                            |                           | ∂ : □ × |
|-----------------|--------------------------------------------------------------|--------------------------------------------|---------------------------|---------|
| Записать и зан  | зрыть Записать                                               |                                            |                           | Еще - ? |
| Основные данны  | е Заложенное имущество                                       |                                            |                           |         |
| Номер билета:   | KC0000001                                                    | Дата залога: 01.12.2020 🗎 Обнулен:         |                           |         |
| Организация:    | Ломбард Выбор ООО 🔹 🖉                                        | Дата выкупа: 30.12.2020 🗎                  |                           |         |
| Филиал:         | г. Кострома, ул. Советская 🔹 🖉                               | Дата реализации: 31.01.2021                |                           |         |
| Штрихкод билета |                                                              |                                            |                           |         |
| Ответственный:  | Абрамов Геннадий Сергеевич                                   | Приемщик, который изначально оформил билет |                           |         |
| Информация      | о запогодателе                                               |                                            |                           |         |
| Залогодатель:   | Смирнов Рустам, 01.01.1980 г.р., Иностранный паспорт серии ( |                                            |                           |         |
| Фамилия:        | Смирнов                                                      | Имя: Рустам                                | Отчество:                 |         |
| Дата рождения:  | 01.01.1980 📾 Место рождения: УЗБЕКИСТАН                      |                                            |                           |         |
| Регистрация     | в другом регионе ?                                           |                                            |                           |         |
| Нерезидент п    | ю валютному законодательству                                 |                                            |                           |         |
| 🖂 Паспортнь     | е данные                                                     |                                            |                           |         |
| Вид документа   | : Иностранный паспорт 🗸 🗸                                    | Кем выдан: УМВД                            |                           |         |
| Серия:          | CP                                                           | Номер: 96521                               | Дата выдачи: 01.01.2016 🗎 |         |
| > Контактная    | информация                                                   |                                            |                           |         |

3. После обработки данных следует перейти на закладку «Остатки по выданным займам»

| Справочная информация    | Соответствие типов обеспечений | Обработка залоговых билетов | Остатки по выданным займам | Остатки по займам, переданным на комиссию |  |
|--------------------------|--------------------------------|-----------------------------|----------------------------|-------------------------------------------|--|
| С Выгрузить остатки      | то выданным займам             |                             |                            |                                           |  |
| Выгрузка по всем филиала | IM:                            |                             |                            |                                           |  |
|                          |                                |                             |                            |                                           |  |
| Г. Галич, ул. 800 лет    |                                |                             |                            |                                           |  |
| 📃 г. Кострома, ул. Зар   | ечная                          |                             |                            |                                           |  |
| Г. Кострома, ул. Сов     | зетская                        |                             |                            |                                           |  |
| Галич                    |                                |                             |                            |                                           |  |
| Кострома                 |                                |                             |                            |                                           |  |
| Центральный филиа        | תנ                             |                             |                            |                                           |  |
|                          |                                |                             |                            |                                           |  |
|                          |                                |                             |                            |                                           |  |
|                          |                                |                             |                            |                                           |  |

При выгрузке остатков есть возможность выполнять ее по заданному списку филиалов, а так же по всем сразу. Если объем выгружаемых данных будет большим, то для упрощения задачи, выполняйте выгрузку пофилиально (или группами)

4. Если в вашем учете используется передача заложенного имущества для реализации по договору комиссии, то потребуется выгрузка данных по остаткам, переданным на комиссию

| Справочная информация      | Соответствие типов обеспечений | Обработка залоговых билетов | Остатки по выданным займам | Остатки по займам, переданным на комиссию |  |  |  |  |  |  |
|----------------------------|--------------------------------|-----------------------------|----------------------------|-------------------------------------------|--|--|--|--|--|--|
| С Выгрузить остатки        | по передаче на комиссию        |                             |                            |                                           |  |  |  |  |  |  |
| Выгрузка по всем филиалам: |                                |                             |                            |                                           |  |  |  |  |  |  |
|                            |                                |                             |                            |                                           |  |  |  |  |  |  |
| Г. Галич, ул. 800 лет      | г                              |                             |                            |                                           |  |  |  |  |  |  |
| 🗌 г. Кострома, ул. За      | речная                         |                             |                            |                                           |  |  |  |  |  |  |
| Г. Кострома, ул. Со        | ветская                        |                             |                            |                                           |  |  |  |  |  |  |
| Палич                      |                                |                             |                            |                                           |  |  |  |  |  |  |
| Кострома                   |                                |                             |                            |                                           |  |  |  |  |  |  |
| Центральный фили           | ал                             |                             |                            |                                           |  |  |  |  |  |  |
|                            |                                |                             |                            |                                           |  |  |  |  |  |  |

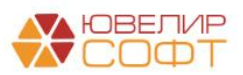

## 8.2. Действия в БЮЛ ЕПС

Для корректной загрузки данных по ломбардным операция потребуется внести соответствующие настройки в учетную политику ломбарда (Настройки и сервисы – Настройки – Учетная политика ломбарда), на закладке «Единый план счетов»

| Записать                                                                   |                                                                                                    |                                                                                                    |                                                                                                    |                                    |                                                                                                    |                                                                                                    |                                                                                                    |                                                                                                    | Еще -                                                                                                    |
|----------------------------------------------------------------------------|----------------------------------------------------------------------------------------------------|----------------------------------------------------------------------------------------------------|----------------------------------------------------------------------------------------------------|------------------------------------|----------------------------------------------------------------------------------------------------|----------------------------------------------------------------------------------------------------|----------------------------------------------------------------------------------------------------|----------------------------------------------------------------------------------------------------|----------------------------------------------------------------------------------------------------|
|                                                                            | Ломбард Выбор ООО                                                                                                    | - d                                                                                                    | Период: 01.01.2020 🛛                                                                                                    |                                    |                                                                                                    |                                                                                                    |                                                                                                    |                                                                                                    |                                                                                                    |
| тре помбардов:                                                             | 1                                                                                                    |                                                                                                    | ?                                                                                                    |                                    |                                                                                                    |                                                                                                    |                                                                                                    |                                                                                                    |                                                                                                    |
| ибарда в<br>вционной сети «Интернет»                                       |                                                                                                    |                                                                                                    | 2                                                                                                    |                                    |                                                                                                    |                                                                                                    |                                                                                                    |                                                                                                    |                                                                                                    |
| Расчет начислений Опл                                                      | ата процентов и займа б                                                                                                    | ез закрытия залогового билета Статьи двиз                                                                                | кения денежных средств Е                                                                                                    | диный план                         | счетов Печать                                                                                                    | Финмониторинг                                                                                                    | Пополнение карты через си                                                                                                    | ервис "Tinkoff"                                                                                                    | Пополнение карты через сервис "Lombard Payments"                                                                                                    |
| Заполнение по умолчан                                                      | нию подставит статьи доз                                                                                                    | ходов и расходов, которые были созданы в о                                                                               | бработке "Первоначальное                                                                                                    | заполнени                          | е базы БЮЛ(ЕП                                                                                                    | c)*                                                                                                    |                                                                                                    |                                                                                                    | Проверка лицевых счето                                                                                                    |
| еченные займы Прочее                                                       |                                                                                                    |                                                                                                    |                                                                                                    |                                    |                                                                                                    |                                                                                                    |                                                                                                    |                                                                                                    |                                                                                                    |
| центных доходов:<br>ймам, выданным физическ                                | Статья<br>оим лиц + 10 ? Проце                                                                                                    | а для отражения процентных доходов (нерези<br>ентные доходы по займам, выданным физиче                                   | денты):<br>ским лиц + 🖉 ?                                                                                                    | Pa<br>Pa<br>Cri                    | СХОДЫ<br>ходы по выдання<br>тья для отражени<br>сходы по займам                                                                                                    | ым займам<br>и расходов по выд:<br>, оцениваемым пр а                                                                                                    | анным займам:<br>мортизированной ст + 57 ?                                                                                                    | Статья для от<br>Расходы по з                                                                                                    | ражения расходов по выданным займам (нерезиденты):<br>аймам, оцениваемым по амортизированной ст ( = (d2)                                                                                                    |
| дов по резервам:                                                           | Ctans                                                                                                    | а для отражения доходов по резервам (нерез                                                                               | денты):                                                                                                    | Pa                                 | ходы по резерва<br>тья для отражени                                                                                                    | м<br>я расходов по резе                                                                                                    | рвам                                                                                                    | Статья для от                                                                                                    | ражения расходов по резервам (нерезиденты):                                                                                                    |
| вам, в том числе по прочи                                                  | м приоб - 🖉 ? Доход                                                                                                    | ды по прочим средствам, в том числе по про-                                                                              | им приој • 🗗 ?                                                                                                    | Pa                                 | сходы по прочим                                                                                                    | средствам, в том ч                                                                                                    | исле по прочим прис • 🗗 ?                                                                                                    | Расходы по г                                                                                                    | прочим средствам, в том числе по прочим прик - 🖉 ?                                                                                                    |
| цие процентные доходы<br>ектировок, уменьшающих                            | працентные даходы:                                                                                                    | Статья для отражения корректировок, умены<br>(нерезиденты):                                                              | шающих процентные доходы                                                                                                    | Am<br>Cri<br>am                    | ортизированная с<br>тья для отражени<br>ортизированной ст                                                                                                    | тоимость<br>я расходов от разн<br>гоимостью:                                                                                                    | нцы между справедливой и                                                                                                    | Статья для о<br>амортизиров                                                                                                    | тракения расходов от разницы между справедливой и<br>анной стоимостью (нерезиденты):                                                                                                    |
| щие процентные доходы п                                                    | по займ - в ?                                                                                                    | Корректировки, уменьшающие процентные,                                                                                   | цоходы по займ • 5 <sup>1</sup>                                                                                                    | ? Pa                               | сходы от разниць                                                                                                    | и между справедли                                                                                                    | зой стоимостью при 🔹 🗗                                                                                                    | ? Расходы от                                                                                                    | разницы между справедливой стоимостью при 🔹 🔊                                                                                                    |
| щие процентные доходы<br>ектировок, увеличивающи<br>ющие процентные доходы | іх процентные расходы<br>по зай • 10                                                                                                    | Статыя для отражения корректировок, увег<br>по выданным займам (нерезиденты):<br>? Корректировки, увеличивающие процентн | ичивающих процентные расх<br>ые доходы по зай + d <sup>2</sup>                                                                                                    | оды Ст<br>2                        | ичие расходы<br>тья для отражени<br>ходы/расходы, сі                                                                                                    | я расходов по обес<br>вязанные с реализа                                                                                                    | лечению деятельности:<br>цией запасов + 5 <sup>7</sup> ?                                                                                                    |                                                                                                    |                                                                                                    |
| сть<br>одов от разницы между спр<br>тью:                                   | раведливой и                                                                                                    | Статья для отражения доходов от разниць<br>амортизированной стоимостью (нерезиден                                        | между справедливой и<br>ты):                                                                                                    | Pi                                 | тья для отражени<br>сходы по списані                                                                                                    | я расходов по спис<br>вю недостач имуще                                                                                                    | анию недостач имущества.<br>ства (55604) • 🖉 ?                                                                                                    |                                                                                                    |                                                                                                    |
| справедливой стоимостья                                                    | оприп • с                                                                                                    | Я Доходы от разницы между справедливой                                                                                   | стоимостью при п 👻 🗗                                                                                                    | 2                                  |                                                                                                    |                                                                                                    |                                                                                                    |                                                                                                    |                                                                                                    |
| ам<br>дов по выданным займам.                                              | - 0 2                                                                                                    |                                                                                                    |                                                                                                    |                                    |                                                                                                    |                                                                                                    |                                                                                                    |                                                                                                    |                                                                                                    |
| адов по штрафам/пени по п                                                  | предоставленным денеж                                                                                                    | HUM CORSCIDEM                                                                                                    |                                                                                                    |                                    |                                                                                                    |                                                                                                    |                                                                                                    |                                                                                                    |                                                                                                    |
| Advention of the Angle (1998) 110-1                                        | - 0                                                                                                    | ?                                                                                                    |                                                                                                    |                                    |                                                                                                    |                                                                                                    |                                                                                                    |                                                                                                    |                                                                                                    |
|                                                                            | рипосать<br>ри полибардов:<br>іода в а<br>чанные сат «Митаринат»<br>чанные сат «Митаринат»<br>чанные займы Прочее<br>чанные займы Прочее<br>чанные з | Почбард Вибор ООО ря поибардов: 1                                                                                        | почбард вибор 000 ( ) ( )     почбард вибор 000 ( ) ( )     почбард вибор 000 ( ) ( ) ( )     почбард вибор 000 ( ) ( ) ( )     почбард вибор 000 ( ) ( ) ( ) ( )     почбард вибор 000 ( ) ( ) ( ) ( )     почбард вибор 000 ( ) ( ) ( ) ( ) ( )     почбард вибор 000 ( ) ( ) ( ) ( ) ( ) ( ) ( ) ( ) ( ) | плосавдарает  Почибарад Вынбар ООО | Interding building Duilding Duildi Duilding Duilding Duilding Duilding Duilding Duilding | Incents<br>Incents<br>Incentspage Burling 0000 + Ø Interpretation (Interpretation of Interpretation of Int | Incertage and a series of the series of the | Incent<br>Incent<br>Incendenge Bueforp 000<br>In nondisagge:<br>Incent and one particular dependence of the same of the same of the sa | Including modeling Burlego OOO + P Preprint (P1.81.2220 m)<br>printing and an analysis of the service of the service of the serv |

Более подробно заполнение учетной политики ломбарда и ручное открытие лицевых счетов описано в файле:

• Инструкция Настройка обмена БЮЛ Хозрасчет - ЕПС – Раздел 4. Учетная политика ломбарда

Остатки по займам будут загружены в документ «Ввод остатков (ломбард)» (Единый план счетов – Начальные остатки – Ввод остатков (ломбард))

| ← → ☆ Ввод остатков (ломбард) <i>с</i> <sup>0</sup> ::                 Создать <i>с</i> <sup>0</sup> <i>с</i> <sup>0</sup> <i>с</i> <sup>0</sup> <i>с</i> <sup>0</sup> <i>с</i> <sup>0</sup> <i>с</i> <sup>0</sup> <i>с</i> <sup>0</sup> <i>с</i> <sup>0</sup> <i>с</i> <sup>0</sup> <i>с</i> <sup>0</sup> <i>с с с</i> |             |                   |                            |                                                    |  |  |  |  |  |  |  |
|----------------------------------------------------------------------------------------------------|-------------|-------------------|----------------------------|----------------------------------------------------|--|--|--|--|--|--|--|
| Дата ↓                                                                                                    | Номер       | Организация       | Филиал                     | Комментарий                                        |  |  |  |  |  |  |  |
| 01.01.2021 0:00:00                                                                                                    | ЛВЕС-000005 | Ломбард Выбор ООО | г. Кострома, ул. Советская | <Загружено из БЮЛ 25.11.2021> Выданные займы       |  |  |  |  |  |  |  |
| □ 01.01.2021 0:00:01                                                                                                    | ЛВЕС-000001 | Ломбард Выбор ООО | г. Кострома, ул. Заречная  | <Загружено из БЮЛ 11.02.2021> Выданные займы       |  |  |  |  |  |  |  |
| 01.01.2021 0:00:01                                                                                                    | ЛВЕС-000002 | Ломбард Выбор ООО | Центральный филиал         | <Загружено из БЮЛ 11.02.2021> Выданные займы       |  |  |  |  |  |  |  |
| 01.01.2021 0:00:01                                                                                                    | ЛВЕС-000003 | Ломбард Выбор ООО | Центральный филиал         | <Загружено из БЮЛ 11.02.2021> Передано на комиссию |  |  |  |  |  |  |  |
| 01.01.2021 0:00:01                                                                                                    | ЛВЕС-000004 | Ломбард Выбор ООО | г. Галич, ул. 800 лет      | <Загружено из БЮЛ 11.02.2021> Выданные займы       |  |  |  |  |  |  |  |

На каждый филиал будет создан отдельный документ. В документе есть несколько страниц:

1. Выданные займы. На этой странице находится перечень залоговых билетов, которые относятся к выданным займам. В поле «Статус» можно увидеть текущее состояние по билету («В залоге», «Передан на

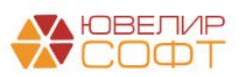

торги», «На витрине»). На рисунке ниже документ «Ввод остатков (ломбард)» № ЛВЕС-000004 от 01.01.2021

| ровес  | ти и закрыть | Записат     | ъ Провести       |                | лов (ломоард      | JIDEO       | -000004 0   | 101.01.202      | 10.00.01      |                               |                        |                        |                   | E             |
|--------|--------------|-------------|------------------|----------------|-------------------|-------------|-------------|-----------------|---------------|-------------------------------|------------------------|------------------------|-------------------|---------------|
| юмер   | ЛВЕС-0000    | 04          |                  |                | Дата: 01.01       | .2021 0:00  | :01         |                 |               |                               |                        |                        |                   |               |
| анизац | ция: Ломбард | Выбор ООО   |                  |                | • с Филиал:       | г. Галич, у | п. 800 лет  |                 |               | * 4P                          |                        |                        |                   |               |
| данн   | ые займы (5) | Передано на | в комиссию (0) С | уммы займов по | гашенные Креди    | тные кани   | кулы Даты в | ыкупа залоговых | к билетов Дат | ы продления запоговых билетов | Остатки бланков билето | в Задолженность пе     | ред залогодателем | Дополнительно |
| •      |              |             |                  |                |                   |             |             |                 |               |                               |                        |                        |                   | Eu            |
| 1      | Цата залога  | Залоговый   | Статус           | Тип изделия    | Серия             | Кол-во      | Bec         | Вес в пробе     | Цена          | Сумма займа                   | Размер Дата            | зыкупа (по билету)     | Дата выкупа       | Начисленные п |
|        |              | билет       | Статус (витрина) | Проба          |                   |             | Вес чистый  | чистоты         | Сумма оценки  | Погашенная сумма займа        | Описание Дата          | реализации (по билету) | Дата реализации   | Начисленные г |
| 1 0    | 02.11.2020   | ГЛ0000010   | B sanore         | Колье          | 200000000251      | 1           | 1,50        | 0,878           | 1 800,0       | 0 2 700,00                    | 01.12                  | 2020                   | 01.12.2020        |               |
|        |              |             |                  | Au 585         |                   |             | 1,50        |                 | 2 700,0       | 0                             | 02.01                  | 2021                   | 02.01.2021        |               |
| (      | 02.11.2020   | глоооооо10  | B sanore         | Кольцо         | 200000000244      | 1           | 2,00        | 1,170           | 1 800,0       | 0 3 600,00                    | 01.12                  | 2020                   | 01.12.2020        |               |
|        |              |             |                  | Au 585         |                   |             | 2,00        |                 | 3 600,0       | 0                             | 02.01                  | 2021                   | 02.01.2021        |               |
| 8 1    | 10.11.2020   | ГЛ00000011  | B sanore         | Пирсинг        | 200000000282      | 1           | 3,00        | 0,999           | 1 650,0       | 0 4 525,71                    | 09.12                  | 2020                   | 15.12.2020        |               |
|        |              |             |                  | Au 333         |                   |             | 3,00        |                 | 4 950,0       | 0 201,39                      | 10.01                  | 2021                   | 16.01.2021        |               |
| 1      | 10.11.2020   | ГЛ00000011  | B sanore         | Брошь          | 2000000000275     | 1           | 2,00        | 1,500           | 1 900,0       | 0 3 474,29                    | 09.12                  | 2020                   | 15.12.2020        |               |
|        | 10 11 2020   | FR00000012  | D                | Au 750         | 20000000000000000 |             | 2,00        | 0 020           | 3 800,0       | 0 154,61                      | 10.01                  | 2021                   | 16.01.2021        |               |
| 5 2    | 20.11.2020   | 11100000012 | B sanore         | Колье          | 200000000233      | 1           | 10,10       | 8,838           | 1 400,0       | 0 14 000,00                   | 19.12                  | 2020                   | 19.12.2020        |               |
|        |              |             |                  |                |                   | 5           | 18.60       | 13.385          |               | 28 300.00                     |                        |                        |                   |               |
|        |              |             |                  |                |                   | 5           | 10,00       | 13,305          | 29,100,0      | 20 300,00                     |                        |                        |                   |               |
|        |              |             |                  |                |                   |             | 18,60       |                 | 29 190,0      | 356,00                        |                        |                        |                   |               |

2. Передан на комиссию. На этой странице находится перечень залоговых билетов, которые были переданы на реализацию другой организации.

ВНИМАНИЕ!!! По контрагентам, которым было передано имущество потребуется открыть лицевые счета (параметр отражения в БУ «Ценности и документы, отосланные и выданные под отчет, на комиссию: 91203». И перед проведение документа выполнить команду «Заполнить счета учета». На рисунке ниже документ «Ввод остатков (ломбард)» № ЛВЕС-000003 от 01.01.2021

| +                                                           | ⊢ 🔿 ☆ Ввод остатков (ломбард): Ввод остатков (ломбард) ЛВЕС-000003 от 01.01.2021 0:00:01 🖉 🗄 |                    |               |             |            |            |                        |                |                |                                  |                                 |                                   |                                       | · · · |
|-------------------------------------------------------------|----------------------------------------------------------------------------------------------|--------------------|---------------|-------------|------------|------------|------------------------|----------------|----------------|----------------------------------|---------------------------------|-----------------------------------|---------------------------------------|-------|
|                                                             | ров                                                                                          | ести и закрыть     | Записать      | Провес      | ти Ат Кт   |            |                        |                |                |                                  |                                 |                                   |                                       | Еще • |
|                                                             | юме                                                                                          | р: ЛВЕС-00000      | 3             |             |            | Да         | ата: 01.01.202         | 1 0:00:01      |                |                                  |                                 |                                   |                                       |       |
| Opr                                                         | аниз                                                                                         | ация: Ломбард      | Выбор ООО     |             |            | • @        | Филиал: Цен            | тральный филиа | л              | * U                              |                                 |                                   |                                       |       |
| B                                                           | 10.94                                                                                        | uno 29ŭuni (0)     | Передано из и | 0100000 (8) | Cuantu 200 |            | Кролитици              |                | TH PHILO 22    |                                  |                                 |                                   |                                       | 10    |
|                                                             |                                                                                              |                    |               |             |            |            |                        |                |                |                                  |                                 |                                   |                                       |       |
| алопнить счета учета на на на на на на на на на на на на на |                                                                                              |                    |               |             |            |            |                        |                |                |                                  | Еще ▼                           |                                   |                                       |       |
|                                                             | 4                                                                                            | Залоговыи<br>билет | Тип издели.   | Серия       | Кол-во     | Bec        | Вес в проре<br>чистоты | цена           | сумма<br>займа | Начисленные проценты (кредит)    | Оплаченные проценты (кредит)    | контрагент                        | Счет учета расчетов с<br>контрагентом | Зумы  |
|                                                             |                                                                                              |                    | Проба         |             |            | Вес чистый |                        | Сумма оценки   |                | Начисленные проценты (просрочка) | Оплаченные проценты (просрочка) | Договор контрагента               |                                       | Сумы  |
|                                                             | 1                                                                                            | ГЛ0000005          | Цепь          | 2000000001  | 21 1       | 10,00      | 9,250                  | 1 000,00       | 10 000,00      | 870,00                           |                                 | Титов Алексей Владимирович        | 91203810000000000001                  |       |
|                                                             |                                                                                              |                    | Ag 925        |             |            | 10,00      |                        | 10 000,00      |                | 2 040,00                         |                                 | 2 от 01.01.2020 (с комиссионером) |                                       |       |
|                                                             | 2                                                                                            | K30000004          | Запонки       | 20000000001 | 38 1       | 2,00       | 1,000                  | 1 100,00       | 2 200,00       | 204,80                           |                                 | Титов Алексей Владимирович        | 91203810000000000001                  |       |
|                                                             |                                                                                              |                    | Au 500        |             |            | 2,00       |                        | 2 200,00       |                | 712,80                           |                                 | 2 от 01.01.2020 (с комиссионером) |                                       |       |
|                                                             | 3                                                                                            | K30000004          | Колье         | 20000000001 | 45 1       | 3,00       | 1,755                  | 1 100,00       | 3 300,00       | 307,20                           |                                 | Титов Алексей Владимирович        | 91203810000000000001                  |       |
|                                                             |                                                                                              |                    | Au 585        |             |            | 3,00       |                        | 3 300,00       |                | 1 069,20                         |                                 | 2 от 01.01.2020 (с комиссионером) |                                       |       |
|                                                             | 4                                                                                            | ГЛ0000009          | Браслет       | 2000000002  | 20 1       | 2,00       | 1,170                  | 1 700,00       | 3 248,41       | 292,36                           |                                 | Титов Алексей Владимирович        | 91203810000000000001                  |       |
|                                                             |                                                                                              |                    | Au 585        |             |            | 2,00       |                        | 3 400,00       |                | 199,78                           |                                 | 2 от 01.01.2020 (с комиссионером) |                                       |       |
|                                                             | 5                                                                                            | ГЛ0000009          | Кольцо        | 2000000002  | 37 1       | 1,60       | 0,936                  | 1 800,00       | 2 751,59       | 247,64                           |                                 | Титов Алексей Владимирович        | 91203810000000000001                  |       |
|                                                             |                                                                                              |                    | Au 585        |             |            | 1,60       |                        | 2 880,00       |                | 169,22                           |                                 | 2 от 01.01.2020 (с комиссионером) |                                       |       |
|                                                             | 6                                                                                            | ГЛ0000007          | Браслет       | 20000000001 | 83 1       | 2,00       | 1,000                  | 1 500,00       | 2 941,18       | 614,71                           | 273,53                          | Титов Алексей Владимирович        | 91203810000000000001                  |       |
|                                                             |                                                                                              |                    | Au 500        |             |            | 2,00       |                        | 3 000,00       |                | 500,00                           | 282,35                          | 2 от 01.01.2020 (с комиссионером) |                                       |       |
|                                                             | 7                                                                                            | ГЛ0000007          | Зажим         | 20000000001 | 90 1       | 4,50       | 1,688                  | 1 600,00       | 7 058,82       | 1 475,29                         | 656,47                          | Титов Алексей Владимирович        | 91203810000000000001                  |       |
|                                                             |                                                                                              |                    | Au 375        |             |            | 4,50       |                        | 7 200,00       |                | 1 200,00                         | 677,65                          | 2 от 01.01.2020 (с комиссионером) |                                       |       |
|                                                             | 8                                                                                            | K30000006          | Ожерелье      | 20000000002 | 06 1       | 3,10       | 2,635                  | 1 780,00       | 5 012,00       | 764,00                           | 546,00                          | Титов Алексей Владимирович        | 91203810000000000001                  |       |
|                                                             |                                                                                              |                    | Pd 850        |             |            | 3,10       |                        | 5 518,00       |                | 146,00                           | 66,00                           | 2 от 01.01.2020 (с комиссионером) |                                       |       |
|                                                             |                                                                                              |                    |               |             |            |            |                        |                |                |                                  |                                 |                                   |                                       |       |
|                                                             |                                                                                              |                    |               |             |            |            |                        |                |                |                                  |                                 |                                   |                                       |       |
|                                                             |                                                                                              |                    |               |             | 8          | 28,20      | 19,434                 |                | 36 512,00      | 4 776,00                         | 1 476,00                        |                                   |                                       |       |
|                                                             |                                                                                              |                    |               |             |            | 28,20      |                        | 37 498,00      |                | 6 037,00                         | 1 026,00                        |                                   |                                       |       |
|                                                             |                                                                                              | -                  | -             |             |            |            |                        |                |                |                                  |                                 |                                   |                                       | •     |

Комментарий: <a>Saгружено из БЮЛ 11.02.2021> Передано на комиссию</a>

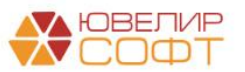

- 3. Суммы займов погашенные. История гашения суммы основного долга по билетам из первых двух таблиц
- 4. Кредитные каникулы. История действия кредитных каникул по билетам
- 5. Даты выкупа залоговых билетов. История изменения дат выкупа, дат реализации по билетам
- 6. Даты продления залоговых билетов. История изменения даты передачи на торги по билетам
- 7. Остатки бланков билетов. Остатки неиспользованных на дату ввода остатков бланков залоговых билетов
- 8. Задолженность перед залогодателем. Таблица с остатками по задолженности Ломбарда перед залогодателем по результатам продажи заложенного имущества

ВНИМАНИЕ!!! При выгрузке остатков из БЮЛ Хозрасчет формируется документ расчетов с контрагентами для отражения задолженности перед залогодателем. Этот документ необходим для отражения даты продажи заложенного имущества. На рисунке ниже документ «Ввод остатков (ломбард)» № ЛВЕС-000005 от 01.01.2021

| 🗲 🔿 📩 Ввод остатков (ломбард): Ввод остатков (ломбард) ЛВЕС-000005 от 01.01.2021 0:00:00         |                                   |                                                                                                    |                             |                           |            |              |  |  |  |  |
|--------------------------------------------------------------------------------------------------|-----------------------------------|----------------------------------------------------------------------------------------------------|-----------------------------|---------------------------|------------|--------------|--|--|--|--|
| Провести и закрыть Записать Провести Кт                                                          |                                   |                                                                                                    |                             |                           |            | Еще -        |  |  |  |  |
| Номер: ЛВЕС-000005 Дата: 01.01.2021 0                                                            | :00:00                            |                                                                                                    |                             |                           |            |              |  |  |  |  |
| Организация: Ломбард Выбор ООО 🔹 🖉 Филиал: Г. Кост                                               | хома, ул. Советская               | * g1                                                                                                    |                             |                           |            |              |  |  |  |  |
| Выданные займы (1) Передано на комиссию (0) Суммы займов погашенные Кредитные ка                 | никулы 🛛 Даты выкупа залоговых би | илетов Даты продления залоговых билетов                                                                        | Остатки бланков билетов     | Задолженность перед залог | одателем Д | ополнительно |  |  |  |  |
| Добавить 🔹 🔹                                                                                     |                                   |                                                                                                    |                             |                           |            | Еще -        |  |  |  |  |
| N Залогодатель                                                                                   | Залоговый билет                   | Документ расчетов                                                                                              |                             |                           | Сумма      |              |  |  |  |  |
| <ol> <li>Зорина Арина Анатольевна, 01.01.1990 г.р., Паспорт гражданина РФ серии 4444</li> </ol>  | KC00000004                        | Документ расчетов с контрагентом ЛВЕС-00                                                                       | 0005 от 22.12.2020 12:00:00 |                           |            | 3 326,00     |  |  |  |  |
| <ol> <li>Дробный Геннадий Петрович, 01.01.1980 г.р., Паспорт гражданина РФ серии 123</li> </ol>  | KC00000005                        | Документ расчетов с контрагентом ЛВЕС-00                                                                       | 0006 or 25.12.2020 12:00:00 |                           |            | 6 060,00     |  |  |  |  |
| <ol> <li>Алифанов Григорий Викторович, 02.02.1970 г.р., Паспорт гражданина РФ серии 2</li> </ol> | KC00000006                        | Документ расчетов с контрагентом ЛВЕС-00                                                                       | 0006 от 25.12.2020 12:00:00 |                           |            | 2 424,00     |  |  |  |  |
| <ol> <li>Дробный Геннадий Петрович, 01.01.1980 г.р., Паспорт гражданина РФ серии 123</li> </ol>  | KC0000002                         | Документ расчетов с контрагентом ЛВЕС-00                                                                       | 0007 от 26.12.2020 12:00:00 |                           |            | 10 384,25    |  |  |  |  |
| <ol> <li>Дробный Геннадий Петрович, 01.01.1980 г.р., Паспорт гражданина РФ серии 123</li> </ol>  | KC00000003                        | Документ расчетов с контрагентом ЛВЕС-00                                                                       | 0007 ot 26.12.2020 12:00:00 |                           |            | 9 214,75     |  |  |  |  |
|                                                                                                  |                                   | the second second second second second second second second second second second second second second second s |                             |                           |            |              |  |  |  |  |

После проверки корректности перенесенных данных документы можно проводить. При этом будут сформированы проводки по регистру бухгалтерии «Единый план счетов», а так же проводки по вспомогательным управленческим регистрам

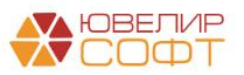

| <b>←</b> → 7/2           | 7 Движе              | ения документа: Вво        | д остатков (ломбар  | од) ЛВ               | EC-000004 o        | т 01.01.20    | 21 0:00:01                          |                         |                       |       |                  |               |         | ∂ i ×             |
|--------------------------|----------------------|----------------------------|---------------------|----------------------|--------------------|---------------|-------------------------------------|-------------------------|-----------------------|-------|------------------|---------------|---------|-------------------|
| Записать и з             | акрыть               | С Обновить                 |                     |                      |                    |               |                                     |                         |                       |       |                  |               |         | Еще - ?           |
| 🗌 Ручная корр            | ектировка (р         | азрешает редактирование де | ижений документа)   |                      |                    |               |                                     |                         |                       |       |                  |               |         |                   |
| <sup>дт</sup> ЕПС: Бухга | алтерски             | Начисленный проц           | 🥑 Обороты по ломбар | 🗷 Опл                | аченный проце      | 🥑 Сумма со    | суды, пога [                        | 📧 Товары заложенны      | 🕱 Амортизированная    | 🕱 Бла | нки билетов (91) | 🕱 Даты выкупа | залог 🕱 | Операции по залог |
|                          |                      |                            |                     |                      |                    |               |                                     |                         |                       |       |                  |               |         | Еще -             |
| Дата                     | Дебет                |                            |                     |                      | Кредит             |               |                                     | Сумма                   |                       |       | Сумма Дт         | Cyn           | има Кт  | -                 |
| Аналитика Дт             |                      |                            |                     | Аналитика Кт         |                    |               |                                     |                         |                       | ΠP    |                  | ПР            |         |                   |
|                          |                      |                            |                     |                      |                    |               |                                     |                         |                       |       | BP               |               | BP      |                   |
| 01.01.2021               | 48601                | руб.                       |                     | 6 300,00             | 00000              |               |                                     |                         | 6 300,00              | HY:   |                  |               |         |                   |
| 1                        | 486018100            | 00200000027                |                     |                      | 00000810000000     | 00000         |                                     | Отражение су            | имы займа физическому | ΠP:   |                  |               |         |                   |
|                          | Галич                |                            |                     |                      |                    |               |                                     | пицу                    |                       | BP:   |                  |               |         |                   |
|                          | Дробный Г            | еннадий Петрович           |                     |                      |                    |               |                                     |                         |                       |       |                  |               |         |                   |
|                          | № ГЛ0000             | 0010 ot 02.11.2020         |                     |                      |                    |               |                                     |                         |                       |       |                  |               |         |                   |
| 01.01.2021               | 99998                |                            |                     |                      | 91313              |               |                                     |                         | 6 300,00              | HY:   |                  |               |         |                   |
| 2                        | 2 999988100000000000 |                            |                     | 91313810000100000013 |                    | Получение обе | Получение обеспечения в виде залога |                         |                       |       |                  |               |         |                   |
|                          |                      |                            |                     |                      | Галич              |               |                                     |                         |                       | BP:   |                  |               |         |                   |
|                          |                      |                            |                     |                      | Дробный Геннади    | ий Петрович   |                                     |                         |                       |       |                  |               |         |                   |
|                          |                      |                            |                     |                      | № ГЛ0000010 от     | r 02.11.2020  |                                     |                         |                       |       |                  |               |         |                   |
| 01.01.2021               | 48602                | руб.                       |                     | 548,00               | 00000              |               |                                     |                         | 548,00                | HY:   |                  |               |         |                   |
| 3                        | 486028100            | 00200000027                |                     |                      | 000008100000000000 |               |                                     | Начисление при<br>сроку | оцентов по основному  | ΠP:   |                  |               |         |                   |
|                          | Галич                |                            |                     |                      |                    |               |                                     |                         |                       | BP:   |                  |               |         |                   |
|                          | Дробный Г            | еннадий Петрович           |                     |                      |                    |               |                                     |                         |                       |       |                  |               |         |                   |
| 04.04.0004               | N≈ FJ10000           | 0010 or 02.11.2020         |                     | 270.00               | 00000              |               |                                     |                         | 270.00                | 1.0.4 |                  |               |         |                   |
| 01.01.2021               | 48602                | руо.                       |                     | 378,00               | 00000              | 00000         |                                     |                         | 378,00                | HY:   |                  |               |         |                   |
| 4                        | 400020100            | 0020000027                 |                     |                      | 00000810000000     | 100000        |                                     | периоду                 | эцентов по льготному  | IIP.  |                  |               |         |                   |
|                          | Пробщий Г            | ониллий Потролии           |                     |                      |                    |               |                                     |                         |                       | DF.   |                  |               |         |                   |
|                          |                      | 0010 or 02 11 2020         |                     |                      |                    |               |                                     |                         |                       |       |                  |               |         |                   |
| 01 01 2021               | 48601                | pv6                        |                     | 7 644 00             | 00000              |               |                                     |                         | 7 644 00              | HV    |                  |               |         |                   |
| 5                        | 486018100            | 00200000028                |                     |                      | 00000810000000     | 00000         |                                     | Отражение си            | имы займа физическому | nP:   |                  |               |         |                   |
|                          | Галич                |                            |                     |                      |                    |               |                                     | пицу                    | ,,                    | BP:   |                  |               |         |                   |
|                          |                      |                            |                     |                      |                    |               |                                     |                         |                       |       |                  |               |         |                   |

Для сверки корректности выгрузки остатков по счетам можно использовать приведенную ниже таблицу

| Предмет учета             | Хозрасчет | ЕПС                        |  |  |  |  |
|---------------------------|-----------|----------------------------|--|--|--|--|
| Основной долг по выданным | 58.03     | 48601 (резиденты) + 49001  |  |  |  |  |
| займам                    |           | (нерезиденты)              |  |  |  |  |
| Начисленные проценты по   | 76.09     | 48602 (резиденты) + 49002  |  |  |  |  |
| выданным займам           |           | (нерезиденты)              |  |  |  |  |
| Заложенное имущество      | 008 (002) | 913 (91313 + 91312) + cymr |  |  |  |  |
|                           |           | оценки переданного на      |  |  |  |  |
|                           |           | комиссию                   |  |  |  |  |
| Заложенное имущество,     | 004.02    | 91203                      |  |  |  |  |
| переданное на комиссию    |           |                            |  |  |  |  |

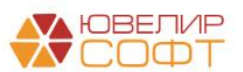

# 9. ПЕРЕНОС ОСТАТКОВ ПО ПРИВЛЕЧЕННЫМ ЗАЙМАМ

Перенос остатков по привлеченным займам осуществляется вручную в ЕПС с помощью документов Привлеченные займы и Ввод начальных остатков

## 9.1. Действия в БЮЛ ЕПС

#### Привлеченный займ

Для отражения условий получения привлеченного займа потребуется создание документа «Привлеченный займ» (подсистема «Привлеченные займы»)

Документ необходимо создать датой ввода остатков, при этом указав те сроки займа, которые были зафиксированы в договоре изначально

Программа автоматически рассчитает график платежей, который должен быть по заданным условиям

Дополнительно потребуется выполнить анализ привлеченного займа для принятия решения о том, какой метод расчета должен быть применен: **Линейный метод** или **Метод** ЭСП

В демонстрационной базе в качестве примера был введен документ «Привлеченный займ» № ЛВЕС-000015 от 01.01.2021

| 🔶 🔶 📩 Привл                                        | еченный займ: Проведен                    |                                |                              |                           |               | 0 : ×   |
|----------------------------------------------------|-------------------------------------------|--------------------------------|------------------------------|---------------------------|---------------|---------|
| Провести и закрыть                                 | Записать Провести 👫 🔃 Си                  | здать на основании 👻 🗘 Лицевь  | е счета 👻 🔒 Печат            |                           |               | Еще - ? |
|                                                    |                                           | Дата: 01.01.2021 12:00:00      |                              |                           |               |         |
| Организация: Ломбард Вы                            | iop 000 •                                 | В Подразделение: Основное подр | азделение                    | - 40                      |               |         |
| Контрагент: Ш                                      | илов Дмитрий Арсеньевич                   | • E                            |                              |                           |               |         |
| Наименование договора: 🛛                           | я 1 от 05.05.2020                         |                                |                              |                           |               |         |
| Параметры займа Граф                               | ик платежей Расчет АС по ЭСП Дополнительн | D                              |                              |                           |               |         |
| Сумма займа<br>Сумма займа:                        | 100 000,00 🗊 руб. Сумма финансового обяз  | ательства: 100 000,00          | руб.                         |                           |               |         |
| Сроки займа                                        | 2020 🛱 Пата оконцания: 05.05.2022 🛱       | 1                              |                              |                           |               |         |
| Соок привлечения: От 1 г                           | 2020 1 B Aara okonsanna. 03.03.2022 B     |                                |                              |                           |               |         |
| Параметры оппаты по                                |                                           |                                |                              |                           |               |         |
| Процентная ставка:                                 | 1,000000                                  |                                | Анализ                       |                           |               |         |
| Периодичность оплаты по                            | графику платежей: Месяц                   | •                              | ЭСП по договору:             | 1,002 Средневзвешенная ст | тавка: 13,590 |         |
| Сумма процентов:                                   | 1 999,96                                  |                                | Диапазон рыночны<br>Минимум: | 10.000 Максимим           | 14,000        |         |
| Способ привлечения:                                | Наличная                                  | •                              | Решение по догово            | NV                        | 14,000        |         |
| Использовать фиксирован                            | ную выплату основного долга:              |                                | Метод расчета:               | Метод ЭСП                 | •             |         |
|                                                    |                                           |                                | Выбранное значение Э         | 13,590 🗉                  |               |         |
| Параметры по умолчанию<br>Капитализация процентов: | □ Удерживать НДФЛ: 🗹                      |                                |                              |                           |               |         |
| Комментарий:                                       |                                           |                                |                              |                           |               |         |

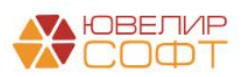

Более подробно заполнение данного документа рассмотрено в инструкции: «6. Привлеченные займы, учет, начисление процентов», глава «Привлеченный займ, расчет амортизированной стоимости»

#### Ввод остатков

Для того, чтобы ввести документ Ввод остатков по разделу «Привлеченные займы» необходимо перейти в подсистему «Единый план счетов», раздел «Начальные остатки» и выбрать команду

| Ввод остатков (создание)                          | :  |       | × |
|---------------------------------------------------|----|-------|---|
| Выберите раздел учета для ввода начальных остатко | 8: |       |   |
| Основные средства                                 |    |       |   |
| Прочие счета бухгалтерского учета                 |    |       |   |
| Материалы                                         |    |       |   |
| Денежные средства                                 |    |       |   |
| Расчеты с поставщиками, подрядчиками              |    |       |   |
| Расчеты с покупателями, заказчиками               |    |       |   |
| Расчеты с прочими дебиторами и кредиторами        |    |       |   |
| Расчеты с подотчетными лицами                     |    |       |   |
| Привлеченные займы                                |    |       |   |
| Нематериальные активы                             |    |       |   |
| Выбрать                                           | 0  | тмена |   |

В демонстрационной базе это документ «Ввод остатков» № 0000000010 от 01.01.2021

| ← → 7                   | 🖉 Ввод остатк            | ов 0000000010                 | 0 от 01.01    | .2021 (П      | оивлеченные займы             | 1)                        |                    |                         |            |             |          |                        |              | ∂ i ×              |
|-------------------------|--------------------------|-------------------------------|---------------|---------------|-------------------------------|---------------------------|--------------------|-------------------------|------------|-------------|----------|------------------------|--------------|--------------------|
| Провести и за           | Salincare                | Провести                      | ежим ввода ос | Talkus        | Кт                            |                           |                    |                         |            |             |          |                        |              | Emfé +             |
| Номер:                  | 0000000010               | от: 01.01.2021 12:0           | 0:08          | Организация   | Ломбард Выбор ООО             |                           | * 6                |                         |            |             |          |                        |              |                    |
|                         |                          |                               |               | Подразделен   | ние: Основное подразделени    | e                         | * Ø                |                         |            |             |          |                        |              |                    |
| Добавить                | 🛧 🕹 🗱 3and               | олнить лицевые счета          |               |               |                               |                           |                    | _                       |            |             |          |                        |              | Еще +              |
| N Контраг               | ент                      | Договор займа                 | Основной долг | г (остаток)   | Основной долг (погашено)      | Проценты (начислено)      | Троценты (остаток) | Корректировка АС        | Лицевой с  | чет (основн | юй долг) | Лицевой счет (проценты | Лицевой счет | (корректировка АС) |
| 1 Шилов Д               | Дмитрий Арсеньевич       | Nº 1 ot 05.05.2020            |               | 100 000,00    |                               | 586,29                    |                    | 14 495,93               | 42316810   | 000100000   | 022      | 42317810000100000022   | 42321810000  | 10000009           |
|                         |                          |                               |               |               |                               |                           |                    | L                       |            |             |          |                        |              |                    |
|                         |                          | Итого:                        |               | 100 000,00    |                               | 586,29                    |                    | 14 495,93               |            |             |          |                        |              |                    |
| Вспомогательны          | ий счет: 00000           |                               |               | * @ Bor       | томогательный лицевой счет:   | 000008100000000000000     |                    | * @                     |            |             |          |                        |              | •                  |
| Комментарий:            |                          |                               |               | 015           | антственный: Алминистратор    |                           | - 0                |                         |            |             |          |                        |              |                    |
|                         |                          |                               |               |               |                               |                           |                    |                         |            |             |          |                        |              |                    |
| 🕁 Движен                | ния документа:           | Ввод остатков (               | 0000000       | 010 от 01     | 1.01.2021 12:00:08            |                           |                    |                         |            |             |          |                        |              | 0 i ×              |
| Записать и зак          | рыть С Обновить          |                               |               |               |                               |                           |                    |                         |            |             |          |                        |              | Еще - ?            |
| Ручная коррект          | тировка (разрешает реда  | <br>ктирование движений докуг | мента)        |               |                               |                           |                    |                         |            |             |          |                        |              |                    |
| 4т.<br>Кт. ЕПС: Бухгалт | герский и налоговый учет | г (2) 🥑 Займы привлеч         | енные (1) 📑   | Начисленные п | роценты по привлеченным займ: | ам (1) 💽 Оплата по привле | енным займам (1)   | Сумма амортизации по    | привлечен  | ным займам  | (1)      |                        |              |                    |
|                         |                          |                               |               |               |                               |                           |                    |                         |            |             |          |                        |              | Fille -            |
| Лата                    | Пебет                    |                               |               | K             | релит                         |                           | Сумма              |                         |            |             | Сумма Лт | Cv                     | мма Кт       |                    |
|                         | Аналитика Дт             |                               |               | A             | налитика Кт                   |                           | -,                 |                         |            |             | np       |                        |              |                    |
|                         |                          |                               |               |               |                               |                           |                    |                         |            |             | BP       | BF                     |              |                    |
| 01.01.2021              | 42316                    |                               |               | 0             | 0000                          |                           |                    | 1                       | 100 000,00 | HV:         |          |                        |              |                    |
| 1                       | 4231681000010000022      | 2                             |               | 0             | 000081000000000000            |                           | Остатки по разд    | елу: Привлеченные займы |            | TIP:        |          |                        |              |                    |
|                         | Основное подразделен     | ше                            |               |               |                               |                           |                    |                         |            | BP:         |          |                        |              |                    |
|                         | Шилов Дмитрий Арсен      | ьевич                         |               |               |                               |                           |                    |                         |            |             |          |                        |              |                    |
|                         | NR 1 or 05.05.2020       |                               |               |               |                               |                           |                    |                         |            |             |          |                        |              |                    |
| 01.01.2021              | 42321                    |                               |               | 0             | 0000                          |                           |                    |                         | 14 495,93  | HV:         |          |                        |              |                    |
| 2                       | 4232181000010000009      | )                             |               | 0             | 0000810000000000000           |                           | Отражение сумм     | ы корректировки АС      |            | TIP:        |          |                        |              |                    |
|                         | Основное подразделен     | не                            |               |               |                               |                           |                    |                         |            | BP:         |          |                        |              |                    |
|                         | Шилов Дмитрий Арсен      | ьевич                         |               |               |                               |                           |                    |                         |            |             |          |                        |              |                    |
|                         | № 1 ot 05.05.2020        |                               |               |               |                               |                           |                    |                         |            |             |          |                        |              |                    |
| L                       |                          |                               |               |               |                               |                           |                    |                         |            |             |          |                        |              |                    |

Принцип заполнения документа следующий:

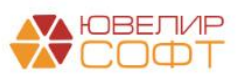
- 1. Указать контрагента, по которому был ранее создан привлеченный займ
- 2. В поле «Договор займа» выбрать необходимый договор привлеченного займа. Программа автоматически делает отбор по контрагенту
- 3. Назначение суммовых полей:
  - Основной долг (остаток). Сумма остатка по основному долгу, которая пойдет на счет 42316
  - Основной долг (погашено). Общая сумма частичного гашения основного долга. Заполнение данного поля необходимо для отражения этих данных в управленческих регистрах. Если по договору не предусмотрено частичное гашение, то оставить значение равным 0
  - Проценты (начислено). Общая сумма начисленных по договору процентов за весь срок займа. Заполнение данного поля необходимо для отражения этих данных в управленческих регистрах
  - Проценты (остаток). Сумма начисленных, но непогашенных на момент перехода процентов, которая должна быть отражена на счете 42317
  - Корректировка АС (амортизированной стоимости). Поле заполняется автоматически, исходя из рассчитанных данных в документе «Привлеченный займ». Значение равно сумме остатки по АС, который должен быть на дату ввода остатков

| Параметры | азайма Графи | ик платежей 🛛 Р | Расчет АС по ЭСП | Дополнительно             |                |                   |                     |                        |               |            |
|-----------|--------------|-----------------|------------------|---------------------------|----------------|-------------------|---------------------|------------------------|---------------|------------|
| Расчети   | АС по ЭСП    |                 |                  |                           |                |                   |                     |                        |               | Еще •      |
| N         | Дата расчета | Разность дат    | Сумма платежа    |                           |                |                   | Расчет АС по ЭСГ    | 1                      |               | ÷          |
|           |              |                 |                  | АС после денежного потока | % доход по ЭСП | Начисление по ЭСП | % доход по договору | Начисление по договору | Корректировка |            |
| 1         | 05.05.2020   |                 | 100 000,00       | -79 259,31                |                |                   |                     |                        |               | -20 740,69 |
| 2         | 31.05.2020   | 26              |                  | -79 982,02                | -722,70        | -722,70           | -71,23              | -71,23                 |               | 651,47     |
| 3         | 05.06.2020   | 5               | -84,93           | -80 036,82                |                | -139,73           |                     | -13,70                 |               |            |
| 4         | 30.06.2020   | 25              |                  | -80 738,42                | -841,33        | -701,60           | -82,19              | -68,49                 |               | 759,14     |
| 5         | 05.07.2020   | 5               | -82,19           | -80 797,29                |                | -141,06           |                     | -13,70                 |               |            |
| 6         | 31.07.2020   | 26              |                  | -81 534,01                | -877,78        | -736,72           | -84,93              | -71,23                 |               | 792,85     |
| 7         | 05.08.2020   | 5               | -84,93           | -81 591,53                |                | -142,45           |                     | -13,70                 |               |            |
| 8         | 31.08.2020   | 26              |                  | -82 335,49                | -886,42        | -743,97           | -84,93              | -71,23                 |               | 801,49     |
| 9         | 05.09.2020   | 5               | -84,93           | -82 394,41                |                | -143,85           |                     | -13,70                 |               |            |
| 10        | 30.09.2020   | 25              |                  | -83 116,68                | -866,12        | -722,27           | -82,19              | -68,49                 |               | 783,93     |
| 11        | 05.10.2020   | 5               | -82,19           | -83 179,70                |                | -145,21           |                     | -13,70                 |               |            |
| 12        | 31.10.2020   | 26              |                  | -83 938,15                | -903,66        | -758,45           | -84,93              | -71,23                 |               | 818,73     |
| 13        | 05.11.2020   | 5               | -84,93           | -83 999,86                |                | -146,65           |                     | -13,70                 |               |            |
| 14        | 30.11.2020   | 25              |                  | -84 736,20                | -882,99        | -736,34           | -82,19              | -68,49                 |               | 800,80     |
| 15        | 05.12.2020   | 5               | -82,19           | -84 802,05                |                | -148,04           |                     | -13,70                 |               |            |
| 16        | 31.12.2020   | 26              |                  | -85 575,29                | -921,28        | -773,24           | -84,93              | -71,23                 |               | 836,35     |
| 17        | 05.01.2021   | 5               | -84,93           | -85 639,87                |                | -149,51           |                     | -13,70                 |               |            |
| 18        | 31.01.2021   | 26              |                  | -86 420,75                | -930,39        | -780,88           | -84,93              | -71,23                 |               | 845,46     |
| 19        | 05.02.2021   | 5               | -84,93           | -86 486,80                |                | -150,98           |                     | -13,70                 |               |            |
| 20        | 28.02.2021   | 23              |                  | -87 184,05                | -848,22        | -697,24           | -76,71              | -63,01                 |               | 771,51 -   |

Остаток на 01.01.2021: 20 740,69 – 651,47 – 759,14 – 792,85 – 801, 49 – 783,93 – 818,73 – 800,80 – 836, 35 = 14495,93

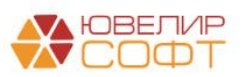

## 10. ПЕРЕНОС ОСТАТКОВ ПО РАСЧЕТАМ С РАБОТНИКАМИ, ПО СТРАХОВЫМ ВЗНОСАМ

Перенос остатков по страховым взносам осуществляется вручную в ЕПС с помощью документов **Ввод начальных остатков** 

Перенос остатков по расчетам с работниками осуществляется посредством выгрузки данных из конфигурации Зарплата и управление персоналом, редакция 3.1 (ЗУП)

10.1. Действия в БЮЛ ЕПС

#### Невыплаченные начисления за прошлый год

Остатки по невыплаченной заработной плате мы предлагаем переносить из конфигурации ЗУП с помощью документа «Отражение зарплаты в бухучете» за декабрь. В базе создан документ «Отражение зарплаты в бухучете» № ЛВЕС-000001 от 05.01.2021. В документе подобраны сотрудники, которые получают заработной плату через кассу, и которым она не была выплачена на начало года

| + 🔶 🕎 Отражение зарплаты в бухучете ЛВЕС-000001 от 05.01.2021 🛛 🕹  |                                                 |                                                                     |       |  |  |  |  |  |  |  |  |
|--------------------------------------------------------------------|-------------------------------------------------|---------------------------------------------------------------------|-------|--|--|--|--|--|--|--|--|
| Провести и закрыть Записать Провести 🕰 Кт Создать вво,             | , остатков                                      |                                                                     | Еще 👻 |  |  |  |  |  |  |  |  |
| Лесяц: Декабрь 2020 📋 — Дата: 05.01.2021 📋 Номер: ЛВЕС-0000        | 101                                             |                                                                     |       |  |  |  |  |  |  |  |  |
| Отражено в учете:                                                  | - B                                             |                                                                     |       |  |  |  |  |  |  |  |  |
|                                                                    |                                                 |                                                                     |       |  |  |  |  |  |  |  |  |
| Начисленная зарплата и взносы Начисленный НДФЛ Удержанная зарплата | Выплата отпусков за счет оценочных обязательств |                                                                     |       |  |  |  |  |  |  |  |  |
| Добавить 🛧 🕹                                                       |                                                 |                                                                     | Еще + |  |  |  |  |  |  |  |  |
| N Сотрудник (Контрагент) Г Вид операции Статья расходов            | Вид начисления для Период принятия расходов     | Сумма ПФР (на ОПС, с базы до предела) Г ФСС ФФОМС ФСС (несч. случ.) |       |  |  |  |  |  |  |  |  |
| 1 Антонова Анастасия Викт ( Начислено ОТ                           | nn.1, cr.255 HK PΦ 01.12.2020                   | 20 000,00 4 400,00 580,00 1 020,00 40,00                            |       |  |  |  |  |  |  |  |  |
| 2 Семенов Андрей Викторо ( Начислено ОТ                            | пп.1, ст.255 НК РФ 01.12.2020                   | 25 000,00 5 500,00 725,00 1 275,00 50,00                            |       |  |  |  |  |  |  |  |  |
| 3 Иванов Петр Геннадъевич ( Начислено ОТ                           | пп.1, ст.255 НК РФ 01.12.2020                   | 20 000,00 4 400,00 580,00 1 020,00 40,00                            |       |  |  |  |  |  |  |  |  |
|                                                                    |                                                 |                                                                     |       |  |  |  |  |  |  |  |  |
|                                                                    |                                                 |                                                                     |       |  |  |  |  |  |  |  |  |
|                                                                    |                                                 |                                                                     |       |  |  |  |  |  |  |  |  |
|                                                                    |                                                 |                                                                     |       |  |  |  |  |  |  |  |  |
|                                                                    |                                                 |                                                                     |       |  |  |  |  |  |  |  |  |
|                                                                    |                                                 |                                                                     |       |  |  |  |  |  |  |  |  |
|                                                                    |                                                 |                                                                     |       |  |  |  |  |  |  |  |  |
|                                                                    |                                                 |                                                                     |       |  |  |  |  |  |  |  |  |
|                                                                    |                                                 |                                                                     |       |  |  |  |  |  |  |  |  |
|                                                                    |                                                 |                                                                     |       |  |  |  |  |  |  |  |  |
|                                                                    |                                                 |                                                                     |       |  |  |  |  |  |  |  |  |
|                                                                    |                                                 |                                                                     |       |  |  |  |  |  |  |  |  |
|                                                                    |                                                 |                                                                     |       |  |  |  |  |  |  |  |  |
|                                                                    |                                                 |                                                                     |       |  |  |  |  |  |  |  |  |
|                                                                    |                                                 |                                                                     |       |  |  |  |  |  |  |  |  |
|                                                                    |                                                 |                                                                     |       |  |  |  |  |  |  |  |  |
|                                                                    |                                                 | 65 000,00 14 300,00 1 885,00 3 315,00 130,00                        |       |  |  |  |  |  |  |  |  |
|                                                                    |                                                 |                                                                     |       |  |  |  |  |  |  |  |  |

Комментарий: Для внесения остатков по заработной плате

В документе **НЕ требуется** выставлять флаг о том, что данные документа необходимо отражать в бухгалтерском учете. Документ необходим для создания документа «Ввод остатков». Это необходимо сделать с помощью команды «Создать ввод остатков». При этом автоматически создается

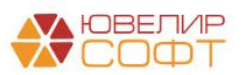

## документ по разделу учета «Прочие счета бухгалтерского учета». В нашем случае это документ «Ввод остатков» № 0000000008 от 01.01.2021

| ← →       | 🔄 ☆ Ввод о       | остатков 0000000          | 016 от 01.01.2021 (Прочие счета бухгалтерского уч | іета)                                   |                |                |            |          |          | 8 : ×    |
|-----------|------------------|---------------------------|---------------------------------------------------|-----------------------------------------|----------------|----------------|------------|----------|----------|----------|
| Провес    | ти и закрыть     | Записать Провести         | и Режим ввода остатков                            |                                         |                |                |            |          |          | Еще • ?  |
| 💷 Номе    | p: 0000000016    | от: 01.01.2021 0:00:0     | 00 🖻 Организация: Ломбард Выбор ООО               |                                         | · @            |                |            |          |          |          |
|           |                  |                           | Подразделение: Основное подразделение             |                                         | * U            |                |            |          |          |          |
| Добавит   | ъ 🛉 🕹            |                           |                                                   |                                         |                |                |            |          |          | Еще -    |
| N         | Счет             | Лицевой счет              | Субконто                                          | Валюта                                  |                | Остаток Дт     | Остаток Кт | Сумма НУ | Сумма ПР | Сумма ВР |
|           |                  |                           |                                                   | Кол-во                                  |                |                |            |          |          |          |
| 1         | 60305            | 60305810000100000002      | Антонова Анастасия Викторовна                     |                                         | <не требуется> | <не требуется> | 17 400,00  |          |          |          |
|           |                  |                           | <>                                                |                                         |                |                |            |          |          |          |
| 2         | 60305            | 60305810000100000005      | Семенов Андрей Викторович                         |                                         | <не требуется> | <не требуется> | 21 750,00  |          |          |          |
|           |                  |                           |                                                   |                                         |                |                |            |          |          |          |
| 3         | 60305            | 6030581000010000003       | Иванов Петр Геннадьевич                           |                                         | <не требуется> | <не требуется> | 17 400,00  |          |          |          |
|           |                  |                           |                                                   |                                         |                |                |            |          |          |          |
|           |                  |                           |                                                   |                                         |                |                |            |          |          |          |
|           |                  |                           |                                                   |                                         |                |                |            |          |          |          |
|           |                  |                           |                                                   |                                         |                |                |            |          |          |          |
|           |                  |                           |                                                   |                                         |                |                |            |          |          |          |
|           |                  |                           |                                                   |                                         |                |                |            |          |          |          |
|           |                  |                           |                                                   |                                         |                |                |            |          |          |          |
|           |                  |                           |                                                   |                                         |                |                |            |          |          |          |
|           |                  |                           |                                                   |                                         |                |                |            |          |          |          |
|           |                  |                           |                                                   |                                         |                |                |            |          |          |          |
|           |                  |                           |                                                   |                                         |                |                |            |          |          |          |
|           |                  |                           |                                                   |                                         |                |                |            |          |          |          |
|           |                  |                           |                                                   |                                         |                |                |            |          |          |          |
|           |                  |                           |                                                   |                                         |                |                |            |          |          |          |
|           |                  |                           |                                                   |                                         |                |                |            |          |          |          |
|           | 01010:           |                           |                                                   |                                         |                |                | 20 250,00  |          |          |          |
| Вспомогат | ельный счет: 000 | 00                        | • Ф Вспомогательный лицевой счет: 000             | 000810000000000000000000000000000000000 | 00             | · @            |            |          |          |          |
| Коммента  | рий: Создано по  | документу> : Отражение за | арплаты в бухучете 🍦 Ответственный: Администратор |                                         | * B            |                |            |          |          |          |

В документе автоматически рассчиталась сумма задолженности перед сотрудниками (сумма начисления с учетом удержанного НДФЛ)

**ВНИМАНИЕ!!!** Перед проведением документа тщательно проверьте перенесенные из документа суммы

В результате проведения документа сформированы следующие проводки

| ← → 7         | 🖉 Движения до         | окумента:   | Ввод остатков 000000    | 00016 от 01.0                 | 01.2021 0              | :00:00                           |                                                         |           |     |          |          | ₽ :   |
|---------------|-----------------------|-------------|-------------------------|-------------------------------|------------------------|----------------------------------|---------------------------------------------------------|-----------|-----|----------|----------|-------|
| Записать и з  | закрыть 🖸 С Обно      | вить        |                         |                               |                        |                                  |                                                         |           |     |          |          | Еще - |
| ] Ручная корр | оектировка (разрешает | редактирова | ние движений документа) |                               |                        |                                  |                                                         |           |     |          |          |       |
| т ЕПС: Бухг   | алтерский и налоговы  | й учет (3)  |                         |                               |                        |                                  |                                                         |           |     |          |          |       |
|               |                       |             |                         |                               |                        |                                  |                                                         |           |     |          |          | Еще - |
| Дата          | Дебет                 |             |                         | Кредит                        |                        |                                  | Сумма                                                   |           |     | Сумма Дт | Сумма Кт |       |
|               | Аналитика Дт          |             |                         | Аналитика Кт                  |                        |                                  |                                                         |           |     | ΠP       | ΠP       |       |
|               |                       |             |                         |                               |                        |                                  |                                                         |           |     | BP       | BP       |       |
| 01.01.2021    | 00000                 |             |                         | 60305                         |                        |                                  |                                                         | 17 400,00 | HY: |          |          |       |
| 1             | 0000081000000000      | 000         |                         | 6030581000010000002           |                        | Остатки по разделу: Прочие счета |                                                         | ΠP:       |     |          |          |       |
|               |                       |             |                         | Основное подраз               | Основное подразделение |                                  | бухгалтерского учета                                    |           | BP: |          |          |       |
|               |                       |             |                         | Антонова Анастасия Викторовна |                        |                                  |                                                         |           |     |          |          |       |
|               |                       |             |                         | <>                            |                        |                                  |                                                         |           |     |          |          |       |
| 01.01.2021    | 00000                 |             |                         | 60305                         |                        |                                  |                                                         | 21 750,00 | HY: |          |          |       |
| 2             | 0000081000000000      | 000         |                         | 603058100001000               | 00005                  |                                  | Остатки по разделу: Прочие счет                         | a         | NP: |          |          |       |
|               |                       |             |                         | Основное подраз               | целение                |                                  | оухеалтерского учета                                    |           | BP: |          |          |       |
|               |                       |             |                         | Семенов Андрей                | Викторович             |                                  |                                                         |           |     |          |          |       |
|               |                       |             |                         | <>                            |                        |                                  |                                                         |           |     |          |          |       |
| 01.01.2021    | 00000                 |             |                         | 60305                         |                        |                                  |                                                         | 17 400,00 | HY: |          |          |       |
| 3             | 0000081000000000      | 000         |                         | 603058100001000               | 00003                  |                                  | Остатки по разделу: Прочие счет<br>Бухгалтерского учета | 8         | ΠP: |          |          |       |
|               |                       |             |                         | Основное подраз               | деление                |                                  | оухошторокого учета                                     |           | BP: |          |          |       |
|               |                       |             | Иванов Петр Генн        | надьевич                      |                        |                                  |                                                         |           |     |          |          |       |
|               |                       |             |                         | <>                            |                        |                                  |                                                         |           |     |          |          |       |

Теперь перейдем к вводу остатков по страховым взносам, которые не были уплачены на момент перехода

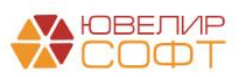

### Страховые взносы

Для ввода остатков по страховым взносам используется документ «Ввод остатков» (подсистема «Единый план счетов», раздел «Начальные остатки») по разделу «Прочие счета бухгалтерского учета»

В документе необходимо соблюдать следующий алгоритм действий:

- 1. В каждой добавленной новой строке укажите счет учета первого порядка
- После этого в поле «Лицевой счет» накладывается отбор и необходимо выбрать счет учета второго порядка, который необходим.
   В случае со страховыми взносами – выбираем счет по нужному фонду
- 3. Субконто и свойства счета будут заполнены автоматически. Если какие-то поля заполнять не нужно, там будет отображаться <ие требуется>
- 4. Указать сумму вводимого остатка

В демонстрационной базе данный пример отражен в документе «Ввод остатков» № 00000000011 от 01.01.2021

| ← → ★ Ввод              | остатков 0000000011 с             | or 01.01.2021                                                | (Прочие сче                                                                                                    | ета бухгалтерского учета)                                                                                                    |                                     |            |          |          | 0 : ×    |
|-------------------------|-----------------------------------|--------------------------------------------------------------|----------------------------------------------------------------------------------------------------|----------------------------------------------------------------------------------------------------|-------------------------------------|------------|----------|----------|----------|
| Провести и закрыть      | Записать Провести                 | Режим ввода ост                                              | атков                                                                                                    |                                                                                                    |                                     |            |          |          | Еще • ?  |
| 🖳 Номер: 0000000011     | or: 01.01.2021 12:00:09           | Организация:                                                 | Ломбард Выбор                                                                                                    | p 000 • 0                                                                                                    |                                     |            |          |          |          |
|                         |                                   | Подразделение                                                | Основное подра                                                                                                    | казделение 🔻 🖉                                                                                                    |                                     |            |          |          |          |
| Добавить 🚹 🔩            |                                   |                                                              |                                                                                                    |                                                                                                    |                                     |            |          |          | Еще -    |
| N Счет                  | Лицевой счет                      | Субконто                                                     |                                                                                                    | Валюта                                                                                                    | Остаток Дт                          | Остаток Кт | Сумма НУ | Сумма ПР | Сумма ВР |
|                         |                                   |                                                              |                                                                                                    | Кол-во                                                                                                    |                                     |            |          |          |          |
| 1 60335                 | 60335810000100000001 + G          | Налог (взносы): н<br>уплачено                                | ачислено /                                                                                                    | <не требуется>                                                                                                    | <не требуется>                      | 2 000,00   |          |          |          |
|                         |                                   | За<br>Наим<br>Осн<br>Орг<br>Сче<br>Ваг<br>Прс<br>Ц О<br>Комм | воз3581000<br>несть и закрыт<br>енование: Расче<br>ованое Параме<br>анизация:<br>т учета:<br>изаопыный сетмен<br>ентарий: | D0100000001 (Лицевые счета)            Image: Image: Im | і — Х<br>Еще •<br>?<br>(асегда °0') |            |          |          |          |
| Итого:                  |                                   |                                                              |                                                                                                    |                                                                                                    |                                     | 2 000,00   |          |          |          |
| Вспомогательный счет: 0 | 0000                              |                                                              | * @ Bcnow                                                                                                    | могательный лицевой счет: 00000810000000000000                                                                                                    | * @                                 |            |          |          |          |
| Комментарий: Страховые  | взносы, Расчеты по социальному ст | рахованию                                                    | Ответственный:                                                                                                    | Администратор 🔹 🖉                                                                                                    |                                     |            |          |          |          |

В итоге после проведения документа будет сформирована следующая запись в бухгалтерском учете

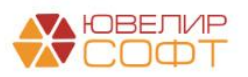

| ← → 🏅         | 🛛 Движения документа: Ввод остатков 000000              | 00011 от 01.01.2021 12:00:09         |                                  |     |          | €?   ×   |  |  |  |  |  |  |
|---------------|---------------------------------------------------------|--------------------------------------|----------------------------------|-----|----------|----------|--|--|--|--|--|--|
| Записать и з  | акрыть С Обновить                                       |                                      |                                  |     |          | Еще - ?  |  |  |  |  |  |  |
| 🗌 Ручная корр | ектировка (разрешает редактирование движений документа) |                                      |                                  |     |          |          |  |  |  |  |  |  |
| 47 ЕПС: Бухга | алтерский и налоговый учет (1)                          |                                      |                                  |     |          |          |  |  |  |  |  |  |
| Eщe •         |                                                         |                                      |                                  |     |          |          |  |  |  |  |  |  |
| Дата          | Дебет                                                   | Кредит                               | Сумма                            |     | Сумма Дт | Сумма Кт |  |  |  |  |  |  |
|               | Аналитика Дт                                            | Аналитика Кт                         |                                  |     | ΠP       | ΠP       |  |  |  |  |  |  |
|               |                                                         |                                      |                                  |     | BP       | BP       |  |  |  |  |  |  |
| 01.01.2021    | 00000                                                   | 60335                                | 2 000,00                         | HY: |          |          |  |  |  |  |  |  |
| 1             | 0000081000000000000                                     | 60335810000100000001                 | Остатки по разделу: Прочие счета | ΠP: |          |          |  |  |  |  |  |  |
|               |                                                         | Основное подразделение               | бухгалтерского учета             | BP: |          |          |  |  |  |  |  |  |
|               |                                                         | Налог (взносы): начислено / уплачено |                                  |     |          |          |  |  |  |  |  |  |

Остатки по невыплаченным ранее удержания по заработной плате (алиментам), которые были сформированы раньше декабря необходимо занести с помощью документа «Ввод остатков», раздел учета «Расчеты с прочими дебиторами и кредиторами». Разберем на примере документа № 00000000014 от 01.01.2021

|                                                                            | 🗧 Ввод остатков 000                                                                                                    | J00000014 OT 01.01.2021                         | (Расчеты                                                                                     | і с прочими дебитор                                                                              | рами и кредитора      | ами)                                                        |                                            |                                  |          |                      | c? I ×                                 |
|----------------------------------------------------------------------------|----------------------------------------------------------------------------------------------------|-------------------------------------------------|----------------------------------------------------------------------------------------------|--------------------------------------------------------------------------------------------------|-----------------------|-------------------------------------------------------------|--------------------------------------------|----------------------------------|----------|----------------------|----------------------------------------|
| Провести и за                                                              | акрыть Записать                                                                                                    | Провести Режим ввода оста                       | гков                                                                                         | AT KT                                                                                            |                       |                                                             |                                            |                                  |          |                      | Еще - ?                                |
| 🕞 Номер: 000                                                               | 000000014 or: 01.01.2                                                                                                    | 021 12:00:12 Организация:                       | Ломбард Вы                                                                                   | абор ООО                                                                                         | •                     | e                                                           |                                            |                                  |          |                      |                                        |
|                                                                            |                                                                                                    | Подразделение:                                  | Основное п                                                                                   | одразделение                                                                                     | -                     | e                                                           |                                            |                                  |          |                      |                                        |
| Добавить                                                                   | 🕈 🐥 🛱 Заполнить                                                                                                    | лицевые счета                                   |                                                                                              |                                                                                                  |                       |                                                             |                                            |                                  |          |                      | Еще •                                  |
| N Конт                                                                     | трагент                                                                                                    | Параметр отражения в БУ                         |                                                                                              | Документ расчетов                                                                                |                       | Остаток Дт                                                  | Остаток Кт Ј                               | Пицевой счет                     | Валюта   |                      | Сумма НУ                               |
| 1 Fpos                                                                     | аная Наталья Николаевна                                                                                                    | Расчеты с прочими дебиторами и к<br>60322,60323 | редиторами:                                                                                  | Документ расчетов с конт<br>01.01.2021 10:00:00                                                  | грагентом ЛВЕС-000002 | от                                                          | 5 000,00                                   | 50322810000000000                | 008 руб. | 5 000 00             |                                        |
|                                                                            |                                                                                                    |                                                 |                                                                                              |                                                                                                  |                       |                                                             |                                            |                                  |          |                      |                                        |
|                                                                            |                                                                                                    |                                                 |                                                                                              |                                                                                                  |                       |                                                             | 5 000,00                                   | Итого:                           |          |                      |                                        |
| Вспомогательны                                                             | й счет: 00000                                                                                                    |                                                 | • @ Bo                                                                                       | помогательный лицевой сче                                                                        | ет: 0000081000000000  | 000                                                         | -                                          | 9                                |          |                      |                                        |
| Комментарий:                                                               |                                                                                                    |                                                 | От                                                                                           | ветственный: Администрат                                                                         | op                    |                                                             | * (C)                                      |                                  |          |                      |                                        |
| ☆ Движен                                                                   | ментарий: Ответственный: Даминистратор • 9<br>Движения документа: Ввод остатков 0000000014 от 01.01.2021 12:00:12<br>аписать и запрыть С Обновить<br>Вице • ? |                                                 |                                                                                              |                                                                                                  |                       |                                                             |                                            |                                  |          |                      |                                        |
| Записать и за                                                              | акрыть С Обновить<br>ектировка (разрешает редакти                                                                                                    | прование движений документа)                    |                                                                                              | 2112.00.12                                                                                       |                       |                                                             |                                            |                                  |          |                      | 27 і ×<br>Еще - ?                      |
| Записать и за<br>Ручная корре<br>Ат ЕПС: Бухга                             | акрыть С Обновить<br>ектировка (разрешает редакти<br>алтерский и налоговый учет (1                                                                            | ирование движений документа)<br>)               |                                                                                              |                                                                                                  |                       |                                                             |                                            |                                  |          |                      | ¿" ! ×<br>Еще ∙ ?                      |
| Записать и за<br>Ручная корре<br>Ат ЕПС: Бухга                             | акрыть С Обновить<br>ектировка (разрешает редакти<br>алтерский и налоговый учет (1                                                                            | прование движений документа)                    |                                                                                              |                                                                                                  |                       |                                                             |                                            |                                  |          |                      | с?' : ×<br>Еще ∙ ?<br>Еще ∙            |
| Записать и за Ручная корре Ат КПС: Бухга Дата                              | акрыть С Обновить<br>ектировка (разрешает редакти<br>алтерский и налоговый учет (1<br>Дебет                                                                   | прование двихений документа)                    | Кредит                                                                                       |                                                                                                  |                       | Сумма                                                       |                                            | Сумма                            | а Дт     | Сумма Кт             | ¿? : × Еще ∙ ?                         |
| Записать и зи<br>Ручная корре<br>Ат ЕПС: Бухга<br>Дата                     | акрыть © Обновить<br>ектировка (разрешает редакти<br>алтерский и налоговый учет (1<br>Дебет<br>Аналитика Дт                                                   | прование движений документа)                    | Кредит<br>Аналитика                                                                          | a Kr                                                                                             |                       | Сумма                                                       |                                            | Сумма                            | а Дт     | Сумма Кг<br>ПР<br>ВР | 2 <sup>2</sup> : ×<br>Еще • ?<br>Еще • |
| Записать и зи<br>Ручная корре<br>Ат ЕПС: Бухга<br>Дата                     | акрыть С Обновить<br>ектировка (разрешает редакти<br>литерский и налоговый учет (1<br>Дебет<br>Аналитика Дт                                                   | рование двехений документа)                     | Кредит<br>Аналитика<br>60322                                                                 | a Kr                                                                                             | 5 000 00              | <sub>Думма</sub>                                            | 5.000.000                                  | Сумма<br>ПР<br>ВР                | а Дт     | Сумма Кг<br>ПР<br>ВР | 2 <sup>2</sup> : ×<br>Еще • ?          |
| Записать и за<br>Ручная корре<br>Ах, ЕПС: Бухга<br>Дата<br>01.01.2021<br>1 | акрыть С Обновить<br>ектировка (разрешает редакти<br>интерский и налоговый учет (1<br>Дебет<br>Аналитика Дт<br>00000 000000000000000000000000000000           | рование двихений документа)                     | Кредит<br>Аналитика<br>60322<br>60322810                                                     | а Кт<br>руб.<br>00000000088                                                                      | 5 000,00              | Сумма<br>Domamku no pasõenv:                                | 5 000,00<br>⊐асчеты с посчими              | Сумма<br>ПР<br>ВР<br>НУ:<br>ПР:  | э Дт     | Сумма Кг<br>ПР<br>ВР | 2 <sup>3</sup> і ×<br>Еще • ?          |
| Записать и за<br>Ручная корре<br>Ах, ЕПС: Бухга<br>Дата<br>01.01.2021<br>1 | акрыть С Обновить<br>ектировка (разрешает редакти<br>иптерский и напоговый учет (1<br>Дебет<br>Аналитика Дт<br>000000 00000000000000000000000000000           | рование двескений документа)                    | Кредит<br>Аналитика<br>60322<br>603228100<br>Основное                                        | а Кт<br>руб.<br>0000000008<br>подразделение                                                      | 5 000,00<br>2<br>2    | Сумма<br>Остатки по разделу:<br>Ребиторами и кредитки       | 5 000,00<br>Сасчеты с прочими<br>грами     | Сумма<br>ПР<br>ВР<br>НУ:<br>ВР:  | » Дт     | Сумма Кг<br>ПР<br>ВР | 2 <sup>3</sup> і ×<br>Еще - ?<br>Еще - |
| Записать и за<br>Ручная корре<br>Аст ЕПС: Бухга<br>Дата<br>01.01.2021<br>1 | акрыть С. Обновить<br>иктировка (разрешает редакти<br>интерсий и налоговый учет (1<br>Дебет<br>Аналитика Дт<br>00000<br>00000810000000000                     | рование двихений документа)                     | Кредит<br>Аналитика<br>60322<br>603228100<br>Основное<br>Грозная Н                           | а Кг<br>руб.<br>00000000000<br>баталы Николаевна                                                 | 5 000,00              | Сумма<br>Остатки по разделу: н<br>оббиторами и крадите      | 5 000,00<br>Расчеты с прочими<br>Расматы с | Cymmi<br>PP<br>BP<br>HY:<br>BP:  | » Дт     | Сумма Кт<br>ПР<br>ВР | 2 <sup>3</sup> і ×<br>Еще - ?          |
| Записать и за<br>Ручная корре<br>Аст ЕПС: Бухга<br>Дата<br>01.01.2021<br>1 | акрыть С Обновить<br>ектировка (разрешает редакти<br>интерский и налоговый учет (1<br>Дебет<br>Аналитика Дт<br>00000<br>000008100000000000                    | рование двяхений документа)                     | Кредит<br>Аналитика<br>60322<br>603228100<br>Основное<br>Грозная Н<br>1 от 01.02             | а Кт<br>руб.<br>оосоозоосова<br>и подразделение<br>аталья Николаевна<br>2021                     | 5 000,00              | <b>Сумма</b><br>Остатки по разделу:<br>Ребиторами и кредите | 5 000,00<br>Расчеты с прочими<br>ррами     | Cyuuu<br>PP<br>BP<br>BP:         | р Дт     | Сумма Кт<br>ПР<br>ВР |                                        |
| Записать и за<br>Ручиая корре<br>Аст ЕПС: Бухга<br>Дата<br>01.01.2021<br>1 | акрыть С Обновить<br>котпровиз (разрешает радакти<br>интерсий и напотовый учет (1<br>Дебет<br>Аналитика Дт<br>00000<br>000008100000000000                     | родание двехний документа)                      | Кредит<br>Аналитика<br>60322<br>603228100<br>Основное<br>Грозная Н<br>1 от 01.02<br>Документ | руб.<br>00000000008<br>подрадаление<br>Іаталья Никопаевна<br>22021<br>расчетов с контрагентом ЛЕ | 5 000,00 C            | <b>Тумма</b><br>Остатки по разделу:<br>Ребиторами и кредитк | 5 000.00<br>Расчеты с прочими<br>грами     | Cyuuu<br>IIP<br>BP<br>HV:<br>BP: | р Дт     | Cymma Kr<br>NP<br>BP | ζ <sup>2</sup> i ×<br>Euge → ?         |

Алгоритм заполнения документа следующий:

- 1. Выбираем контрагента, по которому нужно отразить задолженность
- 2. В поле «Договор» автоматически подбирается договор, выбранный как договор по умолчанию
- 3. Параметр отражения в БУ выбирается установленный в договоре
- 4. Для учета необходимо создать «Документ расчетов с контрагентами» для отражения документа возникновения задолженности

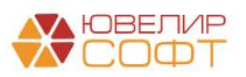

| $\leftarrow$ $\rightarrow$ | 🖉 Документ расчетов с контрагентом ЛВЕС-000002 от 01.01.2021 10:00:00 |
|----------------------------|-----------------------------------------------------------------------|
| Провести и                 | закрыть Записать Провести 🖹 Создать на основании 🗸                    |
| Вх. номер:                 | OT: 🗎                                                                 |
| Номер:                     | ЛВЕС-000002 от: 01.01.2021 10:00:00 🗎 💷                               |
| Контрагент:                | Грозная Наталья Николаевна 🝷 🗗                                        |
| Договор:                   | 1 от 01.02.2021 모                                                     |
| Комментарий:               | Остатки по алиментам, сотрудник "Грозный Олег Викторович"             |

- 5. Заполнить поля «Сумма Дт», «Сумма Кт» в зависимости от вида задолженности
- 6. Перед проведением документа необходимо заполнить счета с помощью команды «Заполнить лицевые счета»

### Договора гражданско-правового характера (ГПХ)

Остатки по ГПХ потребуется заносить вручную с помощью документа «Ввод остатков» с видом «Расчеты с прочими дебиторами и кредиторами». Порядок заполнения документа аналогичен вводу <u>остатков по алиментам</u>

### Резервы отпусков

Формирование резервов по отпускам с видом операции «Корректировка остатков» мы подробно рассматривали в файле «10. Учет отпусков, порядок ведения учета накопленных отпусков. Депонирование», разделе «Резервы по отпускам. Формирование остатков по резервам»

Внесем некоторые дополнения, которые потребовались по итогу проработки ответов ЦБ. При формировании корректировки остатков по резервам по отпускам возможны 2 ситуации:

- 1. Ранее резервы по отпускам велись на счете 96.01, тогда отражение остатков должно происходить с помощью технического счета **00000**
- 2. Если резервы по отпускам ранее не велись и требуется их отразить на расходах, тогда это будет отражено либо через счет **10801** «Нераспределенная прибыль», либо через счет **10901** «Непокрытый убыток»

Для этого в документе «Резервы отпусков» с видом операции «Корректировка остатков» был добавлен выбор счета начисления

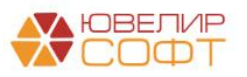

#### 🗲 🔿 ☆ Резервы отпусков 0000-000001 от 01.01.2021

| Пров               | ести и з       | акрыть Записать           | Провести       | Kr                         |                                                                |                                                                  |                                                                                                    | Еще 👻  |
|--------------------|----------------|---------------------------|----------------|----------------------------|----------------------------------------------------------------|------------------------------------------------------------------|----------------------------------------------------------------------------------------------------|--------|
| Месяц:             |                |                           | Декабрь 2020   | m -                        | Дата: 01.01.20                                                 | 021 🖄 Номер: 0000-000                                            | 001                                                                                                    |        |
| 🗌 Отра             | ажено в б      | бухучете пользователем    |                |                            | e                                                              |                                                                  |                                                                                                    |        |
| Опера              | ция:           |                           | Расчет текущег | о месяца Корректировка ос  | татков                                                         |                                                                  |                                                                                                    |        |
| Счет на<br>остатко | ачислени<br>ю: | я для корректировки       | 10801810000000 | 000001 - 🗗 Лиц<br>техн     | евой счет для отражения корре<br>ическому счету 00000. Если ре | ектировки по резервам по отпус<br>езервы ранее не велись, то нео | кам. Если резервы по отпускам создавались до перехода на ЕПС, то необходимо выбрать лицевой счет по<br>бходимо выбрать лицевой счет по счету 10801 "Нераспределенная прибыль" или по счету 10901 "Непокрытый у | быток" |
| Обяза              | тельства       | и резервы текущего месяца | Обязательства  | и резервы по сотру, тникам |                                                                |                                                                  |                                                                                                    |        |
| Доб                | авить          | •                         |                |                            |                                                                |                                                                  | 1                                                                                                    | іще +  |
| N                  |                | Подразделение             |                | Обязательство (резерв)     | Страховые взносы                                               | ФСС НС и ПЗ                                                      |                                                                                                    |        |
|                    | 1              | Административно-управленч | еский отдел    | 101 000,00                 | 30 300,00                                                      | 202,00                                                           |                                                                                                    |        |
|                    |                |                           |                |                            |                                                                |                                                                  |                                                                                                    |        |
|                    | 2              | Основное подразделение    |                | 6 650,00                   | 1 995,00                                                       | 13,30                                                            |                                                                                                    |        |
|                    |                |                           |                |                            |                                                                |                                                                  |                                                                                                    |        |

# 

|            |                        |                                      |                                            |            |          |          | Еще |
|------------|------------------------|--------------------------------------|--------------------------------------------|------------|----------|----------|-----|
| Дата       | Дебет                  | Кредит                               | Сумма                                      |            | Сумма Дт | Сумма Кт |     |
|            | Аналитика Дт           | Аналитика Кт                         |                                            |            | ΠP       | ΠP       |     |
|            |                        |                                      |                                            |            | BP       | BP       |     |
| 31.12.2020 | 10801                  | 60305                                | 4 250,00                                   | HY:        |          |          |     |
| 1          | 1080181000000000001    | 60305810000200000005                 | Инеентаризация обязательсте по предстоящим | ΠP:        |          |          |     |
|            | Основное подразделение | Основное подразделение               | отпускам                                   | BP:        |          |          |     |
|            |                        | Семенов Андрей Викторович            |                                            |            |          |          |     |
|            |                        | <>                                   |                                            |            |          |          |     |
| 31.12.2020 | 10801                  | 60335                                | 1 283,50                                   | HY:        |          |          |     |
| 2          | 1080181000000000001    | 6033581000050000001                  | Инвентаризация страховых взносов с         | ΠΡ:<br>BP: |          |          |     |
|            | Основное подразделение | Основное подразделение               | ооязательсте по преостоящим отпускам       |            |          |          |     |
|            |                        | Налог (взносы): начислено / уплачено |                                            |            |          |          |     |
| 31.12.2020 | 10801                  | 60305                                | 2 400,00                                   | HY:        |          |          |     |
| 3          | 1080181000000000001    | 6030581000020000003                  | Инвентаризация обязательств по предстоящим | ΠP:        |          |          |     |
|            | Основное подразделение | Основное подразделение               | отпускам                                   | BP:        |          |          |     |
|            |                        | Иванов Петр Геннадьевич              |                                            |            |          |          |     |
|            |                        | $\sim$                               |                                            |            |          |          |     |

## 

∂ i ×

∂ i × Еще - ?

### 11. ПЕРЕНОС ОСТАТКОВ ПО РАСЧЕТАМ С ПОДОТЧЕТНЫМИ ЛИЦАМИ

Перенос остатков по расчетам с подотчетными лицами осуществляется вручную в ЕПС с помощью документов **Ввод начальных остатков** 

### 11.1. Действия в БЮЛ ЕПС

Ввод остатков по выданным под отчет сумм вручную обусловлен особенностью учета, которая появляется при переходе на ЕПС. Согласно положения 486-П аналитический учет по счетам **60307** «Расчеты с работниками по подотчетным суммам» (пассивный) и **60308** «Расчеты с работниками по подотчетным суммам» (активный) ведется по получающему денежные средства под отчет и **целевому назначению** подотчетных сумм

Для хранения этих назначений предусмотрен справочник «Назначения подотчетных сумм» (подсистема «Справочники», раздел «Зарплата и кадры»). В нем создан ряд предопределенных элементов, которые мы предлагаем использовать

Более подробно эта тема рассмотрена в материале к вебинару «11. Кассовые операции - порядок отражения», главе 3 «Расчеты с подотчетными лицами»

| ← → ☆ Назначения подотчетных средств 🖉 : |           |                |                                            |    |  |     |   |  |  |
|------------------------------------------|-----------|----------------|--------------------------------------------|----|--|-----|---|--|--|
| Создать 🐻 🌣 Лицевые счета 🗸              |           | Поиск (Ctrl+F) | ×                                          | ۹. |  | Еще | • |  |  |
| Наименование                             | Код       | Ļ              | Параметр отражения в БУ                    |    |  |     |   |  |  |
| 🔫 Недостачи денежных средств             | 000000001 |                | Расчеты с подотчетными лицами: 60307,60308 |    |  |     |   |  |  |
| 🔫 Недостачи ценностей                    | 00000002  |                | Расчеты с подотчетными лицами: 60307,60308 |    |  |     |   |  |  |
| 🔫 Хозяйственные нужды                    | 00000003  |                | Расчеты с подотчетными лицами: 60307,60308 |    |  |     |   |  |  |
| 🔫 Командировочные расходы                | 00000004  |                | Расчеты с подотчетными лицами: 60307,60308 |    |  |     |   |  |  |
|                                          |           |                |                                            |    |  |     |   |  |  |

### Ввод остатков

Для ввода остатков предназначен документ «Ввод остатков» (подсистема «Единый план счетов», раздел «Начальные остатки») с выбранным разделом учета «Расчеты с подотчетными лицами»

В документе предусмотрен следующий алгоритм заполнения:

1. При добавлении строки в первую очередь заполняется поле «Работник организации». Это элемент справочника «Физические лица», заполняется сотрудник, у которого находится подотчетная сумма или перед которым Ломбард имеет задолженность

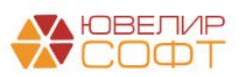

- 2. После этого заполняется значение в поле «Назначение подотчетных средств». Заполнение этого поля обязательно
- 3. В поле «Валюта» указывается вид валюты, в которой происходят расчеты с указанным подочетником
- 4. Назначение суммовых полей:
  - Остаток Дт. Сумма задолженности Ломбарда перед подотчетником
  - Остаток Кт. Сумма задолженности подотчетного лица перед Ломбардом
- 5. После заполнения этих данных в таблице нужно заполнить лицевые

счета. Это можно сделать с помощь кнопки

Программа автоматически подставит нужный лицевой счет по счету учета первого порядка **60307** или **60308** в зависимости от вида указанной задолженности (см. пункт 4)

В демонстрационной базе пример занесения остатков по расчетам с подотчетными лицами можно увидеть в документе «Ввод остатков» № 00000000012 от 01.01.2021

| ← → 7<br>Провести и з                                      | Ввод остатков 0000000<br>акрыть Записать Провес                                        | 0012 от 01.01.2021 (Р<br>сти Режим ввода остатко | асчеты с подотчетным        | ии лицами)               |                 |                |           |          |                     | ⊘!×<br>Еще∗ ?    |
|------------------------------------------------------------|----------------------------------------------------------------------------------------|--------------------------------------------------|-----------------------------|--------------------------|-----------------|----------------|-----------|----------|---------------------|------------------|
| Номер:                                                     | 00000000012 ot: 01.0                                                                   | 1.2021 12:00:10 📑 Op                             | анизация: Ломбард Выбор (   | 000                      | -               | d,             |           |          |                     |                  |
|                                                            |                                                                                        | По,                                              | разделение: Основное подраз | деление                  | -               | æ              |           |          |                     |                  |
| Добавить                                                   | 🛧 🔸 🔅 Заполнить лицевыя                                                                | е счета                                          |                             |                          |                 |                |           |          |                     | Еще -            |
| N                                                          | Работник организации                                                                   | Назначение подо                                  | тчетных средств             | Валюта                   | C               | Остаток Дт     | Остаток І | ζτ       | Лицевой счет        |                  |
| 1                                                          | Иванов Петр Геннадьевич                                                                | Хозяйственные н                                  | окды                        | руб.                     |                 |                |           | 9 000,00 | 6030881000000000003 |                  |
|                                                            |                                                                                        |                                                  |                             |                          |                 |                |           | 9 000,00 |                     |                  |
| Benewersten                                                | iñ cuor: 00000                                                                         |                                                  |                             | 100 CUOT: 00000810000000 | 00000           |                | 1         |          |                     |                  |
| Комментарий:                                               |                                                                                        |                                                  | Ответственный: Админ        | истратор                 |                 | * @            | J         |          |                     |                  |
| Движен     Записать и з     Ручная корр     Ат. ЕПС: Биого | ния документа: Ввод остаті<br>акрыть С Обновить<br>ектировка (разрешает редактирование | ков 0000000012 от 0<br>• движений документа)     | 1.01.2021 12:00:10          |                          |                 |                |           |          |                     | 2 : ×<br>Еще - ? |
| KT LING. Dynn                                              |                                                                                        |                                                  |                             |                          |                 |                |           |          |                     | Еще -            |
| Дата                                                       | Дебет                                                                                  |                                                  | Кредит                      |                          | Сумма           |                |           | Сумма Дт | Сумма Кт            |                  |
|                                                            | Аналитика Дт                                                                           |                                                  | Аналитика Кт                |                          |                 |                |           | ПР       | ПР                  |                  |
|                                                            |                                                                                        |                                                  |                             |                          |                 |                |           | BP       | BP                  |                  |
| 01.01.2021                                                 | 60308 руб.                                                                             |                                                  | 00000                       |                          |                 |                | HY:       |          |                     |                  |
| 1                                                          | 6030881000000000003                                                                    |                                                  | 0000081000000000000         |                          | Остатки по разд | елу: Расчеты с | ΠP:       |          |                     |                  |
|                                                            | Основное подразделение                                                                 |                                                  |                             |                          | nooom+6mHbiMu n | utamo          | BP:       |          |                     |                  |
|                                                            | Иванов Петр Геннадьевич                                                                |                                                  |                             |                          |                 |                |           |          |                     |                  |
|                                                            | Хозяйственные нужды                                                                    |                                                  |                             |                          |                 |                |           |          |                     |                  |

### Открытие лицевых счетов

Напомним про порядок открытия лицевых счетов по расчету с подотчетными лицами. Это возможно сделать двумя способами:

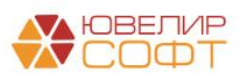

1. Открывать лицевые счета через назначения подотчетных средств. Это можно делать из справочника с помощью команды «Лицевые счета» -> «Открыть лицевые счета». В этом случае в помощнике дополнительно потребуется указать физическое лицо, по которому необходимо открыть счета

| ☆ Открытие лицевых счетов - Шаг 2 |                                           |                                            |      |    | ×    |
|-----------------------------------|-------------------------------------------|--------------------------------------------|------|----|------|
|                                   | <ul> <li>Хозяйственные нужды</li> </ul>   | Расчеты с подотчетными лицами: 60307,60308 |      |    |      |
|                                   | ⊝ Расчеты с подотчетными лицами: 60307,60 | 0308                                       |      |    |      |
|                                   | Физическое лицо                           |                                            |      |    | <br> |
|                                   | Назначения подотчетных средств            | Хозяйственные нужды                        |      |    |      |
|                                   |                                           |                                            |      |    |      |
|                                   |                                           |                                            |      |    |      |
|                                   |                                           |                                            |      |    |      |
|                                   |                                           |                                            |      |    |      |
|                                   |                                           |                                            |      |    |      |
|                                   |                                           |                                            |      |    |      |
|                                   |                                           |                                            |      |    |      |
| <<                                | Назад                                     | Далее >>                                   | Отме | на | ?    |

2. Открывать лицевые счета из справочника «Физические лица» (подсистема «Справочники», раздел «Зарплата и кадры». В справочнике потребуется заполнить реквизит «Подотчетное лицо» - в этом поле указывается значение с типом «Параметр отражения в БУ», который поможет определить счета, которые будут автоматически подставляться по физ. лицу, когда расчеты с ним будут как с подотчетным лицом. В этом случае в помощнике дополнительно потребуется указать назначение подотчетных средств

| 🖄 Открытие лицевых счетов - Шаг 2       | Ð                                            | :    |    | × |   |
|-----------------------------------------|----------------------------------------------|------|----|---|---|
| 🗹 🛛 Костров Олег Викторович             |                                              |      |    |   |   |
| Расчеты с подотчетными лицами: 60307,60 | ⊙ Расчеты с подотчетными лицами: 60307,60308 |      |    |   |   |
| Физическое лицо                         | Физическое лицо Костров Олег Викторови       |      |    |   |   |
| Назначения подотчетных средств          |                                              |      |    |   |   |
|                                         |                                              |      |    |   |   |
| << Назад                                | Далее >>                                     | Отме | на |   | ? |

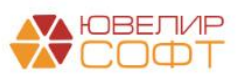

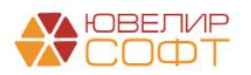

### 12. РУЧНОЙ ПЕРЕНОС ОСТАТКОВ ПО СЧЕТАМ

Перенос остатков по указанной ниже таблице осуществляется вручную в ЕПС с помощью документов **Ввод начальных остатков** 

| Счет учета,       | Раздел учета   | Счет учета, ЕПС                   | Особенность переноса  |  |  |  |
|-------------------|----------------|-----------------------------------|-----------------------|--|--|--|
| Хозрасчет         |                |                                   |                       |  |  |  |
| Резервный капитал |                |                                   |                       |  |  |  |
| 82.01, 82.02      | Прочие счета   | 10701 «Резервный фонд», 10703     | Открытие лицевых      |  |  |  |
| «Резервный        | бухгалтерского | «Другие фонды»                    | счетов по справочнику |  |  |  |
| капитал»          | учета          |                                   | «Фонды»               |  |  |  |
|                   |                | Уставный капитал                  |                       |  |  |  |
| 80                | Прочие счета   | 10208                             | Открытие лицевых      |  |  |  |
| «Уставный         | бухгалтерского | «Уставный капитал организаций,    | счетов по справочнику |  |  |  |
| капитал»          | учета          | созданных в форме общества с      | «Ценные бумаги»       |  |  |  |
|                   |                | ограниченной ответственностью»    |                       |  |  |  |
|                   |                | Налоги                            |                       |  |  |  |
| 19 «Налог на      | Прочие счета   | 60301 «Расчеты по налогам и       | Открытие лицевых      |  |  |  |
| добавленную       | бухгалтерского | сборам, кроме налога на прибыль», | счетов по справочнику |  |  |  |
| стоимость»        | учета          | 60328 / 60329 «Расчеты по налогу  | «Налоги и взносы»     |  |  |  |
| 68 «Расчеты по    |                | на прибыль»                       | По счету 60301        |  |  |  |
| налогам и         |                |                                   | дополнительно         |  |  |  |
| сборам»           |                |                                   | требуется заполнять   |  |  |  |
|                   |                |                                   | аналитику             |  |  |  |
|                   |                |                                   | «Регистрация в        |  |  |  |
|                   |                |                                   | налоговом органе»     |  |  |  |

Колонка «Раздел учета» показывает, какой раздел необходимо указывать при создании документа «Ввод остатков»

| ← → ★ Ввод остатков                 |            |                    |                                                     |   |                        |               |                                                    |  |
|-------------------------------------|------------|--------------------|-----------------------------------------------------|---|------------------------|---------------|----------------------------------------------------|--|
| Pagen yverz                         |            |                    |                                                     |   |                        |               |                                                    |  |
| Создать (а) Найти Огменить понск Ах |            |                    |                                                     |   |                        | Еще т         |                                                    |  |
| Дата                                | Номер ↓    | Раздел учета       | Организация                                         |   | Подразделение          | Ответственный | Комментарий                                        |  |
| □ 01.01.2 21 12:00:00               | 0000000001 | Материалы          | Ломбард Выбор 000                                   |   | Основное подразделение | Администратор |                                                    |  |
| 01.01.2021 12:00:01                 | 0000000002 | Денежные средоте   | Ввод остатков (создание) : 🗆                        | × | Основное подразделение | Администратор |                                                    |  |
| 01.01.2021 12:00:02                 | 0000000003 | Денежные средоте   | Выберите раздел учета для ввода начальных остатков: |   | Галич                  | Администратор |                                                    |  |
| □ 01.01.2021 12:00:03               | 0000000004 | Денежные средств   | Основные средства                                   |   | Кострома               | Администратор |                                                    |  |
| □ 01.01.2021 12:00:04               | 0000000005 | Расчеты с поста и  | Прочие счета бухгалтерского учета                   |   | Основное подразделение | Администратор |                                                    |  |
| 01.01.2021 0:00:00                  | 0000000006 | Основные средств   | Материалы                                           |   | Основное подразделение | Администратор |                                                    |  |
| 01.01.2021 12:00:05                 | 0000000007 | Материалы          | Денежные средства                                   |   | Основное подразделение | Администратор |                                                    |  |
| 01.01.2021 12:00:06                 | 8000000008 | Расчеты с постали  | Расчеты с поставщиками, подрядчиками                |   | Основное подразделение | Администратор |                                                    |  |
| 01.01.2021 12:00:07                 | 0000000009 | Нематериальные а   | Расчеты с покупателями, заказчиками                 |   | Основное подразделение | Администратор |                                                    |  |
| □ 01.01.2021 12:00:08               | 0000000010 | Привлеченные з й   | Расчеты с прочими дебиторами и кредиторами          |   | Основное подразделение | Администратор |                                                    |  |
| 01.01.2021 12:00:09                 | 0000000011 | Прочие счета буст  | Расчеты с подотчетными лицами                       |   | Основное подразделение | Администратор | Страховые взносы, Расчеты по социальному страхован |  |
| 01.01.2021 12:00:10                 | 0000000012 | Расчеты с подот не | Привлеченные займы                                  |   | Основное подразделение | Администратор |                                                    |  |
| 01.01.2021 12:00:11                 | 0000000013 | Денежные средсте   | Нематериальные активы                               |   | Основное подразделение | Администратор |                                                    |  |
|                                     |            |                    |                                                     |   |                        |               |                                                    |  |
|                                     |            |                    | Выбрать Отмена                                      |   |                        |               |                                                    |  |
|                                     |            |                    |                                                     |   |                        |               |                                                    |  |

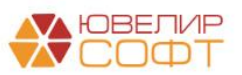